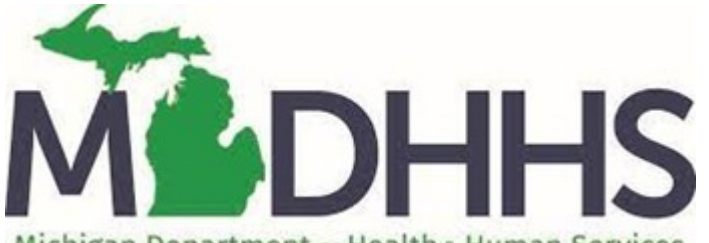

Michigan Department of Health & Human Services

Bureau of HIV/STI Programs PO Box 30727 Lansing, MI 48909

# **CAREWare 6**

**User Guide** 

For any questions, please contact MDHHS-SHOARS-SUPPORT@michigan.gov

Revised December 2022

### **CAREWare 6 Overview**

"CAREWare is a free, electronic health and social support services information system for HRSA's Ryan White HIV/AIDS Program recipients and providers. CAREWare was developed by HRSA's HIV/AIDS Bureau and first released in 2000."

CAREWare 6 will run in an internet browser of your choice, except Internet Explorer.

### **Table of Contents**

| CAREWare 6 1                                                                                                    |
|----------------------------------------------------------------------------------------------------|
| CAREWare 6 Overview 1                                                                                                    |
| What You Need to Know About CAREWare 6 3                                                                                                    |
| How To Add a Client                                                                                                    |
| How To Find a Client                                                                                                    |
| This is the Demographics Page-Main Page6                                                                                                    |
| How to Add Information to the Demographics Page7                                                                                                    |
| How To Edit Enrollment Status                                                                                                    |
| How To Add Eligibility Records                                                                                                    |
| Discharging a Client                                                                                                    |
| How To Add Case Notes11                                                                                                    |
| How To Add a Service                                                                                                    |
| How to Navigate the Annual Review Tab16                                                                                                    |
| Entering Annual Review Data                                                                                                    |
|                                                                                                    |
| How To Add a Medication18                                                                                                    |
| How To Add a Medication                                                                                                    |
| How To Add a Medication                                                                                                    |
| How To Add a Medication                                                                                                    |
| How To Add a Medication18How To Edit a Medication19How To Add a Lab/Screening Lab/Screening20How To Navigate a Custom Tab/Field21How To Enter a Custom Tab/Field Record22                                                                                                    |
| How To Add a Medication18How To Edit a Medication19How To Add a Lab/Screening Lab/Screening20How To Navigate a Custom Tab/Field21How To Enter a Custom Tab/Field Record22Adding Attachments23                                                                                                    |
| How To Add a Medication18How To Edit a Medication19How To Add a Lab/Screening Lab/Screening20How To Navigate a Custom Tab/Field21How To Enter a Custom Tab/Field Record22Adding Attachments23Attachments Parameters23                                                                                                    |
| How To Add a Medication18How To Edit a Medication19How To Add a Lab/Screening Lab/Screening20How To Navigate a Custom Tab/Field21How To Enter a Custom Tab/Field Record22Adding Attachments23Attachments Parameters23Uploading Attachments (Basic Overview)24                                                                                               |
| How To Add a Medication18How To Edit a Medication19How To Add a Lab/Screening Lab/Screening20How To Navigate a Custom Tab/Field21How To Enter a Custom Tab/Field Record22Adding Attachments23Attachments Parameters23Uploading Attachments (Basic Overview)24Viewing Other Agency Attachments (Basic Overview)25                                            |
| How To Add a Medication18How To Edit a Medication19How To Add a Lab/Screening Lab/Screening20How To Navigate a Custom Tab/Field21How To Enter a Custom Tab/Field Record22Adding Attachments23Attachments Parameters23Uploading Attachments (Basic Overview)24Viewing Other Agency Attachments (Basic Overview)25Uploading Attachments (Detailed Overview)26 |
| How To Add a Medication18How To Edit a Medication19How To Add a Lab/Screening Lab/Screening20How To Navigate a Custom Tab/Field21How To Enter a Custom Tab/Field Record22Adding Attachments23Attachments Parameters23Uploading Attachments (Basic Overview)24Viewing Other Agency Attachments (Basic Overview)25Uploading Attachments (Detailed Overview)31 |

| CAREWare 6: Running Financial Reports                        | 5           |
|--------------------------------------------------------------|-------------|
| Running a Basic Financial Report (Quick Overview)            | 6           |
| Adding a Filter to the Financial Report                      | 6           |
| Running a Basic Financial Report (Detailed Overview)         | 7           |
| Adding a Filter to the Financial Report 40                   | 0           |
| CAREWare 6: Running a Performance Measure                    | 5           |
| Running a Basic Performance Measure 4                        | 5           |
| Running a Performance Measure Client List 40                 | 6           |
| Detailed Overview: Running Basic Performance Measure4        | 7           |
| Detailed Overview: Running a Performance Measure Client List | 1           |
| CAREWare 6: Building a Custom Report                         | 4           |
| Detailed Overview:                                           | 4           |
| CAREWare: Export into Excel                                  | 8           |
| Microsoft Excel Tips                                         | 9           |
| Import Errors                                                | 9           |
| Sorting Your Data                                            | n           |
|                                                              | U           |
| Generating RSR Reports in CAREWare72                         | 1           |
| Generating RSR Reports in CAREWare                           | 1<br>2      |
| Generating RSR Reports in CAREWare                           | 1<br>2<br>8 |

**Disclaimer:** No real client data was used in creating this handout. All client information in this handout has been created specifically for training purposes.

### What You Need to Know About CAREWare 6

## CAREWare 6 is different than CAREWare 5 in many ways. Here are some things you need to know:

1. When you open a client record, it will open a new tab on your browser. Make sure you close the record after entering in all necessary information. If you don't, it will keep the record open in that tab even if you move on to a new client.

| Customize              | Demographics            |                                                                   |  |  |  |
|------------------------|-------------------------|-------------------------------------------------------------------|--|--|--|
| Demographics           | Delete Client Back      |                                                                   |  |  |  |
| Client Report          |                         |                                                                   |  |  |  |
| Encounter Report       | Operation (Contract)    | hics                                                              |  |  |  |
| Drug Payments          | - Donne grap.           |                                                                   |  |  |  |
| Services               |                         |                                                                   |  |  |  |
| Annual Review          | Personal Info           | Name: Doolittle, Kimberly Gender: Female DOB: 02/12/1971          |  |  |  |
| Case Notes             |                         |                                                                   |  |  |  |
| Custom Forms           | Change LIRN             | KMD0031371311                                                     |  |  |  |
| Vital Signs            | Change OKN              | KIIIDOUZIZI IZO                                                   |  |  |  |
| Hospital Admissions    |                         | 2700 W Creed Blod                                                 |  |  |  |
| Medications            | Contact Information     | 2/35 W. Grain Bive<br>Detroit MI 48202                            |  |  |  |
| Labs                   |                         |                                                                   |  |  |  |
| Screenings             | Race/Ethnicity          | White                                                             |  |  |  |
| Screening Labs         |                         |                                                                   |  |  |  |
| Immunizations          |                         |                                                                   |  |  |  |
| Diagnoses              | HIV Risk Factors        | Heterosexual                                                      |  |  |  |
| Sharing Requests       |                         |                                                                   |  |  |  |
| Referrals              | Vital Enrollment Status | Vital Status: Alive Current Status: Active                        |  |  |  |
| Relations              |                         |                                                                   |  |  |  |
| Counseling and Testing | Eligibility             | Not Eligible for Evan White                                       |  |  |  |
| Pregnancy History      | cigiointy               | Het Englishe for Hyan Hinte                                       |  |  |  |
| Orders                 |                         |                                                                   |  |  |  |
| Hobbies                | HIV Status              | HIV-positive (AIDS status unknown) Estimated HIV Date: 02/12/2012 |  |  |  |
| Custom Subform         |                         | -                                                                 |  |  |  |
| Adherence              |                         | I his is something everyone needs to know. For example:           |  |  |  |
| Appointments           | Common Notes            | Preferred name                                                    |  |  |  |
| Cap On Charges         |                         | Address Change Bhone Number Change                                |  |  |  |
| User Messages          |                         |                                                                   |  |  |  |
| Search Change Details  | Provider Notes          | No description supplied                                           |  |  |  |
| Duplicate Client       |                         |                                                                   |  |  |  |
| Performance Measure    | Other Care Information  | New or Edit the glighte Other Core Information information        |  |  |  |
| status                 | Other Core Information  | Alem of Edit the cherit's Other Cole mortulation monitoring of    |  |  |  |
| External Links         |                         |                                                                   |  |  |  |
| CIUDOC                 | CW6 Special Info-mation | View or Edit the client's CW6 Special Info-mation information     |  |  |  |

2. You navigate the client's record through the menu options located on the left-hand side of the record. When you want to move from one tab to the other, simply click the tab on the left-hand side. It will take you to that tab. For example, if you want to add a case note, click it.

| Customize              | Demographics            |                                                                  |  |  |  |  |  |
|------------------------|-------------------------|------------------------------------------------------------------|--|--|--|--|--|
| Demographics           | Delete Client Back      | Delete Client Back                                               |  |  |  |  |  |
| Client Report          |                         |                                                                  |  |  |  |  |  |
| Encounter Report       | Opemograph              | Domographics                                                     |  |  |  |  |  |
| Drug Payments          | e Demographics          |                                                                  |  |  |  |  |  |
| Services               |                         |                                                                  |  |  |  |  |  |
| Annual Review          | Personal Info           | Name: Doolittle, Kimberly Gender: Female DOB: 02/12/1971         |  |  |  |  |  |
| Case Notes             |                         |                                                                  |  |  |  |  |  |
| Custom Forms           | 01-11-01                |                                                                  |  |  |  |  |  |
| Vital Signs            | Change ORN              | KMD00212/120                                                     |  |  |  |  |  |
| Hospital Admissions    |                         |                                                                  |  |  |  |  |  |
| Medications            | Contact Information     | 2/99 W. Grand Blvd<br>Detroit - MI 48202                         |  |  |  |  |  |
| Labs                   |                         |                                                                  |  |  |  |  |  |
| Screenings             | Race/Ethnicity          | White                                                            |  |  |  |  |  |
| Screening Labs         |                         |                                                                  |  |  |  |  |  |
| Immunizations          |                         |                                                                  |  |  |  |  |  |
| Diagnoses              | HIV RISK Factors        | Heterosexual                                                     |  |  |  |  |  |
| Sharing Requests       |                         |                                                                  |  |  |  |  |  |
| Referrals              | Vital Enrollment Status | Vital Status: Alive Current Status: Active                       |  |  |  |  |  |
| Relations              |                         |                                                                  |  |  |  |  |  |
| Counseling and Testing | Eligibility             | Not Eligible for Ryan White                                      |  |  |  |  |  |
| Pregnancy History      |                         |                                                                  |  |  |  |  |  |
| Orders                 | Link Otation            |                                                                  |  |  |  |  |  |
| Hobbies                | HIV Status              | Hiv-positive (ADS status unknown) Estimated Hiv Date: 02/12/2012 |  |  |  |  |  |
| Custom Subform         |                         | This is something everyone needs to know. For example:           |  |  |  |  |  |
| Adherence              |                         |                                                                  |  |  |  |  |  |
| Appointments           | Common Notes            | Preferred name<br>Address Change                                 |  |  |  |  |  |
| Cap On Charges         |                         | Phone Number Change                                              |  |  |  |  |  |
| User Messages          |                         |                                                                  |  |  |  |  |  |
| Search Change Details  | Provider Notes          | No description supplied                                          |  |  |  |  |  |
| Deplicate Client       |                         |                                                                  |  |  |  |  |  |
| Status                 | Other Core Information  | View or Edit the client's Other Core Information information     |  |  |  |  |  |
| External Links         |                         |                                                                  |  |  |  |  |  |
| Close                  | CW6 Special Info-mation | View or Edit the client's CW6 Special Information information    |  |  |  |  |  |
|                        |                         |                                                                  |  |  |  |  |  |

- 3. If you are in the middle of adding any record, whether it is a service, lab, etc., you will not be able to access anything else. For example, if you are in the middle of adding a screening lab and want to add a service, you must either:
  - Add the current record and save it
  - Click the **Back** button

| Customize           | Find Client > Search Results > Demographics > Screenings > Add |
|---------------------|----------------------------------------------------------------|
| Demographics        | Save Back                                                      |
| Client Report       |                                                                |
| Encounter Report    | Add                                                            |
| Drug Payments       | I nema                                                         |
| Services            | Test Date: 8/8/2019                                            |
| Annual Review       | Test Definition:                                               |
| Case Notes          | Downth _                                                       |
| Custom Forms        | Kesuit:                                                        |
| Vital Signs         | Action:                                                        |
| Hospital Admissions | Test Score:                                                    |
| Medications         |                                                                |
| Labs                | Test Comments:                                                 |
| Screenings          |                                                                |
| Screening Labs      |                                                                |
| Immunizations       |                                                                |
| Diagnoses           |                                                                |
| Sharing Requests    |                                                                |
| Referrals           |                                                                |
| Relations           |                                                                |

If you try to access the menu on the left-hand side without doing one of the two things listed above, nothing will happen.

4. The Customize link allows you to configure the available menu items you see on the left-hand side. It is <u>not recommended</u> to customize the menu; instead, leave all of the options available. That way, you don't have to worry about leaving out a menu item that you may need in the future.

| O Customize                                                    | Find Client > Search Results > Demographics > Customize menu items                                                                   |
|----------------------------------------------------------------|----------------------------------------------------------------------------------------------------|
| Demographics                                                   | Back                                                                                                    |
| Client Report<br>Encounter Report<br>Drug Payments<br>Services | Customize menu items                                                                                                    |
| Annual Review                                                  | Personal Menu Settings Configure the available menu items for you                                                                    |
| Case Notes<br>Custom Forms                                     | Provider Group Settings                                                                                                    |
| Vital Signs                                                    | Kevin s Clinic                                                                                                    |
| Medications                                                    | Central Group Settings Configure the available menu items for members of user groups that are administered by Central Administration |
| Labs                                                           |                                                                                                    |
| Screening Labs                                                 |                                                                                                    |
| Immunizations                                                  |                                                                                                    |

### How To Add a Client

1. Select Add Client A new tab will open.

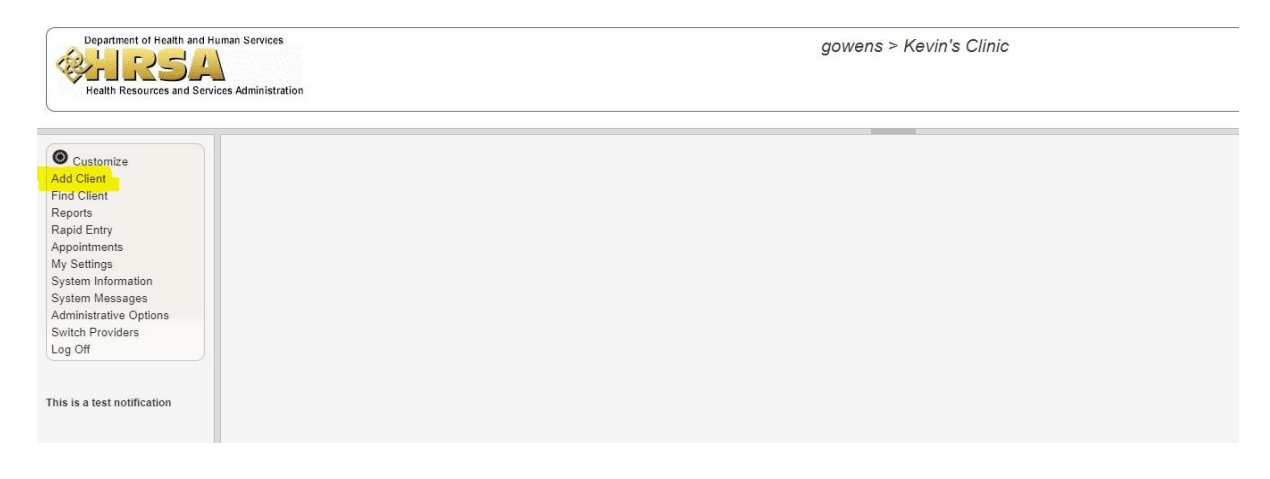

- 2. Enter the Last Name, First Name, Middle Name, Gender, and Date of Birth. All fields must be completed in order to add the client.
- 3. Click Add.

### How To Find a Client

1. Select Find Client.

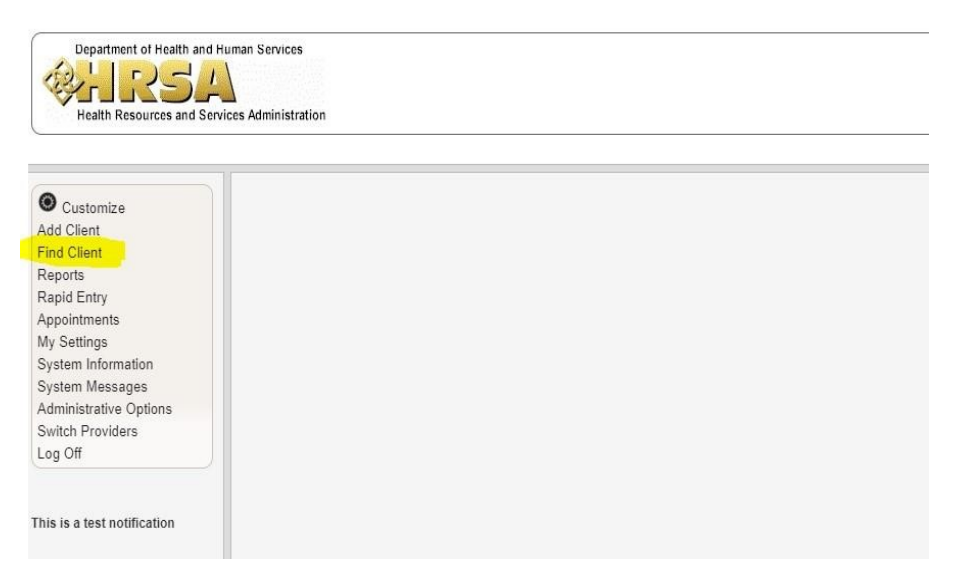

- 2. A new tab will open. Enter the Last Name and First Name, or Client ID/URN.
- 3. 3.Select Client Search.

### This is the Demographics Page-Main Page

| Customize              | Demographics            |                                                                   |  |  |  |  |  |
|------------------------|-------------------------|-------------------------------------------------------------------|--|--|--|--|--|
| Demographics           | Delete Client Back      | Delete Client Back                                                |  |  |  |  |  |
| Client Report          |                         |                                                                   |  |  |  |  |  |
| Encounter Report       | Opemographics           |                                                                   |  |  |  |  |  |
| Drug Payments          |                         |                                                                   |  |  |  |  |  |
| Services               |                         |                                                                   |  |  |  |  |  |
| Annual Review          | Personal Info           | Name: Doolittle, Kimberly Gender: Female DOB: 02/12/1971          |  |  |  |  |  |
| Case Notes             |                         |                                                                   |  |  |  |  |  |
| Custom Forms           | Change LIRN             | KMD0021271211                                                     |  |  |  |  |  |
| Vital Signs            | change of the           |                                                                   |  |  |  |  |  |
| Hospital Admissions    |                         | 2709 W Grand Blvd                                                 |  |  |  |  |  |
| Medications            | Contact Information     | Detroit, MI 48202                                                 |  |  |  |  |  |
| Labs                   |                         |                                                                   |  |  |  |  |  |
| Screenings             | Race/Ethnicity          | White                                                             |  |  |  |  |  |
| Screening Labs         |                         |                                                                   |  |  |  |  |  |
| Immunizations          | Contract Frances        |                                                                   |  |  |  |  |  |
| Diagnoses              | HIV RISK Factors        | Heterosexual                                                      |  |  |  |  |  |
| Sharing Requests       |                         |                                                                   |  |  |  |  |  |
| Referrals              | Vital Enrollment Status | Vital Status: Alive Current Status: Active                        |  |  |  |  |  |
| Relations              |                         |                                                                   |  |  |  |  |  |
| Counseling and Testing | Fligibility             | Not Fligible for Ryap White                                       |  |  |  |  |  |
| Pregnancy History      |                         |                                                                   |  |  |  |  |  |
| Orders                 |                         |                                                                   |  |  |  |  |  |
| Hobbies                | HIV Status              | HIV-positive (AIDS status unknown) Estimated HIV Date: 02/12/2012 |  |  |  |  |  |
| Custom Subform         |                         | This is a smallhing and an and a large free seconds.              |  |  |  |  |  |
| Adherence              |                         | This is something everyone needs to know. For example:            |  |  |  |  |  |
| Appointments           | Common Notes            | Preferred name                                                    |  |  |  |  |  |
| Cap On Charges         |                         | Address Change Phone Number Change                                |  |  |  |  |  |
| User Messages          |                         |                                                                   |  |  |  |  |  |
| Search Change Details  | Provider Notes          | No description supplied                                           |  |  |  |  |  |
| Duplicate Client       |                         |                                                                   |  |  |  |  |  |
| Performance Measure    | Other Core Information  | View or Edit the client's Other Core Information information      |  |  |  |  |  |
| Status                 | Other Core mornation    | New of London Construction Construction Information               |  |  |  |  |  |
| External Links         |                         |                                                                   |  |  |  |  |  |
| Close                  | CW6 Special Info-mation | View or Edit the client's CW6 Special Info-mation information     |  |  |  |  |  |
|                        |                         |                                                                   |  |  |  |  |  |

This page holds all of the basic client information. Here are a few things you need to know:

- Once you add a client, you cannot change the First Name, Last Name, Gender, or Date of Birth. If one of these fields need to be changed, you must contact the CAREWare data team.
- In order to add any records (such as Race/Ethnicity, HIV Risk Factor, or Contact Information) you must click the blue lettered tabs of the category you wish to edit (located in the middle of the page).
- All information on the demographic page is displayed next to the blue lettered tabs.
- Common notes are not permanent and can be viewed, edited, or deleted by anyone who has access to the client record. Therefore, common notes should only be used when it is something you want everyone to know about the client. If you want to enter something that will be permanently saved in CAREWare or is personal to the client, then enter it into Case Notes.
- Everything on the demographics page, with the exception of custom tabs, eligibility status, case notes, and enrollment date and status, is shared with other providers that are also providing services to the client and can be changed by those providers.
- Custom tabs are now located on the demographics page.
- The left-hand side is how you will navigate all of the tabs of the client's record.

### How to Add Information to the Demographics Page

1. From the main page, you can add, view, and edit various demographic information. To add or edit information, click the blue lettered tab of the category you wish to view or edit.

| <u>^</u>               | Find Client > Demographi                                                                                                    | re                                                                |  |  |  |
|------------------------|----------------------------------------------------------------------------------------------------|-------------------------------------------------------------------|--|--|--|
| Customize              | Plate Clear Company Del Company Company Comp                                                                                                    |                                                                   |  |  |  |
| Demographics           | Delete Client Back                                                                                                    |                                                                   |  |  |  |
| Client Report          |                                                                                                    |                                                                   |  |  |  |
| Encounter Report       | Operation of the second second sec | nics                                                              |  |  |  |
| Drug Payments          | 5,                                                                                                    |                                                                   |  |  |  |
| Services               |                                                                                                    |                                                                   |  |  |  |
| Annual Review          | Personal Info                                                                                                    | Name: Doolittle, Kimberly Gender: Female DOB: 02/12/1971          |  |  |  |
| Case Notes             |                                                                                                    |                                                                   |  |  |  |
| Custom Forms           | Change LIRN                                                                                                    | KMD0021271211                                                     |  |  |  |
| Vital Signs            | Change on the                                                                                                    |                                                                   |  |  |  |
| Hospital Admissions    |                                                                                                    | 2700 W. Crond Blod                                                |  |  |  |
| Medications            | Contact Information                                                                                                    | Detroit, MI 48202                                                 |  |  |  |
| Labs                   |                                                                                                    |                                                                   |  |  |  |
| Screenings             | Race/Ethnicity                                                                                                    | White                                                             |  |  |  |
| Screening Labs         |                                                                                                    |                                                                   |  |  |  |
| Immunizations          |                                                                                                    | 1                                                                 |  |  |  |
| Diagnoses              | HIV Risk Factors                                                                                                    | Heterosexual                                                      |  |  |  |
| Sharing Requests       |                                                                                                    |                                                                   |  |  |  |
| Referrals              | Vital Enrollment Status                                                                                                    | Vital Status: Alive Current Status: Active                        |  |  |  |
| Relations              |                                                                                                    |                                                                   |  |  |  |
| Counseling and Testing | Clability                                                                                                    | Not Fligible for Duop White                                       |  |  |  |
| Pregnancy History      | Englosity                                                                                                    | Not Eligible for Kyan white                                       |  |  |  |
| Orders                 |                                                                                                    |                                                                   |  |  |  |
| Hobbies                | HIV Status                                                                                                    | HIV-positive (AIDS status unknown) Estimated HIV Date: 02/12/2012 |  |  |  |
| Custom Subform         |                                                                                                    |                                                                   |  |  |  |
| Adherence              |                                                                                                    | This is something everyone needs to know. For example:            |  |  |  |
| Appointments           | Common Notes                                                                                                    | Preferred name                                                    |  |  |  |
| Cap On Charges         |                                                                                                    | Address Change                                                    |  |  |  |
| User Messages          |                                                                                                    | Phone Number Change                                               |  |  |  |
| Search Change Details  | Provider Notes                                                                                                    | No description supplied                                           |  |  |  |
| Duplicate Client       |                                                                                                    |                                                                   |  |  |  |
| Performance Measure    |                                                                                                    |                                                                   |  |  |  |
| Status                 | Other Core Information                                                                                                    | View or Edit the client's Other Core Information information      |  |  |  |
| External Links         |                                                                                                    |                                                                   |  |  |  |
| Close                  | CW6 Special Info-mation                                                                                                    | View or Edit the client's CW6 Special Info-mation information     |  |  |  |
|                        |                                                                                                    |                                                                   |  |  |  |

- 2. The tab will open. Enter all relevant information
- 3. Save

| Find Client > Demographics > Contact Information |  |  |  |
|--------------------------------------------------|--|--|--|
| Save Cancel                                      |  |  |  |
| Contact Information                              |  |  |  |
| Address: [2799 W. Grand Blvd.                    |  |  |  |
| City: Detroit                                    |  |  |  |
| State Michigan                                   |  |  |  |
| County: Wayne                                    |  |  |  |
| Zip Co8e: 4ac/ur<br>Phone: 113191675661          |  |  |  |
| Include in mailing laber persons?                |  |  |  |
| Mailing Address:                                 |  |  |  |
| Mailing City:                                    |  |  |  |
| Mailing State:                                   |  |  |  |
| Maiing Zip Cole:                                 |  |  |  |
| ALL Private T                                    |  |  |  |
| All Phone 2:                                     |  |  |  |
| Phone Type (All, Phone 2):                       |  |  |  |
|                                                  |  |  |  |
|                                                  |  |  |  |
|                                                  |  |  |  |
|                                                  |  |  |  |
|                                                  |  |  |  |
|                                                  |  |  |  |
|                                                  |  |  |  |
|                                                  |  |  |  |

After you save, you will be taken back to the main page. You can view and edit other categories by clicking the blue tab of the category you wish to view and follow the same instructions. Some categories will require you to enter data while others will require you to check the appropriate box.

### **How To Edit Enrollment Status**

When you add a client to CAREWare, the enrollment status will automatically be **Active** and vital status will be **Alive.** However, that information could change. The client may be discharged from your agency or become inactive. You will need to add a record to reflect that. If enrollment or vital status changes, follow these instructions:

1. Open a client record. Enrollment Status is located on the demographics page.

#### 2. Select Vital Enrollment Status.

| O Customize                   | Demographics                                                                                                    |                                                                                                    |  |  |  |  |  |
|-------------------------------|----------------------------------------------------------------------------------------------------|----------------------------------------------------------------------------------------------------|--|--|--|--|--|
| Demographics                  | Delete Client Back                                                                                                    |                                                                                                    |  |  |  |  |  |
| Client Report                 |                                                                                                    |                                                                                                    |  |  |  |  |  |
| Encounter Report              | Operation of the second second sec | nics                                                                                                    |  |  |  |  |  |
| Drug Payments                 | Bennegrupi                                                                                                    |                                                                                                    |  |  |  |  |  |
| Services                      |                                                                                                    |                                                                                                    |  |  |  |  |  |
| Annual Review                 | Personal Info                                                                                                    | Name: Doolittle, Kimberly Gender: Female DOB: 02/12/1971                                                                                                    |  |  |  |  |  |
| Case Notes                    |                                                                                                    |                                                                                                    |  |  |  |  |  |
| Custom Forms                  | Change LIRN                                                                                                    | KMD0021271211                                                                                                    |  |  |  |  |  |
| Vital Signs                   | onange orde                                                                                                    | NINDOUTET 120                                                                                                    |  |  |  |  |  |
| Hospital Admissions           |                                                                                                    | 2709 W Grand Blvd                                                                                                    |  |  |  |  |  |
| Medications                   | Contact Information                                                                                                    | Detroit, MI 48202                                                                                                    |  |  |  |  |  |
| Labs                          |                                                                                                    |                                                                                                    |  |  |  |  |  |
| Screenings                    | Race/Ethnicity                                                                                                    | White                                                                                                    |  |  |  |  |  |
| Screening Labs                |                                                                                                    |                                                                                                    |  |  |  |  |  |
| Immunizations                 | 1 IIIV Disk Eastern                                                                                                    | 1 Harrison and 1 Harrison and 1 |  |  |  |  |  |
| Diagnoses                     | HIV RISK Factors                                                                                                    | Heterosextuar                                                                                                    |  |  |  |  |  |
| Sharing Requests              |                                                                                                    |                                                                                                    |  |  |  |  |  |
| Referrals                     | Vital Enrollment Status                                                                                                    | Vital Status: Alive Current Status: Active                                                                                                    |  |  |  |  |  |
| Relations                     |                                                                                                    |                                                                                                    |  |  |  |  |  |
| Counseling and Testing        | Eligibility                                                                                                    | Not Eligible for Ryan White                                                                                                    |  |  |  |  |  |
| Pregnancy History             |                                                                                                    |                                                                                                    |  |  |  |  |  |
| Orders                        |                                                                                                    |                                                                                                    |  |  |  |  |  |
| Hobbies                       | HIV Status                                                                                                    | HIV-positive (AID's status unknown) Estimated HIV Date: 02/12/2012                                                                                                    |  |  |  |  |  |
| Custom Subform                |                                                                                                    | This is something everyone needs to know. For example:                                                                                                    |  |  |  |  |  |
| Adherence                     |                                                                                                    | The is concerning or of yore needs to know, i or example.                                                                                                    |  |  |  |  |  |
| Appointments                  | Common Notes                                                                                                    | Preferred name                                                                                                    |  |  |  |  |  |
| Cap On Charges                |                                                                                                    | Phone Number Change                                                                                                    |  |  |  |  |  |
| User Messages                 |                                                                                                    |                                                                                                    |  |  |  |  |  |
| Search Change Details         | Provider Notes                                                                                                    | No description supplied                                                                                                    |  |  |  |  |  |
| Duplicate Client              |                                                                                                    |                                                                                                    |  |  |  |  |  |
| Performance Measure<br>Status | Other Core Information                                                                                                    | View or Edit the client's Other Core Information information                                                                                                    |  |  |  |  |  |
| External Links                |                                                                                                    |                                                                                                    |  |  |  |  |  |
| Close                         | CW6 Special Info-mation                                                                                                    | View or Edit the client's CW6 Special Info-mation information                                                                                                    |  |  |  |  |  |
|                               |                                                                                                    |                                                                                                    |  |  |  |  |  |

- 3. Enter the NEW Enrollment or Vital Status. Choose from the dropdown menu.
- 4. Save.

| Customize                          | Find Client > Search Result | s > Demographic   | s > Vital Enrollment Sta | atus |
|------------------------------------|-----------------------------|-------------------|--------------------------|------|
| Demographics                       | Save Cancel                 |                   |                          |      |
| Client Report<br>Encounter Report  | Vital Enrollm               | ent Statu         | IS                       |      |
| Drug Payments<br>Services          | Enrollment Status:          | Referred or Disch | arged                    |      |
| Annual Review                      | Enrollment Date:            | 8/26/2008         |                          |      |
| Case Notes<br>Custom Forms         | Latest Eligibility Status:  | Ryan White Eligib | le                       |      |
| Vital Signs                        | Vital Status:               | Alive             | <b>1</b>                 |      |
| Hospital Admissions<br>Medications | Case Closed Date:           | 08/30/2019        |                          |      |
| Labs                               | Date of Death:              |                   |                          |      |

**Note:** When you change enrollment status from active, you will be prompted to enter a **Case Closed Date.** 

You will also be prompted to enter a **Date of Death** if you change vital status to deceased.

### How To Add Eligibility Records

If a client has <u>ever</u> received a Ryan White funded service (Part A, B, C, D), they must be marked as **Ryan White Eligible.** This has to be done at the time of the <u>first</u> Ryan White funded service.

When you add a client to CAREWare, the default status will always be "Not Eligible for Ryan White." Therefore, every time you add a new client, you must create a record that documents the eligibility status. To document eligibility, follow the instructions below:

- 1. Open the client record. Eligibility is located on the demographics page.
- 2. Select **Eligibility**.

| Note: You can find out if a                                                                                                    | Customize<br>Demographics<br>Clean Report<br>Drug Payments<br>Services<br>Annual Review<br>Case Notes<br>Custom Forms<br>Vital Signs<br>Vital Signs<br>Vital Signs<br>Vital Signs<br>Vital Signs<br>Screening Labs<br>Immunizations<br>Labs<br>Screening Labs<br>Immunizations<br>Diagnoses<br>Sharing Requests<br>Referrats<br>Relations<br>Counseling and Testing<br>Pregnancy History<br>Orders<br>Hobbies<br>Custom Subform<br>Adherence<br>Appointments | Demographics<br>Delete Client Back                                                                                                    |
|----------------------------------------------------------------------------------------------------|----------------------------------------------------------------------------------------------------|----------------------------------------------------------------------------------------------------|
| client has any eligibility                                                                                                    |                                                                                                    | ©Demographics                                                                                                    |
| records by looking at<br>the information next<br>to Eligibility. For more<br>details, click eligibility.<br>It will show you a<br>history of all records. |                                                                                                    | Personal Info         Name: Doolittle, Kimberly Gender: Female DOB: 02/12/1971           Change URN         KMD00212712U           Contact Information         Z799 W. Grand Blvd           Description:         White |
|                                                                                                    |                                                                                                    | HIV Risk Factors Heterosexual                                                                                                    |
|                                                                                                    |                                                                                                    | Utral Enrolment Status         Vital Status: Alive Current Status: Active           Eligibility         Not Eligible for Ryan White                                                                                    |
|                                                                                                    |                                                                                                    | HIV Status HIV-positive (AID S status unknown) Estimated HIV Date: 0212/2012 This is something everyone needs to know. For example: Preferred name Address Change                                                      |
|                                                                                                    | User Messages<br>Search Change Details<br>Duplicate Client<br>Performance Measure                                                                                                    | Phone Number Change Provider Notes No description supplied                                                                                                    |
|                                                                                                    | Status<br>External Links<br>Close                                                                                                    | Other Core Information         View or Edit the client's Other Core Information Information           CW6 Special Info-mation         View or Edit the client's CW6 Special Info-mation Information                    |

#### 3. Select Add.

| O Customize                       | Find C  | lient > Demo | graphics > | Eligibility          |                   |         |                  |                                      |
|-----------------------------------|---------|--------------|------------|----------------------|-------------------|---------|------------------|--------------------------------------|
| Demographics                      | View    | Add Edit     | Delete     | Back Print or Export |                   |         |                  |                                      |
| Client Report<br>Encounter Report | Elig    | jibility     | Histor     | у                    |                   |         |                  |                                      |
| )rug Payments<br>Services         | Search: |              |            |                      |                   |         |                  |                                      |
| Annual Review                     | Date    | ^ Is         | s Eligible | Funding Source       | Ryan White Funded | Comment | Client Documents | Enrollment End Da Eligibility Docume |

#### 4. Enter the Eligibility Date, Eligibility Status, & Funding Source.

#### 5. Select Save.

| Customize                                                                                                    | Find Client > Search Results > Demographics > Eligibility > Add |
|----------------------------------------------------------------------------------------------------|-----------------------------------------------------------------|
| Demographics<br>Client Report<br>Encounter Report<br>Drug Payments<br>Services<br>Annual Review                                                       | Add<br>Eligbility Date: 4/1/2019                                |
| Case Notes<br>Custom Forms<br>Vital Signs<br>Hospital Admissions<br>Medications<br>Labs<br>Screenings<br>Screening Labs<br>Immunizations<br>Diagnoses | Funding Source: Part A                                          |

6. Once you save the record, the client will be marked as eligible.

| Customize                 | Find Client > Search Results > Demographics > Eligibility |             |                      |                  |         |  |  |  |
|---------------------------|-----------------------------------------------------------|-------------|----------------------|------------------|---------|--|--|--|
| Demographics              | View Add                                                  | Edit Delete | Back Print or Export |                  |         |  |  |  |
| Client Report             | Eligibili                                                 |             |                      |                  |         |  |  |  |
| Encounter Report          | Eligibili                                                 | ity Histor  | У                    |                  |         |  |  |  |
| Drug Payments<br>Services | Search:                                                   |             |                      |                  |         |  |  |  |
| Annual Review             | Date                                                      | Is Eligible | Funding Source       | Ryan White Funde | Comment |  |  |  |
| Case Notes                | 04/01/2019                                                | Yes         | Part A               | Yes              |         |  |  |  |

Clients may receive Ryan White funding from multiple sources. An eligibility record must be created for each funding source in which the client is being served. Once you add a record, CAREWare will create a history that will allow you to track all funding sources over time.

### **Discharging a Client**

- 1. When a client is **DISCHARGED** from your agency and you enter a case closed date, you will need to update the eligibility status records. You must enter a <u>NEW</u> record that marks the client as NOT eligible for the funding source.
- 2. Do not edit any previous eligibility records; just add a new record. If you adjust old records, it may appear that you provided services to someone who was not eligible. **YOU DO NOT WANT THIS.**
- 3. When you return to the demographics page, the client record will be updated.

### How To Add Case Notes

- 1. Open the client record.
- 2. Select Case Notes from the menu of links on the left-hand side of the record.

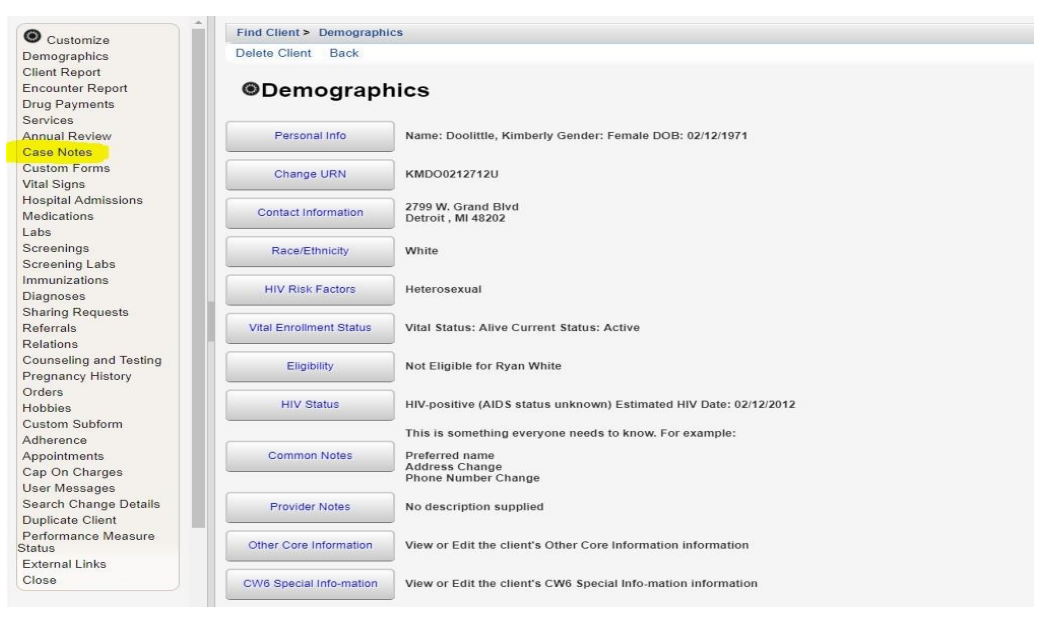

3. Select Case Note Entry.

| Customize                  | Find Crient > Demograf | onics > Case Notes                                 |
|----------------------------|------------------------|----------------------------------------------------|
| Demographics               | Back                   |                                                    |
| lient Report               |                        |                                                    |
| incounter Report           | Case Note              | 25                                                 |
| Drug Payments              | - ouce non             |                                                    |
| nsurance Services          | -                      |                                                    |
| nnual Review               | Case Note Entry        | Enter a new case note for the client               |
| ase Notes                  |                        |                                                    |
| ustom Forms                | Casa Nata Banart       | Bup a report on case notes entered for this client |
| ital Signs                 | Case Note Report       | Run a report on case notes entered for this cheft  |
| ospital Admissions         |                        |                                                    |
| edications                 |                        |                                                    |
| abs                        |                        |                                                    |
| creenings                  |                        |                                                    |
| creening Labs              |                        |                                                    |
| munizations                |                        |                                                    |
| iagnoses                   |                        |                                                    |
| haring Requests            |                        |                                                    |
| eferrals                   |                        |                                                    |
| elations                   |                        |                                                    |
| ounseling and Testing      |                        |                                                    |
| egnancy History            |                        |                                                    |
| rders                      |                        |                                                    |
| dherence                   |                        |                                                    |
| opointments                |                        |                                                    |
| ser Messages               |                        |                                                    |
| earch Change Details       |                        |                                                    |
| uplicate Client            |                        |                                                    |
| erformance Measure<br>atus |                        |                                                    |
| xternal Links              |                        |                                                    |
| ose                        |                        |                                                    |

#### 4. Select Add.

| O Customize        | Find Client > | <ul> <li>Demographics &gt; Ca</li> </ul> | se Notes > Case I | Note Entry         |      |                 |
|--------------------|---------------|------------------------------------------|-------------------|--------------------|------|-----------------|
| Demographics       | View Add      | Add With Template:                       | s Delete Man      | age Templates Help | Back | Print or Export |
| lient Report       | C             | Taka a                                   |                   |                    |      |                 |
| Incounter Report   | Case          | votes                                    |                   |                    |      |                 |
| )rug Payments      | Search:       |                                          |                   |                    |      |                 |
| nsurance Services  |               | 1000                                     | 56.00             |                    |      |                 |
| nnual Review       | Date          | Provider                                 | Author            | Case Note          |      |                 |
| ase Notes          |               |                                          |                   |                    |      |                 |
| ustom Forms        |               |                                          |                   |                    |      |                 |
| tal Signs          |               |                                          |                   |                    |      |                 |
| ospital Admissions |               |                                          |                   |                    |      |                 |
| edications         |               |                                          |                   |                    |      |                 |
| abs                |               |                                          |                   |                    |      |                 |
| creenings          |               |                                          |                   |                    |      |                 |
| creening Labs      |               |                                          |                   |                    |      |                 |
| nmunizations       |               |                                          |                   |                    |      |                 |
| iagnoses           |               |                                          |                   |                    |      |                 |
| haring Requests    |               |                                          |                   |                    |      |                 |
| eferrals           |               |                                          |                   |                    |      |                 |
| elations           |               |                                          |                   |                    |      |                 |

- 5. Enter the **Date** of service and **Author** name (if applicable).
- 6. Enter Case Note.

#### 7. Save.

| O Customize            | Find Client > Demographics > Case Notes > Case Note Entry > Add |   |
|------------------------|-----------------------------------------------------------------|---|
| Demographics           | Save Back                                                       |   |
| Client Report          |                                                                 |   |
| Encounter Report       | Add                                                             |   |
| Drug Payments          |                                                                 |   |
| Insurance Services     | Date:                                                           |   |
| Annual Review          | Add Service:                                                    |   |
| Case Notes             |                                                                 |   |
| Custom Forms           | Author:                                                         | 3 |
| Vital Signs            | Case Note:                                                      |   |
| Hospital Admissions    |                                                                 |   |
| Medications            |                                                                 |   |
| Labs                   |                                                                 |   |
| Screenings             |                                                                 |   |
| Screening Labs         |                                                                 |   |
| Immunizations          |                                                                 |   |
| Diagnoses              |                                                                 | - |
| Sharing Requests       |                                                                 |   |
| Referrals              |                                                                 |   |
| Relations              |                                                                 |   |
| Counseling and Testing |                                                                 |   |
| Pregnancy History      |                                                                 |   |
| Orders                 |                                                                 |   |

**Note:** If you select the **Add Service** box, you will be directed to the services tab where you can enter the service for the client. This is a short cut to adding a service.

### How To Add a Service

1. Open a client record. Select the **Services** tab from the menu of links on the left-hand side of the client record.

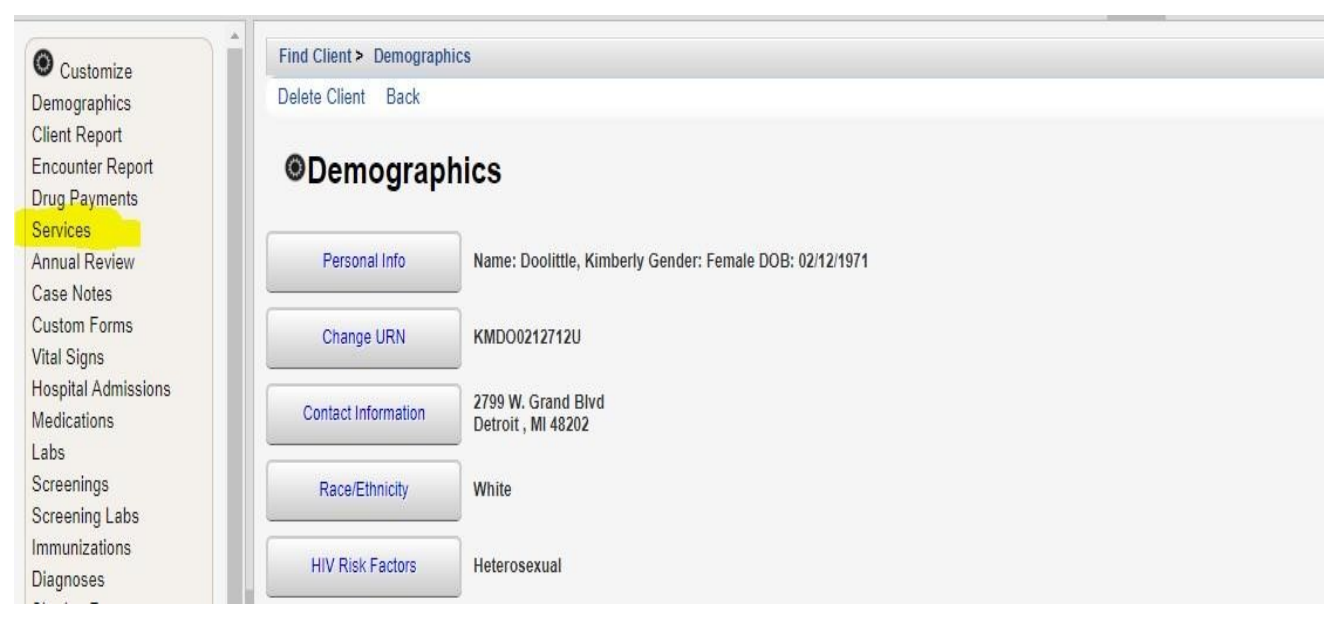

#### 2. Select Add.

| Customize<br>Demographics<br>Client Report   | View Add   | Search Results > Dem<br>Delete Receipts I | ographics > Sen<br>Help Print or E: | vices<br>xport |        |        |                 |                |     |
|----------------------------------------------|------------|-------------------------------------------|-------------------------------------|----------------|--------|--------|-----------------|----------------|-----|
| Encounter Report                             | Service    | s                                         |                                     |                |        |        |                 |                |     |
| Drug Payments                                | Search:    |                                           |                                     |                |        |        |                 |                |     |
| Services<br>Annual Review                    | Date       | Subservice                                | Contract                            | Units          | Price  | Total  | Amount Received | Provider       | Ser |
| Case Notes                                   | 12/05/2014 | MCM Face-to-face                          | First Contract                      | 1              | \$0.01 | \$0.01 | \$0.00          | Kevin's Clinic |     |
| Custom Forms                                 | 11/19/2014 | Mental Health Scree                       | First Contract                      | 1              | \$0.01 | \$0.01 | \$0.00          | Kevin's Clinic |     |
| Vital Signs<br>Hospital Admissions           | 11/17/2014 | Mental Health Scree                       | First Contract                      | 1              | \$0.01 | \$0.01 | \$0.00          | Kevin's Clinic |     |
| Medications                                  | 11/17/2014 | Nurse Visit                               | First Contract                      | 1              | \$0.00 | \$0.00 | \$0.00          | Kevin's Clinic |     |
| Labs                                         | 11/17/2014 | MCM Face-to-face                          | First Contract                      | 1              | \$1.00 | \$1.00 | \$0.00          | Kevin's Clinic |     |
| Screenings                                   | 11/17/2014 | Non MCM                                   | First Contract                      | 1              | \$0.01 | \$0.01 | \$0.00          | Kevin's Clinic |     |
| Screening Labs<br>Immunizations<br>Diagnoses | 11/17/2014 | Dental Cleaning                           | First Contract                      | 1              | \$1.00 | \$1.00 | \$0.00          | Kevin's Clinic |     |
| Sharing Requests                             |            |                                           |                                     |                |        |        |                 |                |     |

#### GoTo Top of the Document

Referrals Relations 3. Enter the **Date** the service was provided and select the **Service Name** from the subservice drop-down list.

| O Customize                                                                                                    | Find Client > Demographics > Services > Add Service                                     |
|----------------------------------------------------------------------------------------------------|-----------------------------------------------------------------------------------------|
| Demographics                                                                                                    | Next Back                                                                               |
| Client Report<br>Encounter Report                                                                                             | Add                                                                                     |
| Drug Payments<br>Services<br>Annual Review<br>Case Notes<br>Custom Forms<br>Vital Signs<br>Hospital Admissions<br>Medications | Client: Kimberly Doolittle Date: 8/20/2019 Service Name: Food Bank/Home-delivered Meals |

**Note:** You cannot scroll through the drop-down menu. Therefore, if you need to add a service that doesn't immediately appear when you click the drop-down menu, enter the first couple of letters in the search box. From there, you can select the correct service.

4. Once you enter the date and service, click **Next**. This will take you to the next phase of adding a service.

| Customize                 | Find Client > Demographics > Services > Add Service |
|---------------------------|-----------------------------------------------------|
| Demographics              | Next Back                                           |
| Client Report             | 0.44                                                |
| Encounter Report          | Add                                                 |
| Drug Payments<br>Services | Client: Kimberly Doolittle                          |
| Annual Review             | Date: 8/20/2019                                     |
| Case Notes                | Service Name: Food Bank/Home-delivered Meals        |
| Custom Forms              |                                                     |
| Vital Signs               |                                                     |
| Hospital Admissions       |                                                     |
| Medications               |                                                     |

- 5. Enter the correct Contract and Units.
- 6. **Save**

| O Customize         | Find Client > Demographics > Services > Add Service > Add Service |
|---------------------|-------------------------------------------------------------------|
| Demographics        | Save Back                                                         |
| Client Report       | Nevt                                                              |
| Encounter Report    | Next                                                              |
| Drug Payments       | Ottt Vimbadu Daalikia                                             |
| Services            | Client: Kimperiy Doolittle                                        |
| Annual Review       | Date: 8/20/2019                                                   |
| Case Notes          | Partice Name: Fand Dankillana delivered Maria                     |
| Custom Forms        | Service Name: Food Ballix Home-Delivered Meals                    |
| Vital Signs         | Con ract: Part A                                                  |
| Hospital Admissions | Inite: 1                                                          |
| Medications         |                                                                   |
| Labs                | Price: 0.00 \$                                                    |
| Screenings          | Total: 0.00 \$                                                    |

7. If you need to edit a service, select the service that needs editing and then click **View**. From there, you can edit the service by selecting **Edit**.

| Customize                         | Find Client > 1 | Demographics > Services       |                  |       |        |        |                 |                |                 |          |  |  |  |
|-----------------------------------|-----------------|-------------------------------|------------------|-------|--------|--------|-----------------|----------------|-----------------|----------|--|--|--|
| Demographics                      | View Add        | Delete Receipts Help Pr       | int or Export    |       |        |        |                 |                |                 |          |  |  |  |
| Client Report<br>Encounter Report | Service         | Services                      |                  |       |        |        |                 |                |                 |          |  |  |  |
| Drug Payments                     | Search:         |                               |                  |       |        |        |                 |                |                 |          |  |  |  |
| Annual Review                     | Date            | Subservice                    | Contract         | Units | Price  | Total  | Amount Received | Provider       | Service Comment | Cognitiv |  |  |  |
| Case Notes                        | 08/20/2019      | Food Bank/Home-delivered M    | Part A           | 1     | \$0.00 | \$0.00 | \$0.00          | Kevin's Clinic |                 |          |  |  |  |
| Custom Forms                      | 06/03/2019      | Medical Case Management       | Part A           | 2     | \$0.00 | \$0.00 | \$0.00          | Kevin's Clinic |                 |          |  |  |  |
| Medications                       | Find Client > D | emographics > Services > Viev | v                |       |        |        |                 |                |                 |          |  |  |  |
| Demographics                      | Edit Receipts   | Back                          |                  |       |        |        |                 |                |                 |          |  |  |  |
| Client Report<br>Encounter Report | View            |                               |                  |       |        |        |                 |                |                 |          |  |  |  |
| Services                          |                 | Provider: Kevin's Clinic      |                  |       |        |        |                 |                |                 |          |  |  |  |
| Annual Review                     |                 | Date: 8/20/2019               |                  |       |        |        |                 |                |                 |          |  |  |  |
| Case Notes<br>Custom Forms        |                 | Service Name: Food Bank/Hor   | ne-delivered Mea | IIS   |        |        | ]               |                |                 |          |  |  |  |
| Vital Signs                       |                 | Contract: Part A              |                  |       |        |        |                 |                |                 |          |  |  |  |
| Hospital Admissions               |                 | Units: 1                      |                  |       |        |        |                 |                |                 |          |  |  |  |
| Medications<br>Labs               |                 | Price: 0.00                   | \$               |       |        |        |                 |                |                 |          |  |  |  |
| Screenings                        |                 | Total: 0.00                   | \$               |       |        |        |                 |                |                 |          |  |  |  |

8. After you have completed your edits, click **Save**.

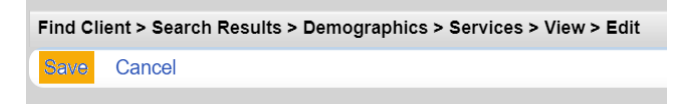

### How to Navigate the Annual Review Tab

Annually, CAREWare users are required to review and update a series of fields. These include the following:

- Insurance
- Federal Poverty Level
- Housing Arrangement
- HIV Risk Reduction Counseling
- Mental Health and Substance Abuse Screenings
- HIV Primary Care Visits

The three bolded fields are RSR-required and must be completed for any client who received a Ryan White funded service during the reporting year.

### **Entering Annual Review Data**

- 1. Open a client record. Select the **Annual Review** tab from the menu of links on the lefthand side of the client record.
- 2. Select the field in which you would like to add a record.

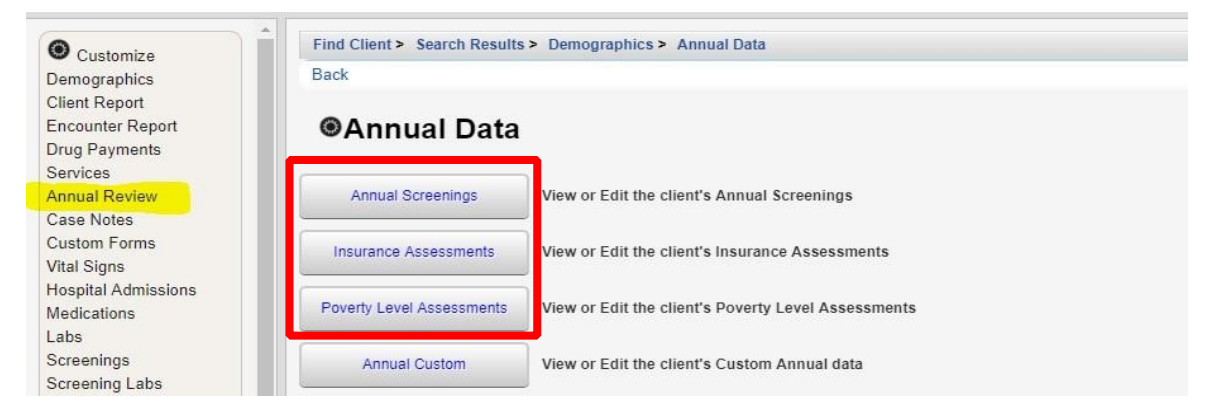

#### 3. Select Add

| Demographics                                       | View Add          | Edit Delete Back Help Print or | Export              |              |  |  |  |  |
|----------------------------------------------------|-------------------|--------------------------------|---------------------|--------------|--|--|--|--|
| Client Report<br>Encounter Report<br>Drug Payments | Annual<br>Search: | Annual Screenings              |                     |              |  |  |  |  |
| Services<br>Annual Review                          | Date              | Туре                           | Result              | Counseled By |  |  |  |  |
| Case Notes                                         | 12/31/2011        | Mental Health                  | Yes                 |              |  |  |  |  |
| Custom Forms                                       | 12/31/2011        | Substance Abuse                | Yes                 |              |  |  |  |  |
| /ital Signs                                        | 12/31/2011        | HIV Risk Reduction Counseling  | Yes                 |              |  |  |  |  |
| Addications                                        | 12/31/2011        | Housing Arrangement            | Stable/Permanent    |              |  |  |  |  |
| .abs                                               | 12/31/2011        | HIV Primary Care               | Hospital outpatient |              |  |  |  |  |
| Screenings                                         | 12/31/2010        | HIV Primary Care               | Hospital outpatient |              |  |  |  |  |

4. Enter the Date, and select Type, Result, and Counseled By (if applicable).

#### 5. Save.

| O Customize               | Find Client > Sear | ch Results > Demographics > Annual Data | > Annual Screenings > Add |  |
|---------------------------|--------------------|-----------------------------------------|---------------------------|--|
| Demographics              | Save Cancel        |                                         |                           |  |
| Client Report             |                    |                                         |                           |  |
| Encounter Report          | Add                |                                         |                           |  |
| Drug Payments<br>Services | Date:              | 8/1/2019                                |                           |  |
| Annual Review             | Туре:              | HIV Risk Reduction Counseling           | <u>.</u>                  |  |
| Case Notes                | Result:            | Yes                                     |                           |  |
| Custom Forms              |                    |                                         |                           |  |
| Vital Signs               | Counseled By:      | Primary care clinician                  | <b>*</b>                  |  |
| Hospital Admissions       |                    |                                         |                           |  |
| Medications               |                    |                                         |                           |  |
| Labs                      |                    |                                         |                           |  |

6. If you need to edit an annual review record, select the record in which you would like to edit and then select **Edit**.

| Customize                         | Find Client >     | Search Results > Demographics > Annu           | ial Data > Annual Screenii | ngs                   |  |  |  |  |
|-----------------------------------|-------------------|------------------------------------------------|----------------------------|-----------------------|--|--|--|--|
| Demographics                      | View Add          | View Add Edit Delete Back Help Print or Export |                            |                       |  |  |  |  |
| Client Report<br>Encounter Report | Annual Screenings |                                                |                            |                       |  |  |  |  |
| Drug Payments                     | Search:           |                                                |                            |                       |  |  |  |  |
| Services<br>Annual Review         | Date              | Туре                                           | Result                     | Counseled By          |  |  |  |  |
| Case Notes                        | 08/01/2019        | HIV Risk Reduction Counseling                  | Yes                        | Primary care clinicia |  |  |  |  |
| istom Forms                       | 12/31/2011        | HIV Risk Reduction Counseling                  | Yes                        |                       |  |  |  |  |
| tal Signs                         | 12/31/2011        | Mental Health                                  | Yes                        |                       |  |  |  |  |
| edications                        | 12/31/2011        | Substance Abuse                                | Yes                        |                       |  |  |  |  |
| abs                               | 12/31/2011        | Housing Arrangement                            | Stable/Permanent           |                       |  |  |  |  |
| Screenings                        | 12/31/2011        | HIV Primary Care                               | Hospital outpatient        |                       |  |  |  |  |

That will take you back to the field and will allow you to make all the necessary changes. After making the changes, select **Save**.

**Note:** CAREWare 6 works by navigating tabs, and there are tabs within tabs. If you need to navigate while in a tab, you will need to use the subtabs. Below is what a subtab looks like. Click the back or next button in order to move through the different phases.

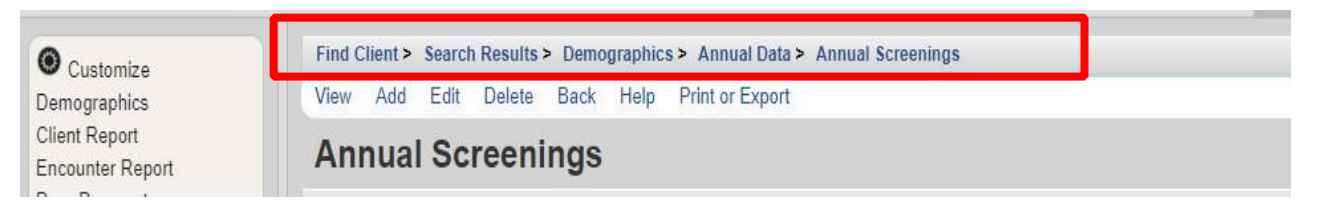

### How To Add a Medication

- 1. Open a client record. Select the **Medications** from the menu of links on the left-hand side of the client record.
- 2. You can view the client's current medications, past medications, allergies, and add new medications. To add or edit a medication, select All (Start, Stop, Change).

| O Customize                                                    | Find Client > Search Rest | ults > Demographics > Client Medications                           |  |  |
|----------------------------------------------------------------|---------------------------|--------------------------------------------------------------------|--|--|
| Demographics                                                   | Back                      |                                                                    |  |  |
| Client Report<br>Encounter Report<br>Drug Payments<br>Services | Client Media              | ications                                                           |  |  |
| Annual Review                                                  | Allergies and ART         | ART First Prescribed: 10/26/2009No medication allergies recorded   |  |  |
| Case Notes<br>Custom Forms<br>Vital Signs                      | All (Start, Stop, Change) | 2 medication records entered                                       |  |  |
| tospital Admissions<br>Medications                             | Current Medications       | Sustiva (efavirenz) (10/26/2009), Epivir (lamivudine) (10/26/2009) |  |  |
| Labs<br>Screenings<br>Screening Labs                           | Past Medications          | No description supplied                                            |  |  |

#### 3. Select Start.

| Customize                            | Man Dive                               | N- 1 D! 0           | Delete     | Deale Dilateral |               |           |                              |            |
|--------------------------------------|----------------------------------------|---------------------|------------|-----------------|---------------|-----------|------------------------------|------------|
| emographics                          | view Start S                           | start Regimen 5     | top Delete | Back Print or I | Export        |           |                              |            |
| ent Report                           |                                        | cations             |            |                 |               |           |                              |            |
| counter Report                       | All Media                              | sations             |            |                 |               |           |                              |            |
| ig Payments                          | Cooreb:                                |                     |            |                 |               |           |                              |            |
|                                      | Sed/C/I.                               |                     |            |                 |               |           |                              |            |
| rvices                               | Search.                                |                     |            |                 |               |           |                              |            |
| rvices<br>nual Review                | Medication Name                        | Abbreviation        | Form       | Units           | Strength (mg) | Dose      | Frequency                    | Total Dose |
| ervices<br>nnual Review<br>ase Notes | Medication Name<br>Sustiva (efavirenz) | Abbreviation<br>EFV | Form       | Units<br>1      | Strength (mg) | Dose<br>1 | Frequency<br>Once a day (qd) | Total Dose |

- 4. From the drop-down menu, select the **Start Date**, **Medication Name**, **Units**, **Form**, **Strength**, **Frequency**, **Indication** and comments (if necessary).
- 5. **Save.**

| Customize     Find Clie | ent > Search Results > Demographics > Client Med | edications > All (Start, Stop, Change) > Start |  |
|-------------------------|--------------------------------------------------|------------------------------------------------|--|
| Demographics Save       | Back                                             |                                                |  |
| Client Report           |                                                  |                                                |  |
| Encounter Report Sta    | rt                                               |                                                |  |
| Drug Payments           |                                                  |                                                |  |
| Services                | Start Date: 7/1/2019                             |                                                |  |
| Annual Review Medic     | ation Name: Vitekta (elvitegravir)               |                                                |  |
| Case Notes              | Unites                                           |                                                |  |
| Custom Forms            | Units.                                           |                                                |  |
| Vital Signs             | Form: Chewable Tablets                           |                                                |  |
| Hospital Admissions     | Strength: 20 mg                                  |                                                |  |
| Medications             |                                                  |                                                |  |
| Labs                    | Frequency: Every 12 hours (q12h)                 |                                                |  |
| Screenings              | Indication: ART                                  |                                                |  |
| Screening Labs          | OI:                                              |                                                |  |
| Immunizations           | 01.                                              |                                                |  |
| Diagnoses               | Comment: Use this if necessary                   |                                                |  |
| Sharing Requests        | nstructions:                                     |                                                |  |
| Referrals               |                                                  |                                                |  |
| Relations               |                                                  |                                                |  |

### How To Edit a Medication

1. If you need to edit a medication, select the medication you would like to change and click **View**.

| Customize<br>emographics                 | View Start St                              | art Regimen St  | top Delete Back | Print or Export |               |      |                                    |            |            |  |
|------------------------------------------|--------------------------------------------|-----------------|-----------------|-----------------|---------------|------|------------------------------------|------------|------------|--|
| Client Report<br>Encounter Report        | All Medic                                  | All Medications |                 |                 |               |      |                                    |            |            |  |
| ug Payments<br>arvices                   | Search:                                    |                 |                 |                 |               |      |                                    |            |            |  |
|                                          | Medication Name                            | Abbreviation    | Form            | Units           | Strength (mg) | Dose | Frequency                          | Total Dose | Indication |  |
| nual Review                              | mourouton numo                             |                 |                 |                 |               |      |                                    |            |            |  |
| nual Review<br>se Notes                  | Sustiva (efavirenz)                        | EFV             |                 | 1               | 1             | 1    | Once a day (qd)                    | 1          | ART        |  |
| nnual Review<br>ase Notes<br>ustom Forms | Sustiva (efavirenz)<br>Epivir (lamivudine) | EFV<br>3TC      |                 | 1               | 1             | 1    | Once a day (qd)<br>Once a day (qd) | 1          | ART<br>ART |  |

2. From there, you can either correct a data error or change the dose.

#### 3. Either select Correct Data Error or Change Dose.

| <b>A</b>                                                                                                    | Find Client > Search Results > Demographics > Client Medications > All Medications > View                         |
|----------------------------------------------------------------------------------------------------|----------------------------------------------------------------------------------------------------|
| Customize<br>Demographics                                                                                                    | Correct Data Error Change Dose Back                                                                               |
| Demographics<br>Client Report<br>Encounter Report<br>Drug Payments<br>Services<br>Annual Review<br>Case Notes<br>Custom Forms<br>Vital Signs<br>Hospital Admissions<br>Medications | View Start Date: 7/1/2019 Medication Name: Vitekta (elvitegravir) Units: 1 Form: Chewable Tablets Strength: 20 mg |
| Customize                                                                                                    | Find Client > Search Results > Demographics > Client Medications > All Medications > View                         |
| Demographics                                                                                                    | Correct Data Error Change Dose Back                                                                               |
| Client Report<br>Encounter Report                                                                                                    | View                                                                                                    |
| Drug Payments<br>Services                                                                                                    | Start Date: 7/1/2019                                                                                              |
| Annual Review                                                                                                    | Medication Name: Vitekta (elvitegravir)                                                                           |
| Custom Forms                                                                                                    | Units: 1                                                                                                    |
| /ital Signs                                                                                                    | Form: Chewable Tablets                                                                                            |
| Hospital Admissions<br>Medications                                                                                                    | Strength: 20 mg                                                                                                   |

4. Once you make all of the necessary changes, **Save** the record.

| O Customize                        | Find Client > Search Result | s > Demographics > Client Medications > All | Medications > View > Change Dose |
|------------------------------------|-----------------------------|---------------------------------------------|----------------------------------|
| Demographics                       | Save Cancel                 |                                             |                                  |
| Client Report<br>Encounter Report  | Change Dose                 | •                                           |                                  |
| Drug Payments<br>Services          | Change Date: 8/1/2          | 2019                                        |                                  |
| Annual Review                      | Medication: elvit           | egravir                                     |                                  |
| Case Notes<br>Custom Forms         | Current Units: 1            |                                             |                                  |
| Vital Signs                        | Current Strength: 20        | mg                                          |                                  |
| Hospital Admissions<br>Medications | Current Frequency: Even     | ry 12 hours (q12h)                          |                                  |
| Labs                               | New Units:                  |                                             |                                  |
| Screenings                         | New Strength: 50            | mg                                          |                                  |
| Screening Labs<br>Immunizations    | New Frequency: Even         | ry 6 hours (q6h)                            |                                  |

### How To Add a Lab/Screening Lab/Screening

1. Open a client record. Select **Labs** or **Screening Labs** or **Screenings** from the menu of links on the left-hand side of the client record. Each is a different tab, but the information is entered the same way.

| Customize<br>Demographics<br>Client Report<br>Encounter Report<br>Drug Payments<br>Santies                                 | View Add Labs Search: | Delete HL7 Sou | rce Help Print o | ]           |       |                |         |   |
|----------------------------------------------------------------------------------------------------|-----------------------|----------------|------------------|-------------|-------|----------------|---------|---|
| Annual Review                                                                                                    | Date                  | Test Name      | Test Operator    | Test Result | Assay | Provider       | Comment | i |
| Case Notes                                                                                                    | 01/04/2018            | Viral Load     | =                | 20          |       | Kevin's Clinic |         |   |
| Custom Forms<br>Vital Signs<br>Hospital Admissions<br>Medications<br>Labs<br>Screenings<br>Screening Labs<br>Immunizations |                       |                |                  |             |       |                |         |   |

2. Click Add.

| Demographics<br>Client Report<br>Encounter Report                                                                          | View Add   | View Add Delete HL7 Source Help Print or Export Labs |               |             |       |                |         |   |
|----------------------------------------------------------------------------------------------------|------------|------------------------------------------------------|---------------|-------------|-------|----------------|---------|---|
| Services                                                                                                    | Search:    |                                                      |               |             |       |                |         |   |
| Annual Review                                                                                                    | Date       | Test Name                                            | Test Operator | Test Result | Assay | Provider       | Comment | 1 |
| Case Notes                                                                                                    | 01/04/2018 | Viral Load                                           | = :           | 20          |       | Kevin's Clinic |         |   |
| Custom Forms<br>Vital Signs<br>Hospital Admissions<br>Medications<br>Labs<br>Screenings<br>Screening Labs<br>Immunizations |            |                                                      |               |             |       |                |         |   |

3. Under the drop-down menu, select the appropriate lab, test operator, and the result.

4. Save.

|                                                                                             |                                                          | 1 |
|---------------------------------------------------------------------------------------------|----------------------------------------------------------|---|
| Customize                                                                                   | Find Client > Search Results > Demographics > Labs > Add |   |
| Demographics                                                                                | Save Back                                                |   |
| Client Report<br>Encounter Report<br>Drug Payments                                          | Add                                                      |   |
| Services                                                                                    |                                                          |   |
| Annual Review<br>Case Notes<br>Custom Forms<br>Vital Signs                                  | Lab: CD4 Count                                           |   |
| Hospital Admissions<br>Medications<br>Labs<br>Screenings<br>Screening Labs<br>Immunizations | Comment: Only add a comment if necessary                 |   |
| Diagnoses<br>Sharing Requests<br>Referrals<br>Relations                                     |                                                          |   |

**Note:** You cannot scroll through the drop-down menu. In order to access the necessary lab, type in the first couple of letters of the lab in the search box.

### How To Navigate a Custom Tab/Field

Some agencies utilize custom tabs. In CAREWare 6, custom tabs are the last three links at the bottom of the demographics page. However, the names of the tabs have not changed. Therefore, the name in CAREWare 6 will be the same name that was in CAREWare 5.

If your tab was never given a name, then the default name will be Custom Tab 1, Custom Tab 2, or Custom Tab 3.

| Customize                                                  | Find Client > Demographi                                                                                                    | Find Client > Demographics                                        |  |  |  |  |  |
|------------------------------------------------------------|----------------------------------------------------------------------------------------------------|-------------------------------------------------------------------|--|--|--|--|--|
| Demographics                                               | Delete Client Back                                                                                                    | Delete Client Back                                                |  |  |  |  |  |
| Client Report                                              |                                                                                                    |                                                                   |  |  |  |  |  |
| Encounter Report                                           | Operation of the second second sec |                                                                   |  |  |  |  |  |
| Drug Payments                                              |                                                                                                    |                                                                   |  |  |  |  |  |
| Annual Review                                              | Personal Info                                                                                                    | Name: Doolittle, Kimberly Gender: Female DOB: 02/12/1971          |  |  |  |  |  |
| Case Notes                                                 |                                                                                                    |                                                                   |  |  |  |  |  |
| Custom Forms<br>Vital Signs                                | Change URN                                                                                                    | KMD00212712U                                                      |  |  |  |  |  |
| Hospital Admissions<br>Medications                         | Contact Information                                                                                                    | 2799 W. Grand Blvd<br>Detroit , MI 48202                          |  |  |  |  |  |
| Screenings<br>Screening Labs                               | Race/Ethnicity                                                                                                    | White                                                             |  |  |  |  |  |
| Immunizations<br>Diagnoses                                 | HIV Risk Factors                                                                                                    | Heterosexual                                                      |  |  |  |  |  |
| Sharing Requests<br>Referrals                              | Vital Enrollment Status                                                                                                    | Vital Status: Alive Current Status: Active                        |  |  |  |  |  |
| Counseling and Testing<br>Pregnancy History                | Eligibility                                                                                                    | Not Eligible for Ryan White                                       |  |  |  |  |  |
| Orders<br>Hobbies                                          | HIV Status                                                                                                    | HIV-positive (AIDS status unknown) Estimated HIV Date: 02/12/2012 |  |  |  |  |  |
| Adherence                                                  |                                                                                                    | This is something everyone needs to know. For example:            |  |  |  |  |  |
| Appointments<br>Cap On Charges                             | Common Notes                                                                                                    | Preferred name<br>Address Change<br>Phone Number Change           |  |  |  |  |  |
| User Messages<br>Search Change Details<br>Duplicate Client | Provider Notes                                                                                                    | No description supplied                                           |  |  |  |  |  |
| Performance Measure<br>Status                              | Other Core Information                                                                                                    | View or Edit the client's Other Core Information information      |  |  |  |  |  |
| External Links<br>Close                                    | CW6 Special Info-mation                                                                                                    | View or Edit the client's CW6 Special Info-mation information     |  |  |  |  |  |
| -                                                          | Linkage                                                                                                    | View or Edit the client's Linkage information                     |  |  |  |  |  |

**Every custom tab will look different**, but the way you enter a record will be the same. Just remember the following:

- 1. If a custom tab has a drop-down menu, you must select a field from that menu.
- 2. You cannot scroll through the drop-down list. Therefore, type in the first couple of letters of the field name and it will appear.
- 3. If a custom tab requires a check mark, all you have to do is check the appropriate box.
- 4. If you want to close out of a custom tab before completion, simply click **Cancel**. That will take you back to the demographics page of that client's record.

### How To Enter a Custom Tab/Field Record

1. Click the custom tab that you need to access.

#### 2. Click Edit.

| -                        |                                  |                                                                                                    |  |  |  |  |  |
|--------------------------|----------------------------------|----------------------------------------------------------------------------------------------------|--|--|--|--|--|
| Customize                | Find Client > Demographics       |                                                                                                    |  |  |  |  |  |
| Demographics             | Delete Client Back               |                                                                                                    |  |  |  |  |  |
| Client Report            |                                  |                                                                                                    |  |  |  |  |  |
| Encounter Report         | Operation                        |                                                                                                    |  |  |  |  |  |
| Drug Payments            | Contractions                     |                                                                                                    |  |  |  |  |  |
| Services                 |                                  |                                                                                                    |  |  |  |  |  |
| Appual Review            | Personal Info Name:              | Doolittle, Kimberly Gender: Female DOR: 02/12/1071                                                                                                    |  |  |  |  |  |
| Case Notes               |                                  |                                                                                                    |  |  |  |  |  |
| Custom Forme             |                                  |                                                                                                    |  |  |  |  |  |
| Vital Signs              | Change URN KMDOO                 | 1212712U                                                                                                    |  |  |  |  |  |
| Heapital Admissions      |                                  |                                                                                                    |  |  |  |  |  |
| Madiantiana              | Contact Information 2799 W       | Grand Blvd                                                                                                    |  |  |  |  |  |
| Medications              | Detroit                          | , MI 48202                                                                                                    |  |  |  |  |  |
| Cassasians               |                                  |                                                                                                    |  |  |  |  |  |
| Screenings               | Race/Ethnicity White             |                                                                                                    |  |  |  |  |  |
| Screening Labs           |                                  |                                                                                                    |  |  |  |  |  |
| Immunizations            | HIV Risk Factors Heteros         | sexual                                                                                                    |  |  |  |  |  |
| Diagnoses                |                                  |                                                                                                    |  |  |  |  |  |
| Sharing Requests         |                                  |                                                                                                    |  |  |  |  |  |
| Reterrals                | Vital Enrollment Status Vital St | atus: Alive Current Status: Active                                                                                                    |  |  |  |  |  |
| Relations                |                                  |                                                                                                    |  |  |  |  |  |
| Counseling and Testing   | Eligibility Not Elig             | gible for Ryan White                                                                                                    |  |  |  |  |  |
| Pregnancy History        |                                  |                                                                                                    |  |  |  |  |  |
| Orders                   |                                  | New (AIDS and a sector and AID) Date (2012)                                                                                                    |  |  |  |  |  |
| Hobbies                  | HIV Status HIV-por               | Allos status unknown) Estimated Hiv Date: 02/12/2012                                                                                                    |  |  |  |  |  |
| Custom Subform           | This is                          | something everyone needs to know For example.                                                                                                    |  |  |  |  |  |
| Adherence                |                                  | asing any everyone needs to know. For example,                                                                                                    |  |  |  |  |  |
| Appointments             | Common Notes Preferm             | ed name                                                                                                    |  |  |  |  |  |
| Cap On Charges           | Addres                           | s Change<br>Number Change                                                                                                    |  |  |  |  |  |
| User Messages            |                                  | •                                                                                                    |  |  |  |  |  |
| Search Change Details    | Provider Notes No des            | cription supplied                                                                                                    |  |  |  |  |  |
| Duplicate Client         |                                  |                                                                                                    |  |  |  |  |  |
| Performance Measure      | Other Core Information Minutes   |                                                                                                    |  |  |  |  |  |
| Status                   | Other Cole Information View of   | Eur ne cient's Otier Core mormation mormation                                                                                                    |  |  |  |  |  |
| External Links           |                                  |                                                                                                    |  |  |  |  |  |
| Close                    | CW6 Special Info-mation View or  | Edit the client's CW6 Special Info-mation information                                                                                                    |  |  |  |  |  |
|                          |                                  |                                                                                                    |  |  |  |  |  |
| -                        | Linkage View or                  | Edit the client's Linkage information                                                                                                    |  |  |  |  |  |
|                          |                                  |                                                                                                    |  |  |  |  |  |
|                          |                                  |                                                                                                    |  |  |  |  |  |
| 63                       |                                  |                                                                                                    |  |  |  |  |  |
| Customize                | Find Client > Demograp           | hics > Other Core Information                                                                                                    |  |  |  |  |  |
| Demographics             | Edit Back                        |                                                                                                    |  |  |  |  |  |
| Client Depart            |                                  |                                                                                                    |  |  |  |  |  |
| Client Report            | Other Core                       | nformation                                                                                                    |  |  |  |  |  |
| Encounter Report         | Other Core i                     |                                                                                                    |  |  |  |  |  |
| Drug Payments            | 011 1 0                          |                                                                                                    |  |  |  |  |  |
| Services                 | Client Documents:                | United and the second second s |  |  |  |  |  |
| Annual Review            | Preferred Name:                  |                                                                                                    |  |  |  |  |  |
| Case Notes               |                                  |                                                                                                    |  |  |  |  |  |
| Gustam Esame             |                                  |                                                                                                    |  |  |  |  |  |
| Custom Forms             |                                  |                                                                                                    |  |  |  |  |  |
| Vital Signs              |                                  |                                                                                                    |  |  |  |  |  |
| Hospital Admissions      |                                  |                                                                                                    |  |  |  |  |  |
| Medications              |                                  |                                                                                                    |  |  |  |  |  |
| Labs                     | Elizibility Desumenter           | 0 Attachments (Access in view mode ank)                                                                                                    |  |  |  |  |  |
| Screenings               | Engionity Documenta.             | Catalonnen (Recost in How mode only)                                                                                                    |  |  |  |  |  |
| Ocreenings               | testmemo:                        |                                                                                                    |  |  |  |  |  |
| Screening Labs           |                                  |                                                                                                    |  |  |  |  |  |
| Immunizations            |                                  |                                                                                                    |  |  |  |  |  |
| Diagnoses                |                                  |                                                                                                    |  |  |  |  |  |
| Sharing Requests         |                                  |                                                                                                    |  |  |  |  |  |
| Referrals                |                                  |                                                                                                    |  |  |  |  |  |
| Polations                |                                  |                                                                                                    |  |  |  |  |  |
| Course allow and Tasting |                                  |                                                                                                    |  |  |  |  |  |
| Counseling and resting   |                                  |                                                                                                    |  |  |  |  |  |
| Pregnancy History        |                                  |                                                                                                    |  |  |  |  |  |
| Orders                   |                                  |                                                                                                    |  |  |  |  |  |
| Hobbies                  | hyperlink:                       | https://www.google.com/                                                                                                    |  |  |  |  |  |
| Custom Subform           | MD EVS Site                      | https://encrypt.emdhealthchoice.org/emedicaid/                                                                                                    |  |  |  |  |  |
| Adherence                | mb evo one.                      |                                                                                                    |  |  |  |  |  |
| Association              | Agency Case Manager:             |                                                                                                    |  |  |  |  |  |
| Appointments             |                                  |                                                                                                    |  |  |  |  |  |
| Cap On Charges           |                                  |                                                                                                    |  |  |  |  |  |
|                          |                                  |                                                                                                    |  |  |  |  |  |

3. Add all of the necessary information.

#### 4. Save.

|                        | Find Client's Demonstratio | - Coltar Care Information                      |  |
|------------------------|----------------------------|------------------------------------------------|--|
| Customize              | Find Client > Demographic  | s > Other Core Information                     |  |
| Demographics           | Save Cancel                |                                                |  |
| Client Report          |                            | -                                              |  |
| Encounter Report       | Other Core I               | nformation                                     |  |
| Drug Payments          |                            | A March 1997 (A second sector)                 |  |
| Services               | Client Documents:          | O Attachments (Access in view mode only)       |  |
| Annual Review          | Preferred Name:            | Preferred name is Kim                          |  |
| Case Notes             |                            |                                                |  |
| Custom Forms           |                            |                                                |  |
| Vital Signs            |                            |                                                |  |
| Hospital Admissions    |                            |                                                |  |
| Medications            |                            |                                                |  |
| Labs                   | Eligibility Documents:     | 0 Attachments (Access in view mode only)       |  |
| Screenings             | testmemo:                  |                                                |  |
| Screening Labs         |                            |                                                |  |
| Diagageeee             |                            |                                                |  |
| Sharing Dequasts       |                            |                                                |  |
| Poforrals              |                            |                                                |  |
| Relations              |                            |                                                |  |
| Counseling and Testing |                            |                                                |  |
| Pregnancy History      |                            |                                                |  |
| Orders                 |                            |                                                |  |
| Hobbies                | hyperlink:                 | https://www.google.com/                        |  |
| Custom Subform         | MD EVS Site:               | https://encrypt.emdhealthchoice.org/emedicaid/ |  |
| Adherence              | Agency Case Manager:       | Genna Owens                                    |  |

### **Adding Attachments**

Space has been created in CAREWare within the Annual Review tab to store PDF attachments with the primary purpose of reducing the burden of documenting Ryan White eligibility. There are five categories/folders:

Income Documentation Insurance Documentation Residency Documentation Status Documentation Miscellaneous Documentation (ex. License, lab report, etc.)

Think of attachments like any other information in the annual review tab. Other providers that serve the same client will have access to this information. Additionally, anyone serving that client can delete the attachments regardless of who added them into CAREWare. Therefore, please do not delete any attachments that are not your own.

### **Attachments Parameters**

File Type: PDF files are the only file type supported in these folders.

**Number of Attachments**: Each Provider may upload <u>two</u> attachments per category for each year. This means that you may upload two income documentation attachments and two insurance documentation attachments every year; however, if you want to upload a third in any category, then you must delete one of your previous two. Keep in mind that some clients are served by multiple providers, so there may be more than two in each category as each provider may upload two.

Page Limit for Attachments: Each PDF should be no more than three pages.

**File Naming:** In order to keep things consistent across providers, include your agency name and the document name in your title. The date of the upload is automatically provided in the description, so it isn't necessary in the file name. Here are a few examples:

Income WSU Adult March 2019 Income WSU Adult HIV Status Matrix

**Using Attachments for Eligibility**: Providers may use documentation from other providers to prove eligibility. However, an attachment could accidentally be deleted, so we strongly recommend that you save a copy elsewhere. For example, let's say WSU Adult is serving a client and is getting ready for reassessment. They can see that HELP has already assessed and uploaded proof of residency and income. Because an updated income document has already been uploaded, WSU can utilize that information for their reassessment as well. We would advise that WSU Adult download those documents and save in their client record.

**Deleting Attachments:** Only delete attachments that were uploaded by your agency. If you have a question about one of the attachments, contact MDHHS – Bureau of HIV/STD Programs (<u>MDHHS-SHOARS-SUPPORT@michigan.gov</u>), or the provider that uploaded the attachment. Once a document is deleted, it cannot be recovered.

### **Uploading Attachments (Basic Overview)**

- 1. Login to CAREWare.
- 2. Select Find Client and search for the correct one.
- 3. Once the client file is open, select Annual Review from the menu of links on the lefthand side.
- 4. Select Annual Custom.
- 5. From there, you have a few options. More than likely, the page will be blank, which means you will need to add the year in order to add an attachment. If the year is already there, then you can select View. However, if there is no year, select Add.
- 6. Select the current year. Then select Save.
- 7. Double-click the year again. Everything will be grayed out. (It is supposed to look like that, so don't be alarmed). Do not select edit. Instead, select the category that you want to add an attachment (ex. HIV Status Documentation).
- 8. Select Add.
- 9. Select Choose Files and choose the correct file. Again, make sure it is a PDF.
- 10. After selecting the file, make sure it says Upload Completed Successfully. Then select Next.
- 11. Under content type, select PDF from the drop-down menu. You can also add a comment.
- 12. Select Save.
- 13. You will be taken back to the main page of that attachment category. You can add another document under that category if needed. If you don't need to add any additional documents, then select Back.
- 14. Follow steps 7-13 to add a document under other categories.

**Note:** If you need to delete an attachment, click the attachment (one time) and select **Delete** at the top of the page. It will ask you to confirm. Select **Confirm.** Once you do that, the attachment will be deleted.

### Viewing Other Agency Attachments (Basic Overview)

- 1. Login to CAREWare.
- 2. Select Find Client and search for the correct one.
- 3. Once the client file is open, select Annual Review from the menu of links on the left-hand side.
- 4. Select Annual Custom.
- 5. From there, you have a few options. More than likely, the page will be blank, which means you will need to add the year in order to add or view any attachments. If the year is already there, then you can select View. However, if there is no year, select Add.
- 6. Select the current year. Then select Save.
- 7. Notice that it still says zero attachments. In order to see if another agency has already added an attachment, either double-click the year or click once and select View.
- 8. If an attachment has been added, there will be a number next to the category. For example, if it says 1 Attachments next to income documentation, that means that one attachment has been uploaded.
- 9. To view the attachment in that category, click it. The attachment page will open and show all of the attachments under that category.
- 10. Double-click the attachment to view it in detail. Then click the name of the file. It will open in a separate tab.
- 11. Print or download the document for your records.
- 12. Exit the tab when you are done viewing the document. That will take you back to CAREWare.
- 13. Select Back to return to the main page.

### **Uploading Attachments (Detailed Overview)**

### 1. Select Find Client.

| -                                                                                                    |    |
|----------------------------------------------------------------------------------------------------|----|
| Customize                                                                                                    |    |
|                                                                                                    |    |
| Add Client                                                                                                    |    |
| Find Client                                                                                                    |    |
| Reports                                                                                                    |    |
| Deald Entry                                                                                                    |    |
| Rapid Entry                                                                                                    |    |
| Appointments                                                                                                    |    |
| My Settings                                                                                                    |    |
| System Information                                                                                                    |    |
| System mormation                                                                                                    |    |
| System Messages                                                                                                    |    |
| Administrative Options                                                                                                    |    |
| Switch Providers                                                                                                    |    |
| Log Off                                                                                                    |    |
| Lug Oli                                                                                                    |    |
|                                                                                                    |    |
|                                                                                                    |    |
|                                                                                                    |    |
|                                                                                                    |    |
| Find Client                                                                                                    |    |
| Find Client                                                                                                    |    |
| Find Client<br>Client Search                                                                                                    |    |
| Find Client<br>Client Search                                                                                                    |    |
| Find Client<br>Client Search                                                                                                    | *  |
| Find Client<br>Client Search<br>Find Clien                                                                                                   | ıt |
| Find Client<br>Client Search<br>Find Clien                                                                                                   | t  |
| Find Client<br>Client Search<br>Find Clien<br>Last Name:                                                                                     | it |
| Find Client<br>Client Search<br>Find Clien<br>Last Name:                                                                                     | it |
| Find Client<br>Client Search<br>Find Clien<br>Last Name:                                                                                     | it |
| Find Client<br>Client Search<br>Find Clien<br>Last Name:                                                                                     |    |
| Find Client<br>Client Search<br>Find Clien<br>Last Name:                                                                                     |    |
| Find Client<br>Client Search<br>Find Clien<br>Last Name:<br>DOB:<br>ClientID:                                                                |    |
| Find Client<br>Client Search<br>Find Clien<br>Last Name:<br>First Name:<br>DOB:<br>ClientID:<br>UDNecCLIDN:                                  |    |
| Find Client<br>Client Search<br>Find Client<br>Last Name:<br>First Name:<br>DOB:<br>ClientID:<br>URNorEURN:                                  |    |
| Find Client<br>Client Search<br>Find Clien<br>Last Name:<br>DOB:<br>ClientID:<br>URNorEURN:<br>Encrypted UCI:                                |    |
| Find Client<br>Client Search<br>Find Clien<br>Last Name:<br>First Name:<br>DOB:<br>ClientID:<br>URNorEURN:<br>Encrypted UCI:                 |    |
| Find Client<br>Client Search<br>Find Clien<br>Last Name:<br>First Name:<br>DOB:<br>ClientID:<br>URNorEURN:<br>Encrypted UCI:<br>Active Only: |    |
| Find Client<br>Client Search<br>Find Client<br>First Name:<br>DOB:<br>ClientID:<br>URNorEURN:<br>Encrypted UCI:<br>Active Only:              |    |

2. Once the client file is open, select **Annual Review** from the menu of links on the lefthand side.

| Customize                                                      | Find Client > Search Res | sults > Demographics                                           |
|----------------------------------------------------------------|--------------------------|----------------------------------------------------------------|
| Demographics                                                   | Delete Client Back       |                                                                |
| Client Report<br>Encounter Report<br>Drug Payments<br>Senvices |                          | hics                                                           |
| Annual Review                                                  | Personal Info            | Client ID: Name: Henson, Taraji Gender: Female DOB: 02/12/1971 |
| Case Notes                                                     |                          |                                                                |
| Custom Forms                                                   | Change URN               | TRHN0212712U                                                   |
| Vital Signs                                                    |                          |                                                                |
| Hospital Admissions                                            | Contact Information      | No description supplied                                        |
| Medications                                                    |                          |                                                                |
| Screenings<br>Screening Labs                                   | Race/Ethnicity           | No description supplied                                        |
| Immunizations<br>Diagnoses                                     | HIV Risk Factors         | No description supplied                                        |
| Sharing Requests                                               |                          |                                                                |
| Referrals                                                      | Vital Enrollment Status  | Vital Status: Alive Current Status: Active                     |
| Relations                                                      |                          |                                                                |

#### 3. Select Annual Custom.

| Find Client > Search Results | > Demographics > Annual Data                        |
|------------------------------|-----------------------------------------------------|
| Back                         |                                                     |
| Annual Data                  |                                                     |
| Annual Screenings            | View or Edit the client's Annual Screenings         |
| Insurance Assessments        | View or Edit the client's Insurance Assessments     |
| Poverty Level Assessments    | View or Edit the client's Poverty Level Assessments |
| Annual Custom                | View or Edit the client's Custom Annual data        |
| Quarter 1                    | View or Edit the client's Custom Quarter 1 data     |
| Quarter 2                    | View or Edit the client's Custom Quarter 2 data     |

4. If the page is blank, select Add.

Client Resolution > View More Information > Personal Info > Demographics > Annual Data > Annual Custom

View
Add

Edit
Back

Help
Print or Export

Search:

Ýe
HIV

Inco
Insu

Misc
Resi

4A. If there is a year available, either double-click the year or click once and select View.

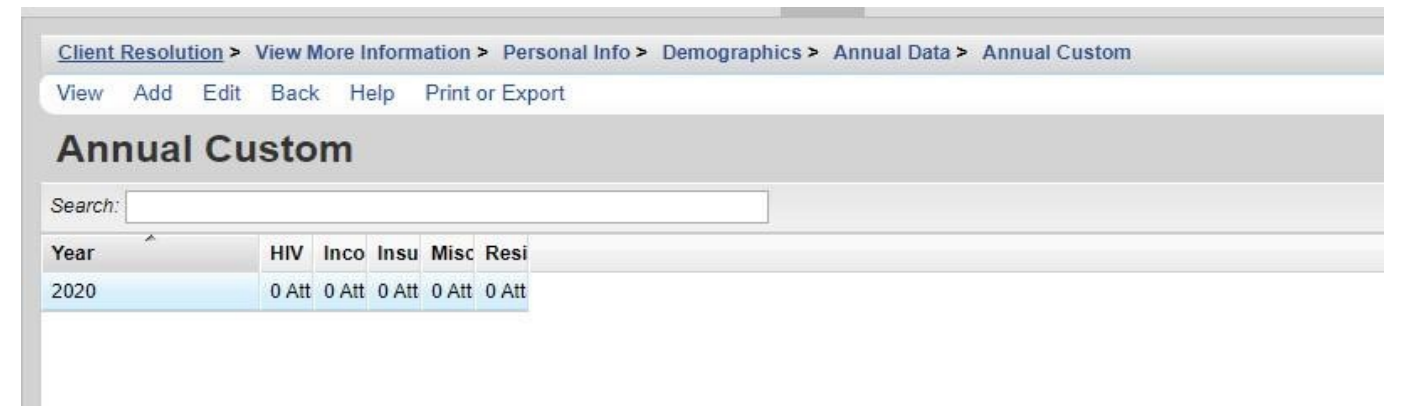

5. Select the current year. Then select Save.

| Find Client > Search Results > D | emographics > Annual Data > Annual Custom > Add |
|----------------------------------|-------------------------------------------------|
| Save Cancel                      |                                                 |
| Add                              |                                                 |
| Year                             | 2020                                            |
| HIV Status Documentation         | 0 Attachments (Access in view mode only)        |
| Income Documentation             | <u>0 Attachments</u> (Access in view mode only) |
| Insurance Documentation          | 0 Attachments (Access in view mode only)        |
| Miscellaneous Documentation      | 0 Attachments (Access in view mode only)        |
| Residency Documentation          | 0 Attachments (Access in view mode only)        |

6. Double-click the year again. Everything will be grayed out. (It is supposed to look like that, so don't worry.) **Do not** select edit. Instead, select the category that you want to add an attachment.

| Find Client > Search Results > 1 | Demographics > Annual Data > Annual Custom > Add > View |
|----------------------------------|---------------------------------------------------------|
| Edit Back                        |                                                         |
| View                             |                                                         |
| Year:                            | 2020                                                    |
| HIV Status Documentation:        | O Attachments (Access in view mode only)                |
| Income Documentation:            | 0 Attachments (Access in view mode only)                |
| Insurance Documentation:         | 0 Attachments (Access in view mode only)                |
| Miscellaneous Documentation:     | 0 Attachments (Access in view mode only)                |
| Residency Documentation:         | <u>0 Attachments</u> (Access in view mode only)         |
|                                  |                                                         |

#### 7. Select Add.

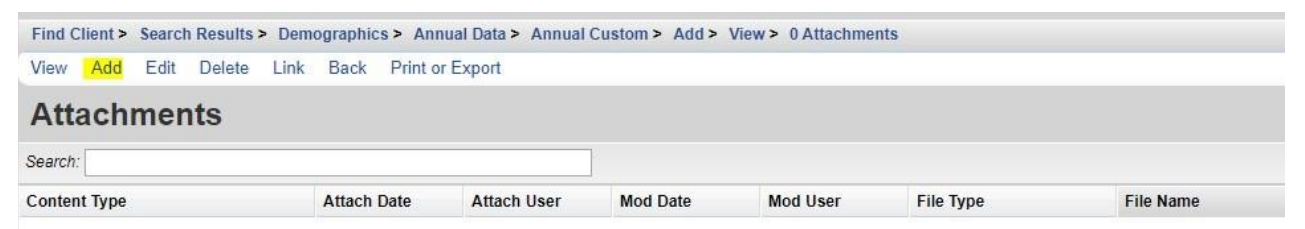

8. Select Choose Files and choose the correct file. Again, make sure it is a PDF.

| Find Client > Sea | rch Results > Demographics > Annual Data > Annual Custom > Add > View > 0 Attachments > Add |
|-------------------|---------------------------------------------------------------------------------------------|
| Next Back         |                                                                                             |
| Add               |                                                                                             |
| File Name(s):     | Choose Files No file chosen                                                                 |
|                   |                                                                                             |

9. After selecting the file, make sure it says **Upload Completed Successfully.** Then select **Next.** 

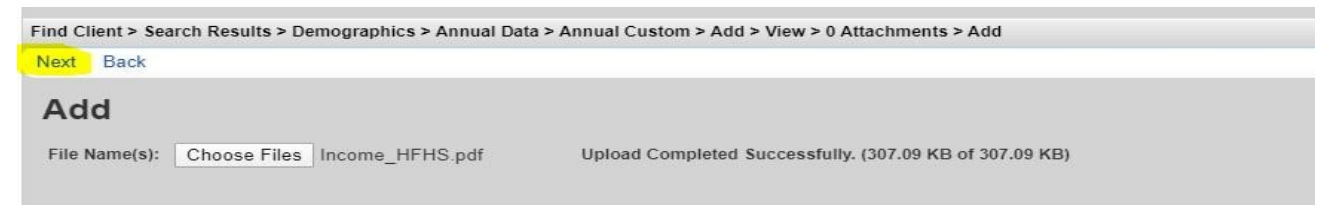

10. Under content type, select **PDF** from the drop-down menu. You can also add a comment. When complete, **Save**.

| Find Cli | ent > Sea | arch Results > Demographics > An | nual Data > Annual Cu | stom > Add > View > 0 A | ttachments > Add > Next |  |
|----------|-----------|----------------------------------|-----------------------|-------------------------|-------------------------|--|
| Save     | Back      |                                  |                       |                         |                         |  |
| Nex      | xt        |                                  |                       |                         |                         |  |
|          |           | Income_HFHS.pdf                  |                       |                         |                         |  |
| Conte    | ent Type: | PDF                              |                       |                         |                         |  |
| Co       | omment:   | Add comment if necessary         |                       |                         |                         |  |
|          |           |                                  |                       |                         |                         |  |

This is what a fully submitted attachment looks like. If you need to add another under the same category, follow steps 4 -10.

| Find Client > Search Res | ults > Demographics > 1 | Annual Data > Annual | Custom > Add > | View > 0 Attachment | ts        |           |
|--------------------------|-------------------------|----------------------|----------------|---------------------|-----------|-----------|
| /iew Add Edit De         | lete Link Back Prir     | it or Export         |                |                     |           |           |
| Attachments              |                         |                      |                |                     |           |           |
| Automnento               |                         |                      |                |                     |           |           |
| Search:                  |                         |                      |                |                     |           |           |
| Search:                  | Attach Date             | Attach User          | Mod Date       | Mod User            | File Type | File Name |

If you don't need to add any additional documents, then select Back.

11. If you need to delete an attachment, click the attachment and then select **Delete**.

| Find Client | > Search | n Results : | > Demographics > Anr            | nual Data > Annual | Custom > Add > | View > 0 Attachment | ts        |             |  |
|-------------|----------|-------------|---------------------------------|--------------------|----------------|---------------------|-----------|-------------|--|
| View Add    | d Edit   | Delete      | elete Link Back Print or Export |                    |                |                     |           |             |  |
| Attacl      | hmer     | nts         |                                 |                    |                |                     |           |             |  |
| Search:     |          |             |                                 |                    |                |                     |           |             |  |
| Content Typ | )e       |             | Attach Date                     | Attach User        | Mod Date       | Mod User            | File Type | File Name   |  |
| PDF         |          |             | 4/23/2020                       | Owensg4561         | 4/23/2020      | Owensg4561          | .pdf      | Income_HFHS |  |

12. You will be asked to confirm. Select Confirm.

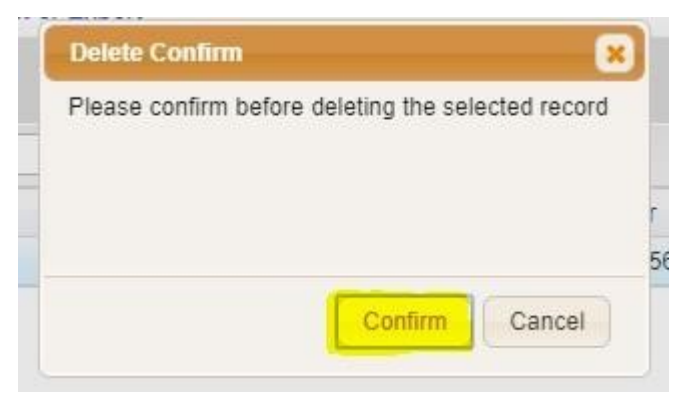

13. Once you confirm, the attachment will be deleted.

### **Viewing Other Agency Attachments (Detailed Overview)**

1. Select Annual Custom.

| Find Client > Search Results | > Demographics > Annual Data                        |
|------------------------------|-----------------------------------------------------|
| Васк                         |                                                     |
| Annual Data                  |                                                     |
| Annual Screenings            | View or Edit the client's Annual Screenings         |
| Insurance Assessments        | View or Edit the client's Insurance Assessments     |
| Poverty Level Assessments    | View or Edit the client's Poverty Level Assessments |
| Annual Custom                | View or Edit the client's Custom Annual data        |
| Quarter 1                    | View or Edit the client's Custom Quarter 1 data     |
| Quarter 2                    | View or Edit the client's Custom Quarter 2 data     |

2. You will need to add the current year in order to see any attachments that have been uploaded. Select Add.

| Client        | Resolu | tion > | View Mo | re Infor | mation > Personal Info > Demographics > Annual Data > Annual Custom |  |  |  |  |
|---------------|--------|--------|---------|----------|---------------------------------------------------------------------|--|--|--|--|
| View          | Add    | Edit   | Back    | Help     | Print or Export                                                     |  |  |  |  |
| Annual Custom |        |        |         |          |                                                                     |  |  |  |  |
| Search:       |        |        |         |          |                                                                     |  |  |  |  |
| Ŷe HIV        | Inco   | Insu I | Misc Re | si       |                                                                     |  |  |  |  |

3. Select the current year. Save.

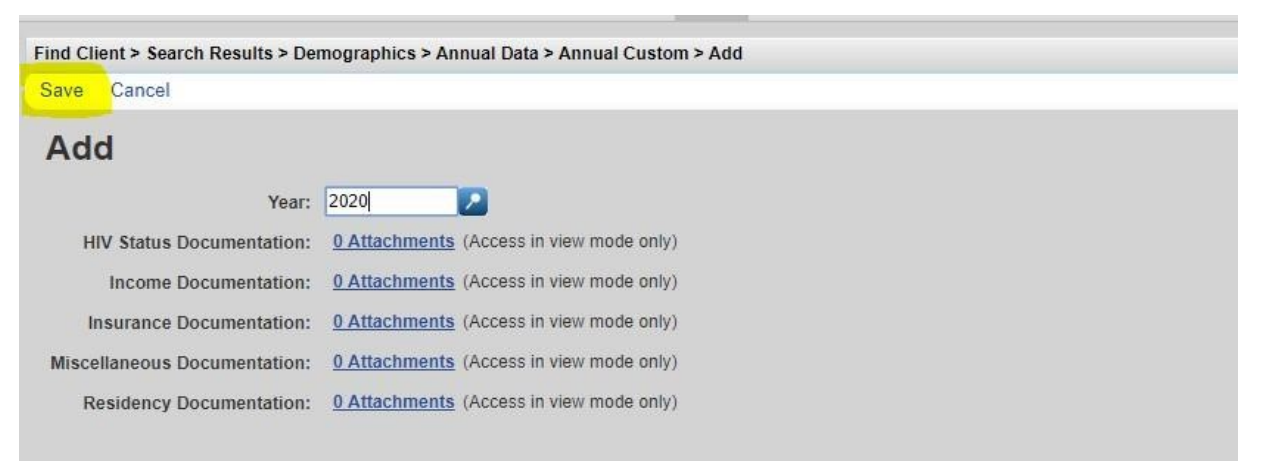

4. Notice that it still says zero attachments. In order to see if another agency has already added an attachment, either double-click the year or click once and select View.

| loui    | Add  |     | Pack |      | lionn | Delet   | ex Evenet |
|---------|------|-----|------|------|-------|---------|-----------|
| view    | Add  | Eau | Dack | . пе | sip   | Phillip | or Export |
| Anı     | nual | C   | sto  | m    |       |         |           |
| Search: |      |     |      |      |       |         |           |
|         |      |     |      |      | 102   | 58.01   |           |
| Year    | ^    |     | VIV  | Inco | Insu  | Misc    | Resi      |

5. Now, you will be able to see if an attachment has been added to any of the categories. Click the attachment.

| <u>Client Resolution</u> > View More In | formation > Personal Info > Demographics > Annual Data > Annual Custom > View |
|-----------------------------------------|-------------------------------------------------------------------------------|
| Edit Back                               |                                                                               |
| View                                    |                                                                               |
| Year:                                   | 2020                                                                          |
| HIV Status Documentation:               | 1 Attachments (Access in view mode only)                                      |
| Income Documentation:                   | 0 Attachments (Access in view mode only)                                      |
| Insurance Documentation:                | 0 Attachments (Access in view mode only)                                      |
| Miscellaneous Documentation:            | 0 Attachments (Access in view mode only)                                      |
| Residency Documentation:                | 0 Attachments (Access in view mode only)                                      |
|                                         |                                                                               |

6. To view the attachment, either double-click or click once and select View.

| Client            | Resolut | tion > | View More | e Inform | nation > | Personal Info > | Demographics | > Annual | Data > Annual Custom | • View > | 1 Attachments |        |  |
|-------------------|---------|--------|-----------|----------|----------|-----------------|--------------|----------|----------------------|----------|---------------|--------|--|
| /iew              | Add     | Edit   | Delete    | Link     | Back     | Print or Export |              |          |                      |          |               |        |  |
| Atta              | achi    | mer    | nts       |          |          |                 |              |          |                      |          |               |        |  |
|                   |         |        |           |          |          |                 |              |          |                      |          |               |        |  |
| Search:           |         |        |           |          |          |                 |              |          |                      |          |               |        |  |
| Search:<br>Conten | Attach  | Date   | Att       | ach Use  | er       | Mod Date        | Mod User     | Fi       | File Name            |          | с             | omment |  |

#### 7. Click the name of the file.

| Client Resolutio | n > View More Information > | Personal Info > | Demographics > | Annual Data > | Annual Custom > | View > | 1 Attachments > | View |
|------------------|-----------------------------|-----------------|----------------|---------------|-----------------|--------|-----------------|------|
| Edit Back        |                             |                 |                |               |                 |        |                 |      |
| View             |                             |                 |                |               |                 |        |                 |      |
| File Name:       | Income_HFHS.pdf             |                 |                |               |                 |        |                 |      |
| Content Type:    | PDF                         |                 |                |               |                 |        |                 |      |
| Comment:         |                             |                 |                |               |                 |        |                 |      |
|                  |                             |                 |                |               |                 |        |                 |      |

8. The file will open in a separate tab. Print or download the document for your records.

| 3                            |                       |                    | EQUEST            |                   |
|------------------------------|-----------------------|--------------------|-------------------|-------------------|
|                              | Michigan Department o | of Health and Huma | an Services       |                   |
| Technical Support Email:     | MDHHS-DHSP-TAandD     | ata-Requests@mic   | <u>chigan.gov</u> | Fax: 517-335-7209 |
| ADD CAREWARE USER            |                       |                    |                   |                   |
| Agency                       |                       |                    |                   | Date              |
| Program<br>Ryan White Part A | Ryan White Part B     | Ryan White P       | art D 📃 C         | are Coordination  |
| Data to Care                 | Tobacco Cessation     | Other              |                   |                   |
| Name (Last, First)           | Phone                 | I                  | Email Address     | 6                 |
| Job Title                    | · · · ·               | 1                  | MILogin ID        |                   |

9. Exit the tab when you are done. That will take you back to CAREWare. Select **Back** to return to the main page.

| Client Resolution | n > View More Information > Persona | Info > Demographics > Annual Dat | a > Annual Custom > View > | 1 Attachments > View |  |
|-------------------|-------------------------------------|----------------------------------|----------------------------|----------------------|--|
| Edit Back         |                                     |                                  |                            |                      |  |
| View              |                                     |                                  |                            |                      |  |
| File Name:        | Income_HFHS.pdf                     |                                  |                            |                      |  |
| Content Type:     | PDF                                 |                                  |                            |                      |  |
| Comment:          |                                     |                                  |                            |                      |  |
|                   |                                     |                                  |                            |                      |  |

**Note:** <u>Do not</u> select Edit. This is only needed if you want to edit the document. The only time you will need to use this function is if you need to edit a document you have uploaded.

### What You Must Enter into CAREWare for the Ryan White Services Report (RSR)

The Ryan White HIV/AIDS Programs Services Report (RSR) is a client-level data reporting requirement that monitors the characteristics of Ryan White HIV/AIDS Program Parts recipients, providers, and clients served. All Ryan White HIV/AIDS Program-funded recipients (Parts A-D) and their contracted service providers are required to report client-level data annually to the HIV/AIDS Bureau through the RSR.

In order to limit the amount of data clean up that has to be done at the end of the year, it is imperative that you enter in all of the relevant information that is needed for the report. **Below is a list of items that <u>must be entered</u> in CAREWare for the RSR:** 

#### Located under the Demographics tab

- 1. Enrollment Status/Eligibility
- 2. Vital Status (Alive, Deceased)
- 3. Race/Ethnicity (includes Asian and Hispanic Subgroups)
- 4. Gender
- 5. HIV Status
- 6. HIV Risk Factor

#### Located under the Annual Review tab

- 7. Housing Status
- 8. Poverty Level
- 9. Medical Insurance

#### Located under the Medications tab

10. ART Medications

#### Located under the Services tab

11. Services Provided

#### Located under the Labs tab

12. CD4/Viral Load Tests

### **CAREWare 6: Running Financial Reports**

This guide will walk you through the basics of creating and running a financial report. It includes definitions of all financial report fields.

#### What is a Financial Report?

- Financial reports are used to calculate the total number of clients receiving individual services. For example, you can run a financial report to see how many clients received EIS services at your agency. However, financial reports will not tell you any client names or other information. For that, you will need a custom report.
- You can also customize your financial reports to pull in specific criteria. For instance, you can filter a report that only calculates female clients who have received services at your agency.

#### **Financial Report Field Definitions**

- Begin Date & End Date: Date range you want to measure
- Funding Source Filter: Use this to pick the correct contract. Examples include MAI (Part A), Part A, Part B, etc.
- Edit Filter: This is used to add a filter to the financial report. For example, use edit filter to calculate the number of female clients who have received services at your agency
- **Run:** Use this to run the report
- **PDF:** Runs the report as a PDF
- Back: Use this to go back to the previous page or step
- **Include Subservice Detail:** Includes all services plus their subservices. Examples include EIS Discharge, MCM Discharge, OAHS Medical Complex, etc.
- Filter Description: Describes the filter created (if applicable)
## **Running a Basic Financial Report (Quick Overview)**

- 1. Login to CAREWare.
- 2. Select Reports tab.
- 3. Select Financial Report from the menu of links.
- 4. Specify the **Begin Date & End Date.**
- 5. Select **Funding Source Filter**. Choose the correct funding source. If it is multiple funding sources, make sure you check all that apply. If your funding source is not on the first page, you can type it into the search box.
- 6. Select **Save.** This will take you back to the main page of the financial report. From there, you can run your report.
- 7. Select **Run.** On the upper right-hand side, you will see a box that lets you know the report is running.
- 8. Once the report has generated, you will receive a message that says **Complete** (on the upper right-hand side too). Click **View Financial Report.**

#### Note: If you want to save the file or view it as a PDF, you should run it as a PDF. Click <u>PDF</u> instead of Run.

#### Adding a Filter to the Financial Report

- 1. Follow steps 1-6. Then select Edit Filter.
- 2. Select Add.
- Select the criteria you would like to use for the filter from the list provided by clicking on the field name and clicking Use Field. You can narrow down the list by typing in the search bar at the top.
- 4. Most field selections will have you set parameters by using the **Drop-down List**. Enter the necessary information under the drop-down menu.
- 5. Select Save.
- 6. You can add as many filters as you need. Once you are done adding filters, click **Back.** This will take you back to the financial report main page.
- 7. Click Apply Filter.
- 8. Then select Run Report or PDF.
- 9. Once the report has generated, you will receive a message that says **Complete** (on the upper right-hand side too). Click **View Financial Report.**

## **Running a Basic Financial Report (Detailed Overview)**

1. Select the **Reports** tab.

| O Customize                      |
|----------------------------------|
| Add Client                       |
| Find Client                      |
| Reports                          |
| Rapid Entry                      |
| Appointments                     |
| My Settings                      |
| System Information               |
| System Messages                  |
| Administrative Options           |
| Switch Providers                 |
| Log Off                          |
|                                  |
|                                  |
| For system issues please contact |
| CAREWareSupport@michigan.gov     |
|                                  |
|                                  |
|                                  |

2. Select **Financial Report** from the menu of links.

| Customize                                                                        | CAREWare Reports       |                                                             |  |  |  |  |  |
|----------------------------------------------------------------------------------|------------------------|-------------------------------------------------------------|--|--|--|--|--|
| Add Client<br>Find Client<br>Reports                                             |                        |                                                             |  |  |  |  |  |
| Rapid Entry<br>Appointments<br>My Settings                                       | HRSA Reports           | RSR and ADR                                                 |  |  |  |  |  |
| System Information<br>System Messages                                            | Custom Reports         | Run or manage custom reports                                |  |  |  |  |  |
| Administrative Options<br>Switch Providers                                       | Performance Measures   | Run or Manage Performance Measures                          |  |  |  |  |  |
|                                                                                  | Client Data Reports    | Run reports on client information                           |  |  |  |  |  |
| For system issues please contact<br>us at MDHHS-<br>CAREWareSupport@michigan.gov | Financial Report       | Setup and run the financial report                          |  |  |  |  |  |
|                                                                                  | Administrative Reports | Administrative reports and options                          |  |  |  |  |  |
|                                                                                  | Permission Reports     | Run and search permissons held by a user at a point in time |  |  |  |  |  |
|                                                                                  |                        |                                                             |  |  |  |  |  |

| Customize                             | CAREWare Reports > Financial Report Settings          |                                   |  |
|---------------------------------------|-------------------------------------------------------|-----------------------------------|--|
| Add Client                            | Funding Source Filter Edit Filter Run PDF Help        | Back                              |  |
| Find Client<br>Reports                | Financial Report Settings                             |                                   |  |
| Appointments                          | Begin Date:                                           |                                   |  |
| My Settings                           | End Date:                                             |                                   |  |
| System Information<br>System Messages | Funding Sources:                                      | No Funding Source Filter Applied. |  |
| Administrative Options                |                                                       |                                   |  |
| Switch Providers                      |                                                       |                                   |  |
| Log Off                               |                                                       |                                   |  |
|                                       |                                                       |                                   |  |
| For system issues please contact      |                                                       |                                   |  |
| us at MDHHS-                          | Include Subservice Detail?:                           |                                   |  |
| CAREWareSupport@michigan.gov          | Include Provider Information?:                        |                                   |  |
|                                       | Pull Amount Received from receipts in the date span?: |                                   |  |
|                                       | Apply Filter:                                         |                                   |  |
|                                       | Filter Description:                                   | Report Filter is empty            |  |
|                                       |                                                       |                                   |  |
|                                       |                                                       |                                   |  |
|                                       |                                                       |                                   |  |
|                                       |                                                       |                                   |  |
|                                       |                                                       |                                   |  |
|                                       |                                                       |                                   |  |
|                                       |                                                       |                                   |  |
|                                       |                                                       |                                   |  |
|                                       |                                                       |                                   |  |

This will take you to the main page for financial reports.

## 3. Specify the Begin Date & End Date.

| Customize              | CAREWare Reports > Financial Report Settings        |
|------------------------|-----------------------------------------------------|
| Add Client             | Funding Source Filter Edit Filter Run PDF Help Back |
| Find Client            |                                                     |
| Reports                | Financial Report Settings                           |
| Rapid Entry            | Davis Data 01/01/2010                               |
| Appointments           | Begin Date. Oronzola                                |
| My Settings            | End Date: 07/30/2019                                |
| System Information     | Funding Sources: No Funding Source Filter Analied.  |
| System Messages        | running sources.                                    |
| Administrative Options |                                                     |
| Switch Providers       |                                                     |
| og Off                 |                                                     |

#### 4. Select Funding Source Filter.

| O Customize            | CAREWare Reports > Einancial Report Settings        |
|------------------------|-----------------------------------------------------|
| Add Client             | Funding Source Filter Edit Filter Run PDF Help Back |
| Find Client            |                                                     |
| Reports                | Financial Report Settings                           |
| Rapid Entry            | Durin Durin 1999                                    |
| Appointments           | Beğin Date:                                         |
| My Settings            | End Date:                                           |
| System Information     | Funding Sources No Europing Source Filter Annlied   |
| System Messages        | Fulling Sources: no functing Source filter Applied. |
| Administrative Options |                                                     |
| Switch Providers       |                                                     |
| Log Off                |                                                     |

#### 5. Choose Funding Source.

| O Customize                                      | CAREWare Rep | orts > Financial Report Settings > Funding S | Source Filte |
|--------------------------------------------------|--------------|----------------------------------------------|--------------|
| Add Client                                       | Save Cance   | Print or Export                              |              |
| Find Client<br>Reports                           | Funding      | Source Filter                                |              |
| Rapid Entry<br>Appointments                      | Search: Part |                                              |              |
| My Settings                                      | Select       | Funding Source                               |              |
| System Information                               |              | Cares Part D                                 |              |
| System Messages<br>Administrative Options        |              | EIS Supplemental Part B                      |              |
| Switch Providers                                 |              | MAI (PART A)                                 |              |
| .og Off                                          |              | Part A                                       |              |
|                                                  |              | Part B                                       |              |
| For system issues please contact<br>us at MDHHS- |              | Part C                                       |              |
| CAREWareSupport@michigan.gov                     |              | Part D                                       |              |

**Note:** You can type the funding source into the search bar to narrow down the list. You can also check multiple funding sources.

6. Save.

| O Customize                                                                                    | CAREWare Rep | orts > Financial Report Settings > Funding | Source Filter |
|------------------------------------------------------------------------------------------------|--------------|--------------------------------------------|---------------|
| Add Client                                                                                     | Save Cance   | Print or Export                            |               |
| Find Client<br>Reports                                                                         | Funding      | g Source Filter                            |               |
| Rapid Entry                                                                                    | Search: Part |                                            |               |
| My Settings                                                                                    | Select       | Funding Source                             |               |
| System Information<br>System Messages<br>Administrative Options<br>Switch Providers<br>.og Off |              | Cares Part D                               |               |
|                                                                                                |              | EIS Supplemental Part B                    |               |
|                                                                                                |              | MAI (PART A)                               |               |
|                                                                                                |              | Part A                                     |               |
|                                                                                                |              | Part B                                     |               |
| or system issues please contact<br>s at MDHHS-                                                 |              | Part C                                     |               |
| AREWareSupport@michigan.gov                                                                    |              | Part D                                     |               |

7. This will take you back to the main page of the financial report. From there, run your report. You have two options: **Run** the report or run it as a **PDF**.

| Customize                                                                                      | CAREWare Reports > Financial Report Settings        |
|------------------------------------------------------------------------------------------------|-----------------------------------------------------|
| Add Client                                                                                     | Funding Source Filter Edit Filter Run PDF Help Back |
| Find Client<br>Reports<br>Rapid Entry                                                          | Financial Report Settings                           |
| Appointments                                                                                   | Begin Date: 1/1/2019                                |
| My Settings                                                                                    | End Date: 7/30/2019                                 |
| System Information<br>System Messages<br>Administrative Options<br>Switch Providers<br>Log Off | Funding Sources: MAI (PART A), Part A               |

GoTo Top of the Document

8. On the upper right-hand side, you will see a box that lets you know the report is **Running**. You want to see this box.

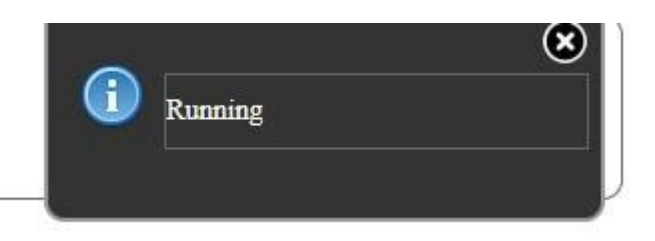

9. Once the report generates, you will receive a message (also on the upper righthand side) that says **Complete.** Click **View Financial Report.** 

|                              |                      |                                |                         | Complete<br>View Fina | ncial Report     |               |
|------------------------------|----------------------|--------------------------------|-------------------------|-----------------------|------------------|---------------|
| ).Your report sho            | ould look like this  | 5.<br>Financial                | Report                  |                       |                  |               |
|                              |                      | Tuesday, January 1, 2019 throu | igh Tuesday, July 30, 2 | 019                   |                  |               |
| Report Criteria:             |                      |                                |                         |                       |                  |               |
| Providers:                   | Henry Ford Hospital  |                                |                         |                       |                  |               |
| Funding Sources:             | Part A, MAI (PART A) |                                |                         |                       |                  |               |
| Group By Providers:          | False                |                                |                         |                       |                  |               |
| Include Subservice Detail:   | False                |                                |                         |                       |                  |               |
| Receipts In Period:          | False                |                                |                         |                       |                  |               |
| Henry Ford Hospital          |                      |                                |                         |                       |                  |               |
| Early Intervention Services  |                      | Clients:                       | Units:                  | Total:                | Amount Received: | Not Received: |
| Early Intervention ServicesT | fotals:              | 96                             | 1127                    | \$0.00                | \$0.00           | \$0.00        |
| Outpatient/Ambulatory Heal   | th Services          | Clients:                       | Units:                  | Total:                | Amount Received: | Not Received: |
| Outpatient/Ambulatory Heal   | th ServicesTotals:   | 619                            | 1827                    | \$0.00                | \$0.00           | \$0.00        |
| Provider Totals:             |                      | 644                            | 2954                    | \$0.00                | \$0.00           | \$0.00        |

**Note:** The report will open up on a separate tab. When you need to exit the report, simply close the tab. That will take you back to CAREWare.

GoTo Top of the Document

## Adding a Filter to the Financial Report

1. Follow steps 1-6 of running a basic financial report. Then select Edit Filter.

1

| O Customize                                      | CAREWare Reports > Financial Report Settings          |                        |  |
|--------------------------------------------------|-------------------------------------------------------|------------------------|--|
| Add Client                                       | Funding Source Filter Edit Filter Run PDF Help        | Back                   |  |
| Find Client<br>Reports<br>Rapid Entry            | Financial Report Settings                             |                        |  |
| Appointments                                     | Begin Date:                                           | 1/1/2019               |  |
| My Settings                                      | End Date:                                             | 7/30/2019              |  |
| System Information<br>System Messages            | Funding Sources:                                      | MAI (PART A), Part A   |  |
| Switch Providers                                 |                                                       |                        |  |
|                                                  |                                                       |                        |  |
|                                                  |                                                       |                        |  |
| For system issues please contact<br>us at MDHHS- | Include Subservice Detail?:                           |                        |  |
| CAREWareSupport@michigan.gov                     | Include Provider Information?:                        |                        |  |
|                                                  | Pull Amount Received from receipts in the date span?: |                        |  |
|                                                  | Apply Filter:                                         |                        |  |
|                                                  | Filter Description:                                   | Report Filter is empty |  |
|                                                  |                                                       |                        |  |
|                                                  |                                                       |                        |  |
|                                                  |                                                       |                        |  |
|                                                  |                                                       |                        |  |

#### 2. Select Add.

| Customize          | CAREWare F | CAREWare Reports > Financial Report Settings > Edit Filter |           |        |           |      |                |    |
|--------------------|------------|------------------------------------------------------------|-----------|--------|-----------|------|----------------|----|
| Add Client         | Manage A   | dd Move Up                                                 | Move Down | Delete | Templates | Back | Print or Expor | t  |
| Find Client        | Denew      | Elléen                                                     |           |        |           |      |                |    |
| Reports            | Report     | Filter                                                     |           |        |           |      |                |    |
| Rapid Entry        | Search:    |                                                            |           |        |           |      |                |    |
| Appointments       |            | /h                                                         | //        |        |           |      |                | 74 |
| My Settings        | Operator   | Paren.                                                     | Field N   | lame   | Is N      | lot  | =              | >= |
| System Information |            |                                                            |           |        |           |      |                |    |

3. Select the criteria you would like to filter from the list provided and click **Use Field.** You can narrow down the list by typing the name in the search bar at the top.

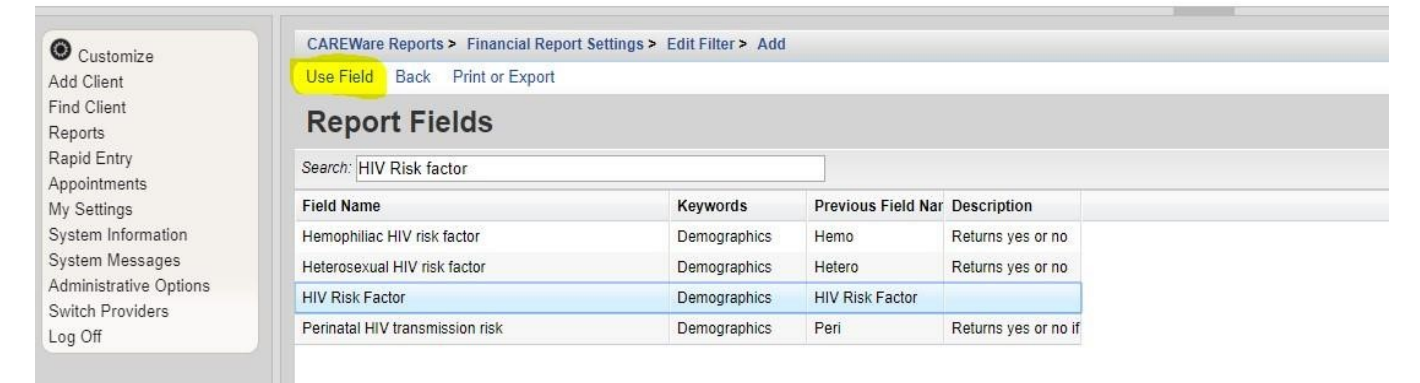

4. Most filters will require you to set parameters (provide more information because the field has a wide range of options). Click the drop-down menu to set those parameters.

| O Customize                           | CAREWare Reports > Financial Report Settings > Edit Filter > Add > Criterion Details |
|---------------------------------------|--------------------------------------------------------------------------------------|
| Add Client                            | Save Back                                                                            |
| Find Client                           |                                                                                      |
| Reports                               | Use Field                                                                            |
| Rapid Entry                           | Field Name: HIV Risk Factor                                                          |
| My Settings                           | Is Not:                                                                              |
| System Information<br>System Messages | =: Heterosexual                                                                      |
| Administrative Options                | Null:                                                                                |
| Switch Providers                      |                                                                                      |
| Log Off                               |                                                                                      |

#### 5. Save

| Customize             | CAREWare Reports > Financial Report Settings > Edit Filter > Add > Criterion Details |
|-----------------------|--------------------------------------------------------------------------------------|
| Add Client            | Save Back                                                                            |
| Find Client           |                                                                                      |
| Reports               | Use Field                                                                            |
| Rapid Entry           |                                                                                      |
| ppointments           | Field Name: HIV Risk Factor                                                          |
| ly Settings           | Is Not:                                                                              |
| ystem Information     |                                                                                      |
| ystem Messages        | =: Heterosexual                                                                      |
| dministrative Options | Null:                                                                                |
| witch Providers       |                                                                                      |
| og Off                |                                                                                      |

6. Add as many filters as necessary. For instance, you could add a filter for race, age, virally suppressed clients, etc. If you need to add multiple filters, make sure you choose the correct **operator.** There are two choices for operator:

**Operator = AND** means all of criteria has to be met in order to pull in clients.

**Operator = OR** means that any of the filters can be met in order to be pulled into the report.

| O Customize                           | CAREWare Reports > Financial Report Settings > Edit Filter > Add > Criterion Details |
|---------------------------------------|--------------------------------------------------------------------------------------|
| Add Client                            | Save Back                                                                            |
| Find Client<br>Reports                | Use Field                                                                            |
| Rapid Entry<br>Appointments           | Operator: AND                                                                        |
| My Settings                           | Paren.:                                                                              |
| System Information<br>System Messages | Field Name: Race/Ethnicity                                                           |
| Administrative Options                | Is Not:                                                                              |
| Switch Providers<br>Log Off           | =:                                                                                   |
|                                       | Null:                                                                                |
|                                       | Paren.:                                                                              |

7. Once you are done adding all of your filters, click **Back.** This will take you back to the financial report main page.

| O Customize                           | CAREWare R | eports > Finan | cial Report Setti | ngs > Ed   | it Filter |      |                 |    |      |
|---------------------------------------|------------|----------------|-------------------|------------|-----------|------|-----------------|----|------|
| Add Client                            | Manage Ad  | dd Move Up     | Move Down         | Delete     | Templates | Back | Print or Export |    |      |
| Find Client<br>Reports<br>Rapid Entry | Report     | Filter         |                   |            |           |      |                 |    |      |
| My Settings                           | Operator   | Paren.         | Field I           | Name       | ls N      | lot  | =               | >= | like |
| System Information                    |            |                | HIV R             | isk Factor |           |      | Heterosexual    |    |      |

9. Select **Apply Filter**. It is important that you select **Apply Filter** in order for the filter to be pulled into the report. Then, click **Run** of **PDF**.

| O Customize                                                     | CAREWare Reports > Financial Report Settings          |                                |  |
|-----------------------------------------------------------------|-------------------------------------------------------|--------------------------------|--|
| Add Client                                                      | Aunding Source Filter Edit Filter Run PDF Help        | Back                           |  |
| Find Client<br>Reports<br>Depid Entry                           | Financial Report Settings                             |                                |  |
| Appointments                                                    | Begin Date:                                           | 1/1/2019                       |  |
| My Settings                                                     | End Date:                                             | 7/30/2019                      |  |
| System Information<br>System Messages<br>Administrative Options | Funding Sources:                                      | MAI (PART A), Part A           |  |
| Switch Providers                                                |                                                       |                                |  |
|                                                                 |                                                       |                                |  |
| For system issues please contact                                |                                                       |                                |  |
| us at MDHHS-                                                    | Include Subservice Detail?:                           |                                |  |
| CARE ware Support @michigan.gov                                 | Include Provider Information?:                        |                                |  |
|                                                                 | Pull Amount Received from receipts is the date span?: |                                |  |
|                                                                 | Elter Description:                                    | HTV Rick Factor = Heterosexual |  |
|                                                                 | Filler Description.                                   |                                |  |
|                                                                 |                                                       |                                |  |
|                                                                 |                                                       |                                |  |
|                                                                 |                                                       |                                |  |
|                                                                 |                                                       |                                |  |
|                                                                 |                                                       |                                |  |
|                                                                 |                                                       |                                |  |

**Note:** Once **Apply Filter** is checked, it will stay checked until you uncheck it. That means that **anyone** from your agency who tries to run a report will have that filter applied to it. That will skew your data, so please make sure you uncheck the box once you are done running your report.

#### 10. Once the report is generated, this is what it will look like. View or save it.

| Report Criteria:                                                                                                    |                                              |                                   |                                |                                      |                                                          |                                                  |
|----------------------------------------------------------------------------------------------------|----------------------------------------------|-----------------------------------|--------------------------------|--------------------------------------|----------------------------------------------------------|--------------------------------------------------|
| Providers:                                                                                                    | Henry Ford Hospital                          |                                   |                                |                                      |                                                          |                                                  |
| Funding Sources: Part A, MAI (PART A)                                                                                                    |                                              |                                   |                                |                                      |                                                          |                                                  |
| Group By Providers:                                                                                                    | False                                        |                                   |                                |                                      |                                                          |                                                  |
| Include Subservice Detail:                                                                                                    | False                                        |                                   |                                |                                      |                                                          |                                                  |
| Receipts In Period:                                                                                                    | False                                        |                                   |                                |                                      |                                                          |                                                  |
| Custom Filter:                                                                                                    | HIV Risk Factor = Heterosexual               |                                   |                                |                                      |                                                          |                                                  |
| Henry Ford Hospital<br>Early Intervention Services                                                                                             |                                              | Clients:                          | Units:                         | Total:                               | Amount Received:                                         | Not Received:                                    |
| Henry Ford Hospital<br>Early Intervention Services<br>Early Intervention ServicesT                                                             | otals:                                       | Clients:<br>25                    | Units:<br>266                  | Total:<br>\$0.00                     | Amount Received:<br>\$0.00                               | Not Received:<br>\$0.00                          |
| Henry Ford Hospital<br>Early Intervention Services<br>Early Intervention ServicesT<br>Outpatient/Ambulatory Heal                               | iotals:                                      | Clients:<br>25<br>Clients:        | Units:<br>266<br>Unite:        | Total:<br>\$0.00                     | Amount Received:<br>\$0.00                               | Not Received:<br>\$0.00                          |
| Henry Ford Hospital<br>Early Intervention Services<br>Early Intervention ServicesT<br>Outpatient/Ambulatory Heat<br>Outpatient/Ambulatory Heat | iotals:<br>th Services<br>th ServicesTotals: | Clients:<br>25<br>Clients:<br>229 | Units:<br>266<br>Units:<br>654 | Total:<br>\$0.00<br>Total:<br>\$0.00 | Amount Received:<br>\$0.00<br>Amount Received:<br>\$0.00 | Not Received<br>\$0.00<br>Not Received<br>\$0.00 |

**Financial Report** 

Tuesday, January 1, 2019 through Tuesday, July 30, 2019

**Note:** This is how you know the filter has been applied to the report.

## **CAREWare 6: Running a Performance Measure**

#### What is a Performance Measure?

- Performance measures generate reliable data on the quality-of-care clients receive; this can be measured at an agency level or by funding sources such as Part A or Part B. Performance measures are used to calculate many things including:
  - The number of virally suppressed clients
  - The number of clients prescribed ARTs
  - The number of clients that had medical visits during the year
- There are two ways to run performance measures:
  - Run a Basic Performance Measure
  - Run a Performance Measure Client List
- The Basic measure pulls the percentage of clients that meet the criteria of the performance measure.
- The Client List report pulls the actual clients that meet or do not meet the criteria for the performance measure.

### **Running a Basic Performance Measure**

## **Quick Overview:**

- 1. Login to CAREWare.
- 2. Select the Reports tab.
- 3. Select the Performance Measures tab.
- 4. Select Run Performance Measures.
- 5. A list of all performance measures will appear. Select the performance measure you want to run. You can use the search box to narrow down your search.
- 6. Select Evaluate Selected at the top of the page.
- 7. This will take you to the page to set the parameters of your report.
- 8. Click Edit.
- 9. Specify the **As of Date** (this will be the date at which the performance measure stops). For example, an as of date of 09/30/19 would indicate to CAREWare to run data for one year back from that date (09/30/18 09/30/19). Once you add the date, **Save** it.
- 10. Select **Run.** On the right-hand side, you will see a box that lets you know the report is running.
- 11. Once the report has generated, you will receive a message that says **Report Generation Complete** (on the right-hand side too). Select **View Report**.
- 12. If you want to run multiple reports at once, click all the ones you want to run (step 5). Then follow the subsequent steps.

**Note:** The report will open on a separate tab. In order to get back to CAREWare, simply exit the tab. That will take you back to the performance measure tab.

## **Running a Performance Measure Client List**

## **Quick Overview:**

- 1. Login to CAREWare.
- 2. Select the **Reports** tab.
- 3. Select the **Performance Measures** tab.
- 4. Select Create Client List.
- 5. A list of all performance measures will appear. Select the performance measure you want to run. You can use the search box to narrow down your search.
- 6. Select **Use Selected** at the top of the page.
- 7. This will take you to the page to set the parameters of your report. This is where you choose the date, section, and output format.
- 8. Click Edit.
- Specify the As of Date, Performance Measure Section (there are four options: Not In Numerator, In Numerator, In Denominator, and Not in Denominator) and Output Format (this is how you will see the report as a separate document or in CAREWare).
- 10. Once you make your selections, click **Save**.
- 11. Select Create Client List.

**Note:** If you run the report as a separate document, you will receive a message on the right-hand side that says the report is generating and lets you know once you can view it.

## **Detailed Overview: Running Basic Performance Measure**

1. Select the **Reports** tab.

| - |                        |
|---|------------------------|
|   | O Customize            |
|   | Add Client             |
|   | Find Client            |
|   | Reports                |
|   | Rapid Entry            |
|   | Appointments           |
|   | My Settings            |
|   | System Information     |
|   | System Messages        |
|   | Administrative Options |
|   | Switch Providers       |
|   | Log Off                |
|   |                        |

#### 2. Select Performance Measures.

| Customize                                                                    | CAREWare Reports       |                                                             |
|------------------------------------------------------------------------------|------------------------|-------------------------------------------------------------|
| Add Client<br>Find Client<br>Reports                                         | CAREWare               | Reports                                                     |
| Rapid Entry<br>Appointments                                                  | HRSA Reports           | RSR and ADR                                                 |
| My Settings<br>System Information<br>System Messages                         | Custom Reports         | Run or manage custom reports                                |
| Administrative Options<br>Switch Providers                                   | Performance Measures   | Run or Manage Performance Measures                          |
|                                                                              | Client Data Reports    | Run reports on client information                           |
| This is a test notification                                                  | Financial Report       | Setup and run the financial report                          |
| Don't forget to contact the helpdesk if you would like to                    | Administrative Reports | Administrative reports and options                          |
| schedule an appointment to<br>receive assistance upgrading to<br>CAREWare 6. | Permission Reports     | Run and search permissons held by a user at a point in time |

#### 3. Select Run Performance Measures.

| O Customize                                                                                                    | CAREWare Reports > Performance Measures          |                                                                 |
|----------------------------------------------------------------------------------------------------|--------------------------------------------------|-----------------------------------------------------------------|
| Add Client                                                                                                    | Back                                             |                                                                 |
| Find Client<br>Reports<br>Rapid Entry                                                                                       |                                                  |                                                                 |
| Appointments<br>My Settings<br>System Information                                                                           | Run Performance Measures                         | Evaluate the current status of one or more performance measures |
| System Messages<br>Administrative Options                                                                                   | Create Client List                               | Examine clients in the performance measure sections             |
| Log Off                                                                                                    | Create Aggregate Report                          | Track results for a performance measure over time               |
| his is a test notification                                                                                                  | Set up, Copy, and Customize Performance Measures | Manage the list of available performance measures               |
|                                                                                                    | Import Performance Measures                      | Import external performance measures from file                  |
| Don't forget to contact the<br>lelpdesk if you would like to<br>chedule an appointment to<br>eceive assistance upgrading to | Export Performance Measures                      | Create an export containing performance measure configurations  |
| CAREWare 6.                                                                                                    | Setup Client Tab                                 | Configure the performance measure tab within the client record  |
|                                                                                                    | HIVQM Export Groups                              | Manage HIVQM Export Groups                                      |
|                                                                                                    |                                                  |                                                                 |

4. A list of all performance measures will appear. Select the performance measure you want to run. You can use the search box to narrow down your search.

| Add Client                               | Evaluate Select | ed Evaluate Gro | oup Back Print or E | Export               |
|------------------------------------------|-----------------|-----------------|---------------------|----------------------|
| Find Client<br>Reports<br>Panid Entry    | Evaluate        | e Measure       | es                  |                      |
| My Settings                              | Search: CORE0   | 1A              |                     |                      |
| System Information                       | Selected        | Code            | Name                | Description          |
| System Messages                          |                 | CORE01AH        | Viral Load Suppress | Percentage of client |
| dministrative Options<br>witch Providers |                 | CORE01AM        | HAB: Viral Load Su  | Percentage of client |
| og Off                                   |                 | CORE01A         | HAB: Viral Load Su  | Percentage of client |

5. Select Evaluate Selected (top of page).

| Find Client<br>Reports                     | Evaluate      | e Measure     | es                  |                      |  |  |
|--------------------------------------------|---------------|---------------|---------------------|----------------------|--|--|
| Rapid Entry                                | Search: CORE0 | arch: CORE01A |                     |                      |  |  |
| Ny Settings<br>System Information          | Selected      | Code          | Name                | Description          |  |  |
| System Messages                            |               | CORE01AH      | Viral Load Suppress | Percentage of client |  |  |
| Administrative Options<br>Switch Providers |               | CORE01AM      | HAB: Viral Load Su  | Percentage of client |  |  |
| Log Off                                    |               | CORE01A       | HAB: Viral Load Su  | Percentage of client |  |  |

6. This will take you to the page to set parameters for your report. Click Edit.

| Customize                                                                   | Edit Selected Providers Today Run Back                                                            |
|-----------------------------------------------------------------------------|---------------------------------------------------------------------------------------------------|
| an Chent<br>Find Client<br>Reports<br>apid Entry<br>Av Settings             | Performance Measure Settings                                                                      |
| ystem Information                                                           | AsOfDate: 12/31/2018                                                                              |
| System Messages<br>Administrative Options<br>Switch Providers<br>.og Off    | Performance Measures: HAB: Viral Load Suppression_Part A. (CORE01A)                               |
| or system issues please contact<br>at MDHHS-<br>AREWareSupport@michlgan.gov | Selected Providers: Henry Ford Hospital, Matrix Human Services, Oakland Integrated Health Network |

7. Select the As of Date (this will be the date at which the performance measure stops). For example, an as of date of 09/30/19 would indicate to CAREWare to run data for one year back from that date (09/30/18- 09/30/19).

#### 8. Save.

| dd Client             | Save Cancel                                                      |
|-----------------------|------------------------------------------------------------------|
| ind Client            | Buden and Alexandread                                            |
| eports                | Performance Measure Settings                                     |
| apid Entry            |                                                                  |
| ppointments           | Parameters                                                       |
| ly Settings           | AsOfDate: 9/30/2019                                              |
| stem Information      | Defermine Measures HAR: HTV viral load suppression (Core01)      |
| stem Messages         | Performance medsures. They, hav variat todo suppression (coreat) |
| Iministrative Options |                                                                  |
| witch Providers       |                                                                  |
| og Off                |                                                                  |

#### 9. Select Run.

| Customize<br>Add Client                                                                                       | CAREWare Reports > Performance Measures > Evaluate Measures > Performance Measure Settings Edit Today Run Back |
|----------------------------------------------------------------------------------------------------|----------------------------------------------------------------------------------------------------|
| Find Client<br>Reports<br>Rapid Entry<br>Appointments                                                         | Performance Measure Settings                                                                                   |
| My Settings<br>System Information<br>System Messages<br>Administrative Options<br>Switch Providers<br>Log Off | AsOfDate: 9/30/2019 Performance Measures: HAB: HIV viral load suppression (Core01)                             |
| This is a test notification                                                                                   |                                                                                                    |

**Note:** On the right-hand side, you will see a box that lets you know the report is generating.

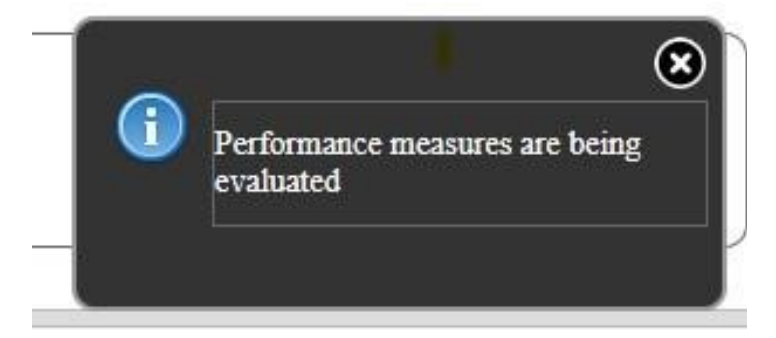

10. **Once** the report has generated, you will receive a message that says **Report Generation Complete** (on the right-hand side too). Select **View Report**.

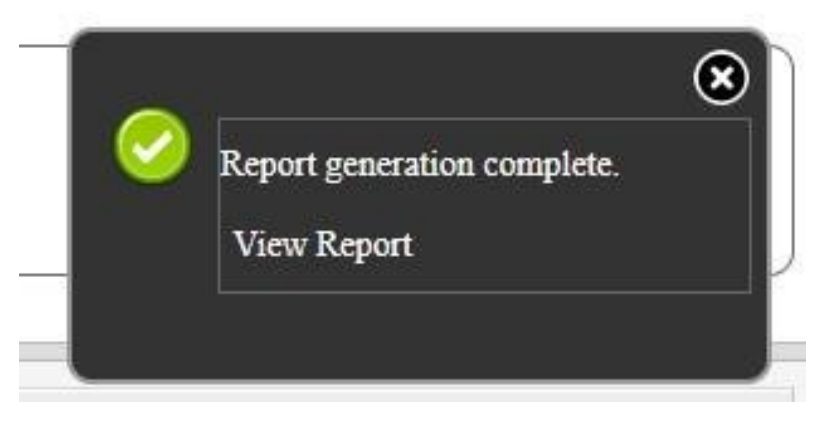

| The re     | port will open on a separat          |            |              |          |  |
|------------|--------------------------------------|------------|--------------|----------|--|
| Multiple   | Performance Measures Report 9/30/201 | .9         |              |          |  |
| Selection: | State ADAP Program                   |            |              |          |  |
| Code:      | Name:                                | Numerator: | Denominator: | Percent: |  |
| Core01     | HAB: HIV viral load suppression      | 0          | 2            | 0.00%    |  |

In order to get back to CAREWare, simply exit the tab. That will take you back to the performance measure tab.

## **Detailed Overview: Running a Performance Measure Client List**

- 1. Follow steps 1-3 of running a basic performance measure.
- 2. Select Create Client List.

| O Customize                                                                                                    | CAREWare Reports > Performance Measures          |                                                                 |  |  |  |  |  |  |
|----------------------------------------------------------------------------------------------------|--------------------------------------------------|-----------------------------------------------------------------|--|--|--|--|--|--|
| Add Client                                                                                                    | Back                                             |                                                                 |  |  |  |  |  |  |
| Find Client<br>Reports<br>Rapid Entry                                                                                         | Performance Measures                             |                                                                 |  |  |  |  |  |  |
| My Settings                                                                                                    | Run Performance Measures                         | Evaluate the current status of one or more performance measures |  |  |  |  |  |  |
| System Information<br>System Messages<br>Administrative Options                                                               | Create Client List                               | Examine clients in the performance measure sections             |  |  |  |  |  |  |
| Log Off                                                                                                    | Create Aggregate Report                          | Track results for a performance measure over time               |  |  |  |  |  |  |
| This is a test notification                                                                                                   | Set up, Copy, and Customize Performance Measures | Manage the list of available performance measures               |  |  |  |  |  |  |
|                                                                                                    | Import Performance Measures                      | Import external performance measures from file                  |  |  |  |  |  |  |
| Don't forget to contact the<br>helpdesk if you would like to<br>schedule an appointment to<br>receive assistance upgrading to | Export Performance Measures                      | Create an export containing performance measure configurations  |  |  |  |  |  |  |
| CAREWare 6.                                                                                                    | Setup Client Tab                                 | Configure the performance measure tab within the client record  |  |  |  |  |  |  |
|                                                                                                    | HIVQM Export Groups                              | Manage HIVQM Export Groups                                      |  |  |  |  |  |  |

- 3. A list of all performance measures will appear. Select the performance measure you want to run.
- 4. Select Use Selected.

| Customize              | Use Selecter | Use Selected Back Print or Export       |                      |  |  |  |  |
|------------------------|--------------|-----------------------------------------|----------------------|--|--|--|--|
| Find Client<br>Reports | Client List  |                                         |                      |  |  |  |  |
| Rapid Entry            | Search: core |                                         |                      |  |  |  |  |
| My Settings            | Code         | Name                                    | Description          |  |  |  |  |
| System Information     | Core02       | HAB: Prescription of antiretroviral the | Percentage of client |  |  |  |  |
| System Messages        | Core01       | HAB: HIV viral load suppression         | Percentage of client |  |  |  |  |
| Administrative Options | Core04       | HAB: Gap in HIV medical visits          | Percentage of client |  |  |  |  |
| Jon Off                | Core03       | HAB: HIV medical visit frequency        | Percentage of client |  |  |  |  |

GoTo Top of the Document

This is a test notification

5. This will take you to the page to set parameters for your report. Select Edit.

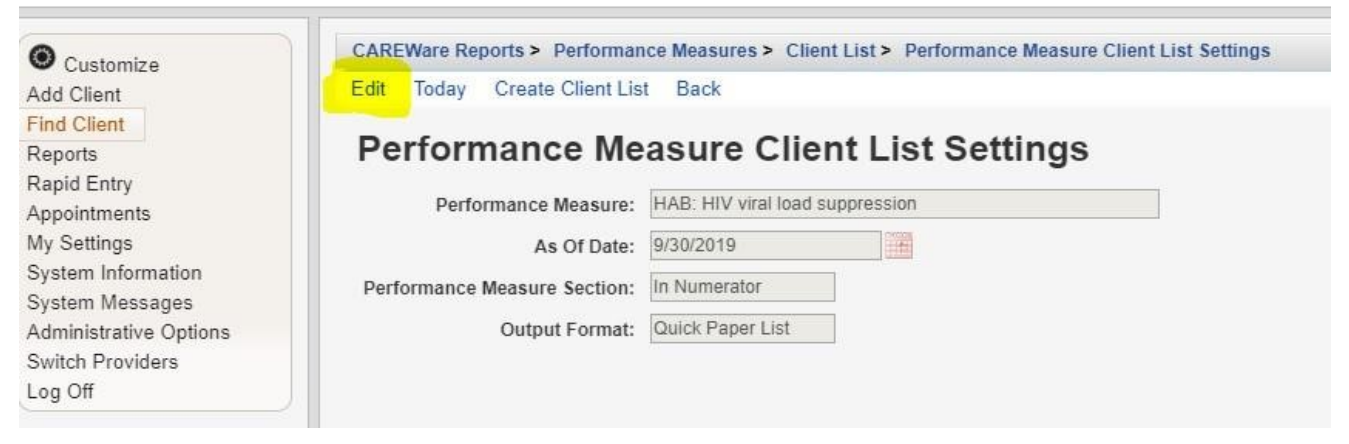

- 6. Specify the As of Date, Performance Measure Section, and Output Format.
- 7. Select Save.

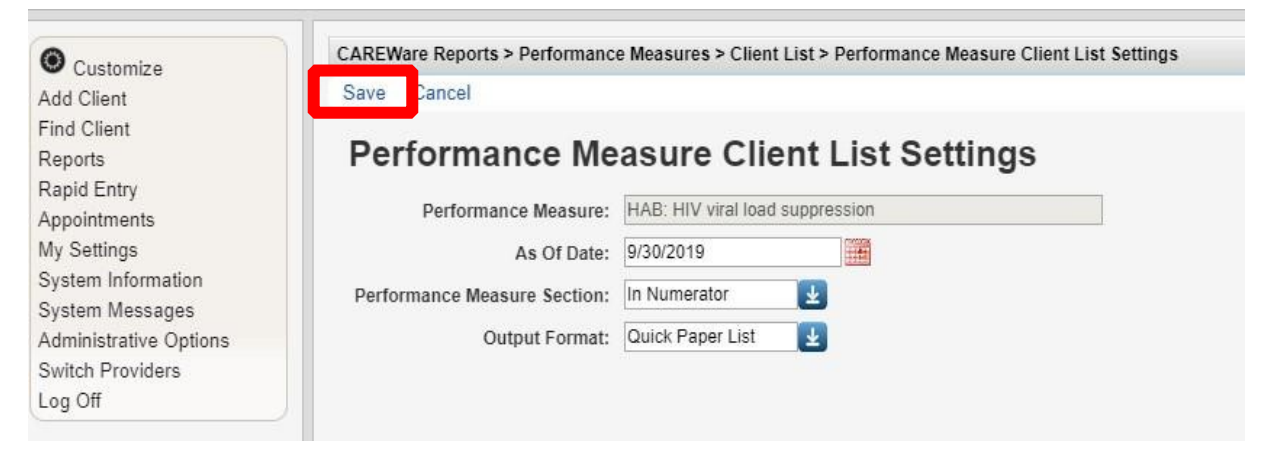

**Note:** For **Performance Measure Section**, there are four options: <u>Not in Numerator</u> pulls clients who don't meet the criteria of the measure; <u>In Numerator</u> pulls clients that meet the criteria for the measure; <u>Not in Denominator</u> pulls clients who are not even considered for the measure; <u>In Denominator</u> pulls all clients who are considered for the measure.

For example, you are running a report to pull the number of clients who are virally suppressed:

-In Numerator would pull all clients who are virally suppressed

-Not in Numerator would pull all clients in the denominator but are not virally suppressed

-Not in Denominator pulls clients who are not even considered for the measure- ex. Those who did not have an appointment within the measurement year

-In Denominator pulls all clients who could potentially be virally suppressed

For **Output Function**, you have two options:

- 1. <u>Real-time Lookup List</u> allows you to click on client in the list and go to their CAREWare file. There is no need to exit the performance measure tab.
- 2. Quick Paper List generates a report that can be viewed, saved, or printed.
- 8. Select Create Client List.

| O Customize           | CAREWare Reports > Performance | ce Measures > Client List > Performance Measure Client List Setting |
|-----------------------|--------------------------------|---------------------------------------------------------------------|
| Add Client            | Edit Today Create Client List  | Back                                                                |
| Find Client           |                                |                                                                     |
| Reports               | Performance Mea                | asure Client List Settings                                          |
| Rapid Entry           | 1                              |                                                                     |
| Appointments          | Performance Measure:           | HAB: HIV viral load suppression                                     |
| Ay Settings           | As Of Date:                    | 9/30/2019                                                           |
| System Information    | Performance Measure Section:   | In Numerator                                                        |
| System Messages       | Performance measure section.   | in Humanator                                                        |
| dministrative Options | Output Format:                 | Quick Paper List                                                    |
| xternal Links         |                                |                                                                     |
| Switch Providers      |                                |                                                                     |
| .og Off               |                                |                                                                     |

 Once the report generates, you will receive a message that says Report generation complete (on the right-hand side). Click View Report. The report will open in a separate tab.

This only happens if you select **Quick Paper List** as the report output.

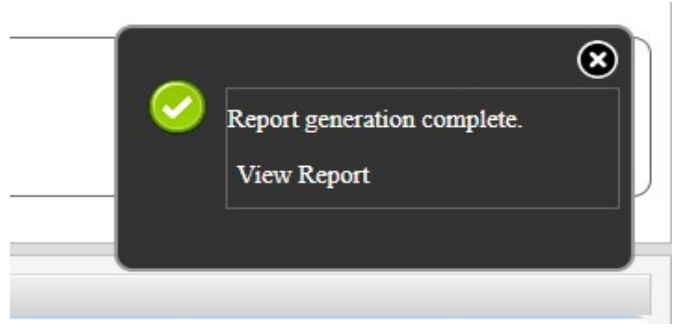

10. If you select **Real-time Lookup list** as the output, then this is what the report will look like. Select the client you would like to view, then click **Go to Client.** This will take you to the client record in CAREWare.

| Customize                             | CAREWare Reports > | Performance Measures > Client | List > Performance Measure Client List Settings > |
|---------------------------------------|--------------------|-------------------------------|---------------------------------------------------|
| Add Client                            | Go To Client Back  | Print or Export               |                                                   |
| Find Client<br>Reports<br>Rapid Entry | HAB: Preso         | ription of antiret            | roviral therapy                                   |
| Appointments                          | Search:            |                               |                                                   |
| My Settings                           | Client             | Viewed                        |                                                   |
| System Information                    | Fields, Sally      |                               |                                                   |
| System Messages                       | Queen, Oliver      |                               |                                                   |
| Administrative Options                | Samuels, Tammie    |                               |                                                   |
| Switch Providers                      | Samuels, Tammie    |                               |                                                   |
| Log Off                               | Samuels, Tammie    |                               |                                                   |
|                                       | Smith, John        |                               |                                                   |

## **CAREWare 6: Building a Custom Report**

This guide will walk you through the basics of building a custom report utilizing a filter that looks at clients by:

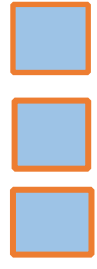

Encrypted URN

□ Race

<sup>D</sup> Last Quantitative Lab Date (Viral Load)

<sup>D</sup> Last Quantitative Lab Value (Viral Load)

## **Detailed Overview:**

#### 1. Select **Reports.**

| •                               |
|---------------------------------|
| Customize                       |
| Add Client                      |
| Find Client                     |
| Panorte                         |
| Deald Esta                      |
| Rapid Entry                     |
| Appointments                    |
| My Settings                     |
| System Information              |
| System Messages                 |
| Administrative Options          |
| Switch Providers                |
| Log Off                         |
| Log on                          |
|                                 |
|                                 |
| or system issues please contact |
| is at MDHHS-                    |
| SARE ware Support@michigan.gov  |
|                                 |

#### 2. Select the Custom **Reports** tab.

| Customize                                                                        | CAREWare Reports       |                                                             |  |  |  |  |  |  |
|----------------------------------------------------------------------------------|------------------------|-------------------------------------------------------------|--|--|--|--|--|--|
| Add Client<br>Find Client<br>Reports                                             | CAREWare Reports       |                                                             |  |  |  |  |  |  |
| Rapid Entry<br>Appointments                                                      | HRSA Reports           | RSR and ADR                                                 |  |  |  |  |  |  |
| My Settings<br>System Information<br>System Messages                             | Custom Reports         | Run or manage custom reports                                |  |  |  |  |  |  |
| Administrative Options<br>Switch Providers                                       | Performance Measures   | Run or Manage Performance Measures                          |  |  |  |  |  |  |
| Log Off                                                                          | Client Data Reports    | Run reports on client information                           |  |  |  |  |  |  |
| For system issues please contact<br>us at MDHHS-<br>CAREWareSupport@michigan.gov | Financial Report       | Setup and run the financial report                          |  |  |  |  |  |  |
|                                                                                  | Administrative Reports | Administrative reports and options                          |  |  |  |  |  |  |
|                                                                                  | Permission Reports     | Run and search permissons held by a user at a point in time |  |  |  |  |  |  |
|                                                                                  |                        |                                                             |  |  |  |  |  |  |

#### 3. Select Manage/Run Custom Reports.

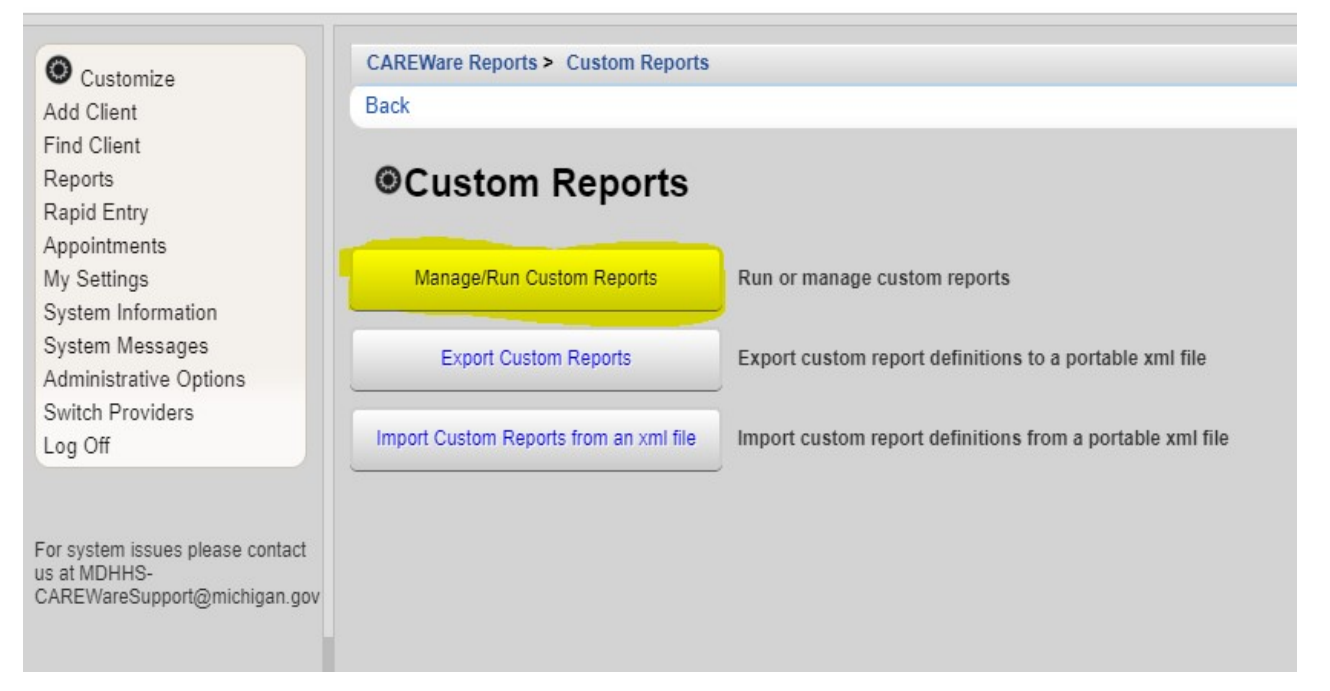

4. This will take you to the main page for custom reports. This is where you will run all custom reports in your domain. To create a new report, select **Add**.

| O Customize                                           | CAREWare Reports > Custom Reports > Manage Run Custom Reports |                                                                |              |             |           |                    |  |  |  |
|-------------------------------------------------------|---------------------------------------------------------------|----------------------------------------------------------------|--------------|-------------|-----------|--------------------|--|--|--|
| Add Client                                            | Manage Run Add                                                | Manage Run Add Delete Make Read Only Back Help Print or Export |              |             |           |                    |  |  |  |
| Find Client<br>Reports                                | Manage/Run Custom Reports                                     |                                                                |              |             |           |                    |  |  |  |
| Rapid Entry                                           | Search:                                                       |                                                                |              |             |           |                    |  |  |  |
| My Settings                                           | Name                                                          | CrossTab                                                       | Report Type  | Description | Read Only | Date Created       |  |  |  |
| System Information                                    | CM full client list                                           |                                                                | Service      |             |           | 12/3/2015 12:07 PN |  |  |  |
| System Messages                                       | Beaumont                                                      |                                                                | Service      |             |           | 12/3/2015 12:05 PN |  |  |  |
| Administrative Options<br>Switch Providers<br>Log Off | race and name JS                                              |                                                                | Demographics |             |           | 5/17/2016 11:08 AN |  |  |  |
|                                                       | MH CM dual enrolin                                            |                                                                | Service      |             |           | 12/3/2015 12:08 PN |  |  |  |
|                                                       | PERF.IND:MCMAdr                                               |                                                                | Service      |             |           | 12/3/2015 12:04 PM |  |  |  |
|                                                       | PERF.IND:MCMAdr                                               |                                                                | Service      |             |           | 12/3/2015 12:04 PN |  |  |  |
| or system issues please contact                       | Mental Health                                                 |                                                                | Service      |             |           | 10/18/2016 9:42 AN |  |  |  |
| CAREWareSupport@michigan.gov                          | RDR#24 new client:                                            |                                                                | Demographics |             |           | 12/3/2015 12:09 PN |  |  |  |

5. A box will pop up. Type in a **Report Name**, select a **Report Type**, and indicate if the report is a **crosstab**. For most reports, the report type will be **Demographic or Service**. Then select **Save**.

|                               | Customize<br>Add Client<br>Find Client<br>Reports                                                                                             | CAREWare Repo                                                | rts > Custom Reports > Manage Run Custom Reports > Add |
|-------------------------------|----------------------------------------------------------------------------------------------------|--------------------------------------------------------------|--------------------------------------------------------|
|                               | Appointments<br>Appointments<br>My Settings<br>System Information<br>System Messages<br>Administrative Options<br>Switch Providers<br>Log Off | Report Name:<br>Report Type:<br>Is Crosstab:<br>Description: | Setup Details Building a Custom Report Demographics    |
| Now Fosturo:                  | For system issues please contact<br>us at MDHHS-<br>CAREWareSupport@michigan.gov                                                              |                                                              |                                                        |
| You can                       |                                                                                                    | Use Totals:                                                  | Header/Footer Format                                   |
| change the font size and      |                                                                                                    | Font Name:<br>Bold:<br>Italic:                               | Ariai 👱                                                |
| font color of<br>your report. |                                                                                                    | Underline:<br>Font Size:<br>Color:                           | 10<br>Black                                            |

**Note:** A **crosstab** is a table that shows the number of times each of the possible category combinations occurred in your data. For example, you could select a crosstab for gender and zip code. When you run the report, it would show you the number of male, female, and transgender clients in each zip code.

- 6. This will take you to the page where you can edit and run the report. Select the **Report** Filter tab. The report filter is utilized to filter out the specific information you want to know. For example, if you only want to know information about medical visits, then you would add the OAHS service category to the report filter. Other examples include:
  - Selecting the funding source, you want to view (A,B,C,D)
  - · Selecting a specific time period

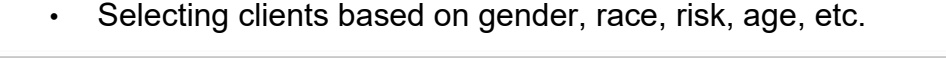

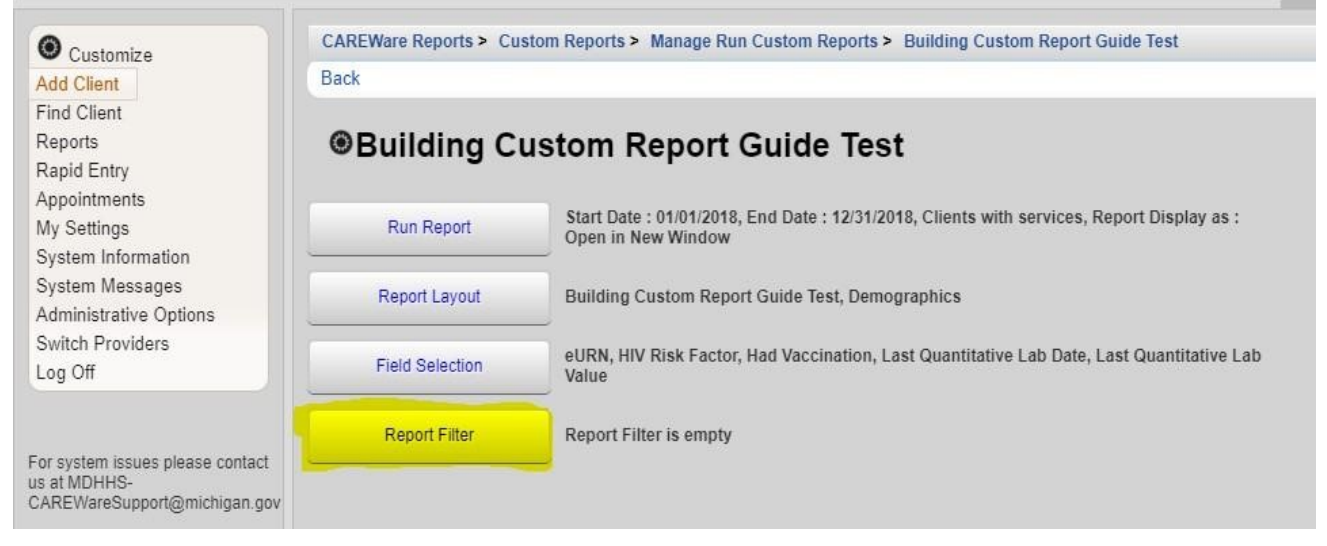

7. To add a filter, select Add.

| Customize Add Client Find Client Reports        | Manage Ac | Move Up | Nove Down Delete Te | emplates Back | Print or Ex | port | Ste Report inter |
|-------------------------------------------------|-----------|---------|---------------------|---------------|-------------|------|------------------|
| Rapid Entry                                     | Search:   |         |                     | -             |             |      |                  |
| My Settings                                     | Operator  | Paren.  | Field Name          | Is Not        | =           | >=   | <=               |
| System Information                              |           |         |                     |               |             |      |                  |
| System Messages                                 |           |         |                     |               |             |      |                  |
| Administrative Options                          |           |         |                     |               |             |      |                  |
| Switch Providers                                |           |         |                     |               |             |      |                  |
| Log Off                                         |           |         |                     |               |             |      |                  |
| or system issues please contact<br>is at MDHHS- |           |         |                     |               |             |      |                  |

 A very large list of filter options appears. For the purposes of this exercise, we will be selecting all Part A clients that received a service in a year-long date span ("Subservice Count by Funding in Date Span"). Type the name of the filter into the search bar and double click the field name or select Use Field.

| Customize                                           | CAREWare Reports > Custom Reports > Manage Run Custom Reports > Building Custom Report Guide Test > Report Filter > Add |              |                     |                     |  |  |  |  |
|-----------------------------------------------------|----------------------------------------------------------------------------------------------------|--------------|---------------------|---------------------|--|--|--|--|
| Add Client<br>Find Client<br>Reports<br>Rapid Entry | Report Fields                                                                                                    |              |                     |                     |  |  |  |  |
| Appointments<br>My Settings                         | Field Name                                                                                                    | Keywords     | Previous Field Nar  | Description         |  |  |  |  |
| System Information                                  | Subservice count by funding in date span                                                                                | Demographics | Sbs Count by Fundi  | Returns number of   |  |  |  |  |
| System Messages                                     | Subservice visit count X days apart                                                                                     | Demographics | Sbs Interval Count  | Returns number of   |  |  |  |  |
| Administrative Options                              | Subservice Count                                                                                                    | Demographics | Subservice Count    | Returns number of v |  |  |  |  |
| og Off                                              | Subservice Count by Funding                                                                                             | Demographics | Subservice Count b  | Returns number of : |  |  |  |  |
| -09 01                                              | Subservice Count In Span                                                                                                | Demographics | Subservice Count In | Returns number of : |  |  |  |  |

9. This is where you will indicate the parameters of the filter. The parameter will differ slightly among the filters. For **Subservice Count by Funding in Date Span**, three fields have to be defined: funding source, date span, and cross-provider.

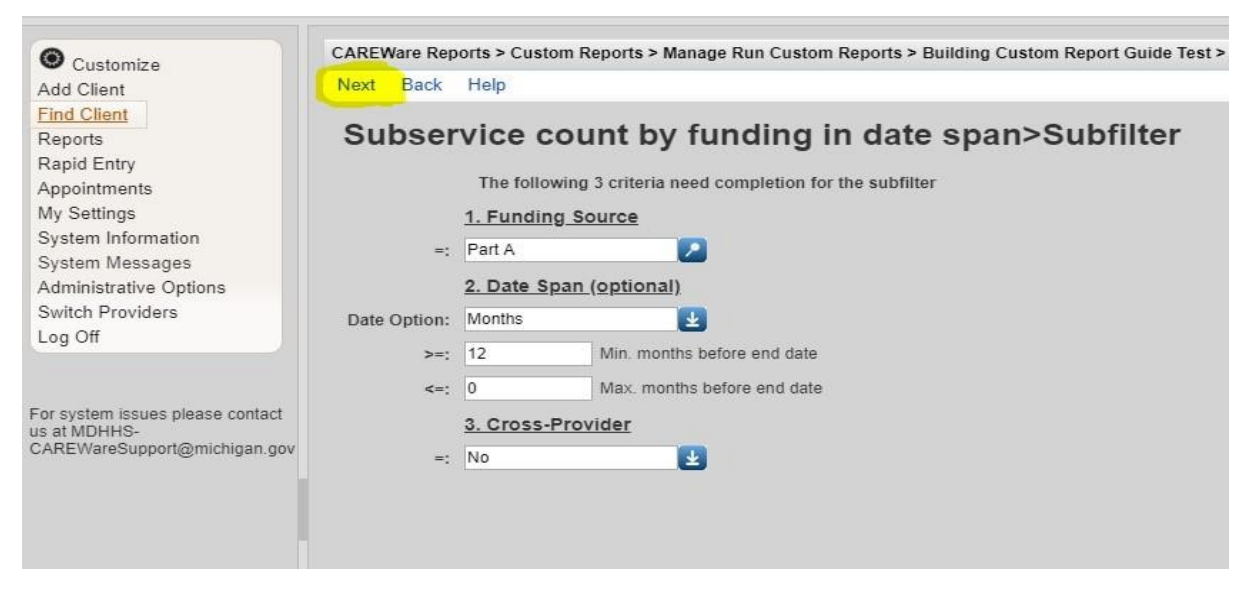

10. From the dropdown menu, choose the correct **Funding Source, Date Span**, and **Cross-Provider**. Then select **Next**.

Note: Date Span can be in days, months, or specific dates. The default is now months. Indicate the number of months/days you want to confine the report. The maximum number of months goes in the first box (>=) and the minimum number of months goes into the second box (<=). For example, if you want to look at a year, the maximum months would be 12 and the minimum months would be 0. It would look like the picture above.

**Cross-Provider** allows you to pull values from other provider domains (such as lab values). When using lab fields, you should always select "yes" for cross-provider. This will pull labs from any agency.

11. This is where you indicate the number of services a client needs to receive in order to be included in this report. For the purposes of most reports, a client needs to receive at least <u>one</u> service. If that is the case, then indicate "1" in the >= box.

<= refers to clients that have less than or equal to a certain amount of services

= refers to clients that equal the number of required services

Is Not refers to clients who did not meet the field specifications (in this case, it would be clients who didn't receive a Part A service)

12. Save.

| O Customize                                                                      | CAREWare Reports > Custom Reports > Manage Run Custom Reports > Building Custom Report Guide Test > |
|----------------------------------------------------------------------------------|----------------------------------------------------------------------------------------------------|
| Add Client                                                                       | Save Back                                                                                           |
| Find Client<br>Reports<br>Rapid Entry                                            | Criterion Setup                                                                                     |
| Appointments                                                                     | Field Name: Sbs Count by Funding In Span                                                            |
| My Settings                                                                      | Is Not:                                                                                             |
| System Information<br>System Messages                                            | =:                                                                                                  |
| Administrative Options                                                           | >=: 1                                                                                               |
| Switch Providers<br>Log Off                                                      | <=:                                                                                                 |
|                                                                                  | Null:                                                                                               |
| For system issues please contact<br>us at MDHHS-<br>CAREWareSupport@michigan.gov |                                                                                                    |

13. This will **take** you back to the report filter page. Add as many filters as needed. Once you are done adding your filters, select **Back**.

| Customize                   |            |               |                  |               |             | 12    |    |
|-----------------------------|------------|---------------|------------------|---------------|-------------|-------|----|
| Add Client                  | Manage Add | Move Up       | Move Down Delete | Templates Bac | Print or Ex | cport |    |
| Find Client                 | Penart F   | Depart Filter |                  |               |             |       |    |
| Reports                     | Report     | inter         |                  |               |             |       |    |
| Rapid Entry<br>Appointments | Search:    |               |                  |               |             |       |    |
| My Settings                 | Operator   | Paren.        | Field Name       | Is Not        | =           | >=    | <= |
| System Information          |            |               | Sbs Count by Fi  | undi          |             | 1     |    |
| System Messages             |            |               |                  |               |             |       |    |
| Administrative Options      |            |               |                  |               |             |       |    |
| Switch Providers            |            |               |                  |               |             |       |    |
| _og Off                     |            |               |                  |               |             |       |    |
|                             |            |               |                  |               |             |       |    |
|                             |            |               |                  |               |             |       |    |
|                             |            |               |                  |               |             |       |    |

14. Select the **Field Selection** tab. The field selection lets you specify what you want to see about the filtered clients. That includes name, eURN, race, age, address, last labs, last services, etc.

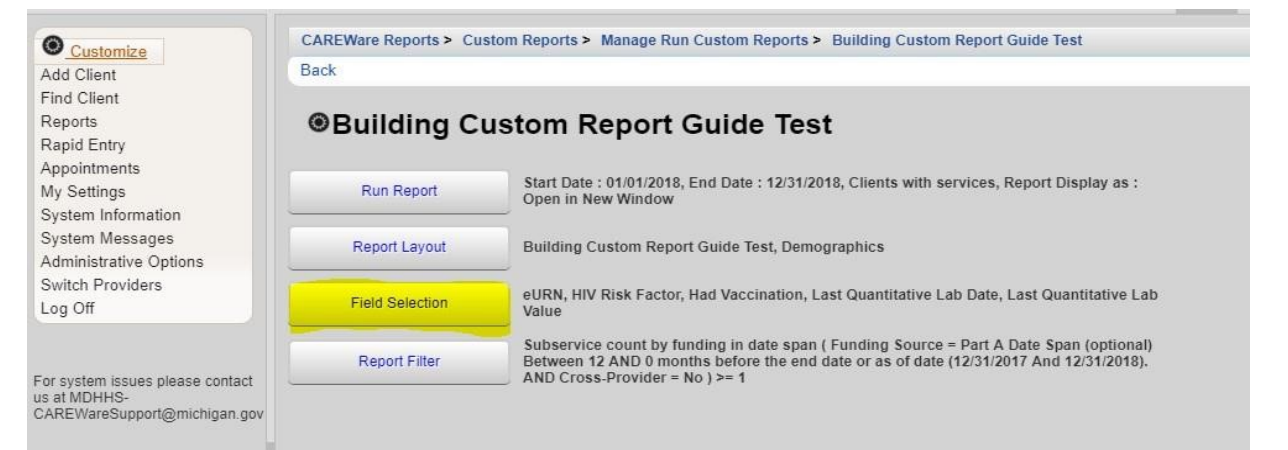

#### 15. Select Add.

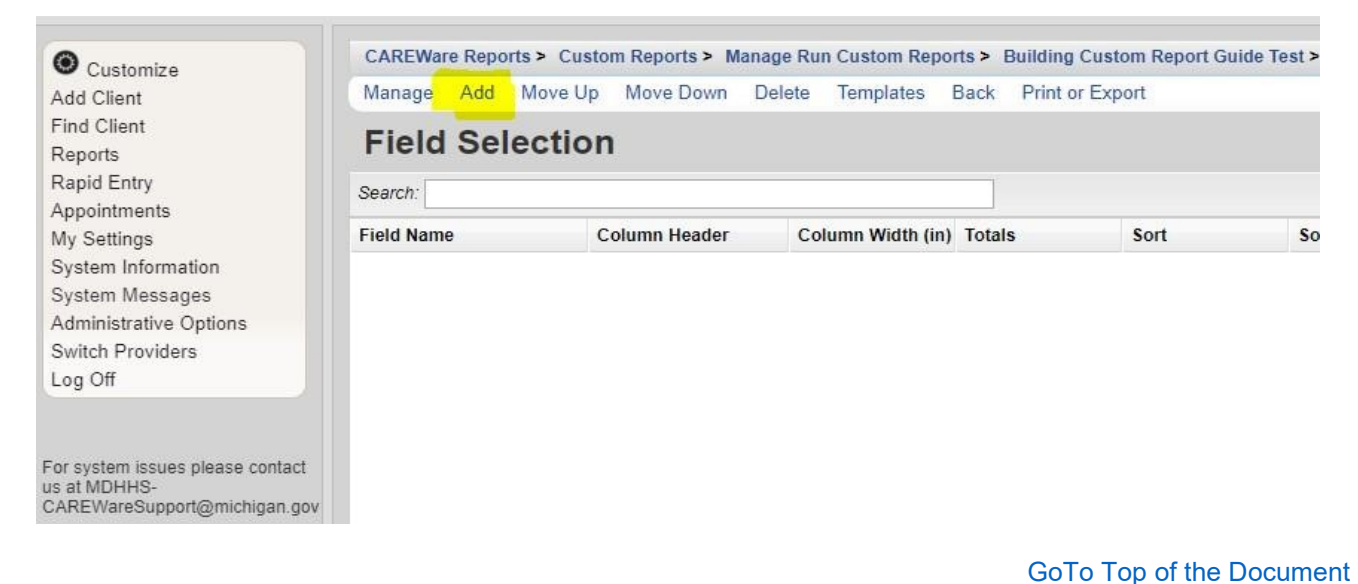

16. For this report, we want to know four things: eURN, race, last viral load date & value. Let's start with eURN. To search for the field, type the name in the search bar. Select the field and click **Use Field**.

| Customize                                                                                      | CAREWare Reports > Custom Reports > Manage Run Custom Reports > Building Custom Report Guid<br>Use Field Back Print or Export |              |                    |             |  |  |  |
|------------------------------------------------------------------------------------------------|----------------------------------------------------------------------------------------------------|--------------|--------------------|-------------|--|--|--|
| Find Client<br>Reports                                                                         | Report Fields                                                                                                    |              |                    |             |  |  |  |
| Rapid Entry<br>Appointments                                                                    | Search: EURN                                                                                                    |              |                    |             |  |  |  |
| My Settings                                                                                    | Field Name                                                                                                    | Keywords     | Previous Field Nar | Description |  |  |  |
| System Information<br>System Messages<br>Administrative Options<br>Switch Providers<br>Log Off | Encrypted URN                                                                                                    | Demographics | eURN               |             |  |  |  |
| For system issues please contact<br>us at MDHHS-<br>CAREWareSupport@michigan.gov               |                                                                                                    |              |                    |             |  |  |  |

17. From here, you can customize the field. This includes changing the font and colors, sorting, and setting priorities. For example, if you wanted to sort names in alphabetical order, you could do that using the sort function. You could also prioritize name where it shows up as the first column in your report.

| O Customize                                  | CAREWare Reports > Custom | Reports > Manage Run Custom Reports > Building Custom Report Guide Test > Field Selection > Add > Use Field |
|----------------------------------------------|---------------------------|----------------------------------------------------------------------------------------------------|
| Add Client                                   | Save Back                 |                                                                                                    |
| Find Client                                  |                           |                                                                                                    |
| Reports                                      | Use Field                 |                                                                                                    |
| Rapid Entry                                  | Colored Fields            |                                                                                                    |
| Appointments                                 | Select Field:             | eurin                                                                                                    |
| My Settings                                  | Column Header:            | eURN                                                                                                    |
| System Information                           |                           |                                                                                                    |
| Administrative Options                       |                           |                                                                                                    |
| Switch Providers                             |                           |                                                                                                    |
| Log Off                                      | Sort:                     |                                                                                                    |
|                                              | Sort Priority:            |                                                                                                    |
|                                              | Soler Honey.              |                                                                                                    |
| For system issues please contact             |                           | Header Column Format                                                                                        |
| us at MDHHS-<br>CAREWareSupport@michigan.gov | Column Width:             | 1.2 inches                                                                                                  |
|                                              | Column Header Font Name:  | Arial                                                                                                    |
|                                              | Bold:                     |                                                                                                    |
|                                              | Italic:                   |                                                                                                    |
|                                              | Underline:                |                                                                                                    |
|                                              | Font Size:                | 8                                                                                                    |
|                                              | Font Color:               | Black                                                                                                    |
|                                              |                           | Data Column Format                                                                                          |
|                                              | Font Name:                | Arial                                                                                                    |
|                                              | Bold:                     |                                                                                                    |
|                                              | Italic:                   |                                                                                                    |
|                                              | Underline:                |                                                                                                    |
|                                              | Font Size:                | 8                                                                                                    |
|                                              | Font Color:               | Black                                                                                                    |
|                                              | Field Justification:      | Left                                                                                                    |

#### 18. Save.

| O Customize                      | CAREWare Reports > Custom | Reports > Manage Run Custom Reports > Building Custom Report Guide Test > Field Selection > Add > Use Field |
|----------------------------------|---------------------------|----------------------------------------------------------------------------------------------------|
| Add Client                       | Save Back                 |                                                                                                    |
| Find Client                      |                           |                                                                                                    |
| Reports                          | Use Field                 |                                                                                                    |
| Rapid Entry                      |                           |                                                                                                    |
| Appointments                     | Select Field:             | eURN                                                                                                    |
| My Settings                      | Column Header:            | eURN                                                                                                    |
| System Information               |                           |                                                                                                    |
| System Messages                  |                           |                                                                                                    |
| Administrative Options           |                           |                                                                                                    |
| Switch Providers                 | Sort                      |                                                                                                    |
| Log Off                          | 30IL.                     |                                                                                                    |
|                                  | Sort Priority:            | 0                                                                                                    |
| For system issues places contact |                           | Header Column Format                                                                                        |
| us at MDHHS-                     | Column Width:             | 12 inches                                                                                                   |
| CAREWareSupport@michigan.gov     |                           |                                                                                                    |
|                                  | Column Header Font Name:  | Anar                                                                                                    |
|                                  | Bold:                     |                                                                                                    |
|                                  | Italic:                   |                                                                                                    |
|                                  | Underline                 |                                                                                                    |
|                                  | Undernite.                |                                                                                                    |
|                                  | Font Size:                | 8                                                                                                    |
|                                  | Font Color:               | Black                                                                                                    |
|                                  |                           | Data Column Format                                                                                          |
|                                  |                           |                                                                                                    |
|                                  | Font Name:                | Anar                                                                                                    |
|                                  | Bold:                     |                                                                                                    |
|                                  | Italic:                   |                                                                                                    |
|                                  | Underline                 |                                                                                                    |
|                                  | ondernite.                |                                                                                                    |
|                                  | Font Size:                | 8                                                                                                    |
|                                  | Font Color:               | Black                                                                                                    |
|                                  | Field Justification:      | Left 🛛                                                                                                    |
|                                  |                           |                                                                                                    |

- 19. You can view your selected field (to check for accuracy). If you don't want to view the field, select Back. This will take you back to the field selection page.
- 20. Repeat Step 15-19 (Select Add. From the list, select Race. Click Save. Click Back).

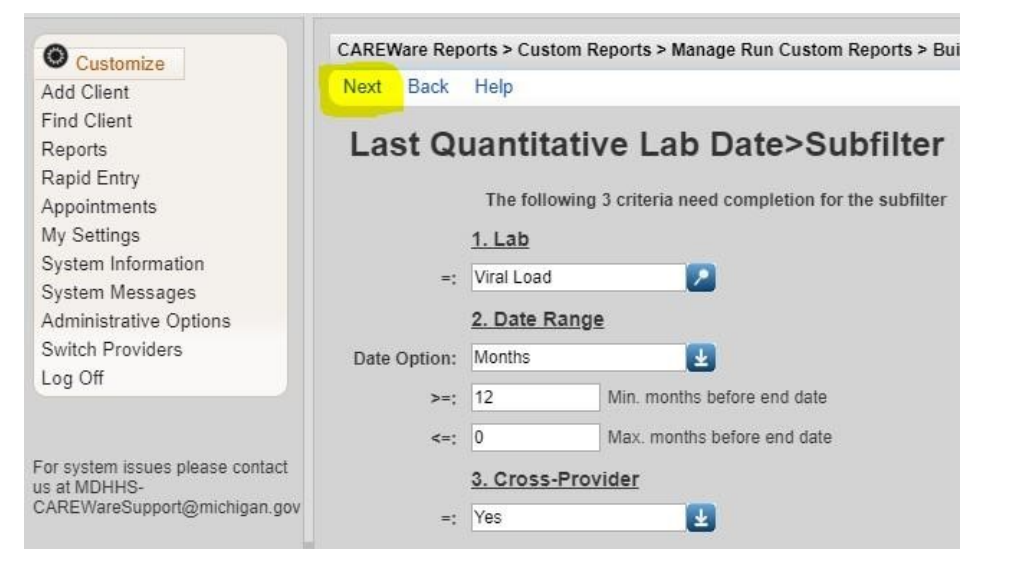

21. Repeat Step 15-16. Select Add. From the list, select Last Quantitative Lab Date. This will take you to a sub-filter. For Last

**Quantitative Lab Date**, three fields have to be defined: lab, date range, and cross-provider.

22. From the dropdown menu, select the Lab (Viral Load), Date Range (12 months), and Cross-Provider (Yes). Then select Next.

| O Customize                                      | CAREWare Rep                                             | orts > Custom | Reports > Manage Run Custom Reports > Bui |  |  |  |
|--------------------------------------------------|----------------------------------------------------------|---------------|-------------------------------------------|--|--|--|
| Add Client                                       | Next Back                                                | Help          |                                           |  |  |  |
| Find Client                                      |                                                          |               |                                           |  |  |  |
| Reports                                          | Last Quantitative Lab Date>Subfilte                      |               |                                           |  |  |  |
| Rapid Entry                                      |                                                          |               |                                           |  |  |  |
| Appointments                                     | The following 3 criteria need completion for the subfilt |               |                                           |  |  |  |
| My Settings                                      |                                                          | <u>1. Lab</u> |                                           |  |  |  |
| System Information                               | =.                                                       | Viral Load    |                                           |  |  |  |
| System Messages                                  |                                                          |               |                                           |  |  |  |
| Administrative Options                           |                                                          | 2. Date Ran   | ge                                        |  |  |  |
| Switch Providers                                 | Date Option:                                             | Months        | <b>1</b>                                  |  |  |  |
| Log Off                                          | >=:                                                      | 12            | Min. months before end date               |  |  |  |
|                                                  |                                                          | 0             | Max and the balance and date              |  |  |  |
|                                                  | <=:                                                      | 0             | Max. months before end date               |  |  |  |
| For system issues please contact<br>us at MDHHS- |                                                          | 3. Cross-Pr   | ovider                                    |  |  |  |
| CAREWareSupport@michigan.gov                     | =:                                                       | Yes           | <b>±</b>                                  |  |  |  |

23. You can change the column header, set priorities, and change fonts and colors. Once you do that, select **Save**.

|     |                                                       | Customize                                                                        | CAREWare Reports > Custom F       | Reports > Manage Run Custom Reports > Building Custon | Report Guide Test > Field Selection |
|-----|-------------------------------------------------------|----------------------------------------------------------------------------------|-----------------------------------|-------------------------------------------------------|-------------------------------------|
|     |                                                       | Add Client                                                                       | Save Back                         |                                                       |                                     |
|     | Find Client<br>Reports<br>Rapid Entry<br>Appointments | Select Field Se<br>Select Field:                                                 | tup<br>Last Quantitative Lab Date | ]                                                     |                                     |
| N   | Note: The "Last                                       | My Settings<br>System Information<br>System Messages<br>Administrative Options   | Column Header:                    | Last Quantitative Lab Date                            |                                     |
|     | uantitativo Lab                                       | Switch Providers<br>Log Off                                                      | Sort:                             | 2                                                     |                                     |
| Q   |                                                       |                                                                                  | Sort Priority:                    | 0                                                     |                                     |
| D   | ate" field is                                         | For system issues please contact<br>us at MDHHS-<br>CAREWareSupport@michigan.gov |                                   | Header Column Format                                  |                                     |
|     | hara dataa ara                                        |                                                                                  | Column Width:                     | 0.68 inches                                           |                                     |
| vv  | nere uales are                                        |                                                                                  | Column Header Font Name:          | Arial                                                 |                                     |
| р   | ulled for a lot of                                    |                                                                                  | Bold:                             |                                                       |                                     |
| to. | ete including                                         |                                                                                  | Italic:                           |                                                       |                                     |
| le  | sis including                                         |                                                                                  | Underline:                        |                                                       |                                     |
| C   | D4 and Viral                                          |                                                                                  | Font Size:                        | 8                                                     |                                     |
| Ĩ.  |                                                       |                                                                                  | Font Color:                       | Black                                                 |                                     |
|     | bad.                                                  |                                                                                  |                                   | Data Column Format                                    |                                     |
|     |                                                       |                                                                                  | Font Name:                        | Arial                                                 |                                     |
|     |                                                       |                                                                                  | Bold:                             |                                                       |                                     |
|     |                                                       |                                                                                  | Italic:                           |                                                       |                                     |
|     |                                                       |                                                                                  | Underline:                        |                                                       |                                     |
|     |                                                       |                                                                                  | Font Size:                        | 8                                                     |                                     |
|     |                                                       |                                                                                  | Font Color:                       | Black                                                 |                                     |
|     |                                                       |                                                                                  | Field Justification:              | Left                                                  |                                     |

24. A summary of your field selection appears. You can view your field selection or make any edits by clicking the blue link. Once you are done, select **Back.** This will take you back to the field selection page.

| Customize<br>Add Client                                         | CAREWare Reports > Cus<br>Back | tom Reports > Manage Run Custom Reports > Building Custom Report Guide Test > Field Selection                                               |
|-----------------------------------------------------------------|--------------------------------|----------------------------------------------------------------------------------------------------|
| Reports<br>Rapid Entry<br>Appointments                          | East Quant                     | itative Lab Date                                                                                                    |
| My Settings                                                     | View Select Field              | Last Quantitative Lab Date; Demographics                                                                                                    |
| System Information<br>System Messages<br>Administrative Options | Subfilter                      | Lab = Viral Load Date Range Between 12 AND 0 months before the end date or as of date (12/31/2017 And 12/31/2018). AND Cross-Provider = Yes |
| Switch Providers<br>Log Off                                     | Date Format                    | No formatting chosen                                                                                                    |

- 25. Repeat Step 15-16. Select Add. From the list, select Last Quantitative Lab Value. This will take you to a sub-filter. For Last Quantitative Lab Value, three fields have to be defined: lab, date range, and cross-provider.
- 26. Repeat Step 22-24. From the dropdown menu, select the Lab (Viral Load), Date Range (12 months), and Cross-Provider (Yes). Then Select Next, Save, and Back.
- 27. This is what your filter should look like.

| (m)                                 |            |                 |         |                       |                                                                   |
|-------------------------------------|------------|-----------------|---------|-----------------------|-------------------------------------------------------------------|
| O Customize                         |            | CAREWa          | re Rep  | orts > Custom i       | Reports > Manage Run Custom Reports > Buildir                     |
| Add Client                          |            | Next E          | Back    | Help                  |                                                                   |
| Find Client                         |            |                 |         |                       |                                                                   |
| Reports                             |            | Last            |         | uantitati             | ve Lab Value>Subfilter                                            |
| Rapid Entry                         |            |                 |         |                       |                                                                   |
| Appointments                        |            |                 |         | The following         | 3 criteria need completion for the subfilter                      |
| My Settings                         |            |                 |         | 1. Lab                |                                                                   |
| System Information                  |            |                 |         | Virelleed             |                                                                   |
| System Messages                     |            |                 | =:      | Viral Load            |                                                                   |
| Administrative Options              | 5          |                 |         | 2. Date Rang          | <u>e</u>                                                          |
| Switch Providers                    |            | Date Or         | ation.  | Months                |                                                                   |
| Log Off                             |            | Date Of         | Juon.   | WIGHTIS               | 8                                                                 |
|                                     |            |                 | >=:     | 12                    | Min. months before end date                                       |
|                                     |            |                 | <=:     | 0                     | Max. months before end date                                       |
| For system issues please            | contact    |                 |         |                       |                                                                   |
| us at MDHHS-                        |            |                 |         | 3. Cross-Pro          | vider                                                             |
| CAREWareSupport@mic                 | higan.gov  |                 | =:      | Yes                   | <b>1</b>                                                          |
|                                     |            |                 |         |                       |                                                                   |
|                                     |            |                 |         |                       |                                                                   |
|                                     | CADEMara D |                 | Deperte | A Managa Dup Custo    | m Benerie > Building Custom Beneri Cuide Test > Field Selection > |
| Customize                           | Save Back  | eports > Custom | Reports | Manage Run Custo      | m Reports > Building Custom Report Guide Test > Field Selection > |
| ind Client                          | Curro Bao  |                 |         |                       |                                                                   |
| eports                              | Select     | Field Se        | etup    |                       |                                                                   |
| ppointments                         |            | Select Field:   | Last Q  | uantitative Lab Value |                                                                   |
| y Settings                          |            | Column Header:  | Last    | Quantitative Lab Va   | lue                                                               |
| ystem Information<br>ystem Messages |            |                 |         |                       |                                                                   |
| dministrative Options               |            |                 |         |                       |                                                                   |
| witch Providers<br>og Off           |            | Sort:           |         |                       |                                                                   |
| <u> </u>                            |            | Sort Priority:  | 0       |                       |                                                                   |
| system issues please contact        |            |                 | Heade   | er Column Format      |                                                                   |
| at MDHHS-                           |            | Column Width:   | 0.55    | in                    | nches                                                             |
| and a support and an address of the | Column He  | ader Font Name: | Arial   |                       | 3                                                                 |
|                                     |            | Bold:           |         |                       |                                                                   |
|                                     |            | Italic:         |         |                       |                                                                   |
|                                     |            | Underline:      |         |                       |                                                                   |

28. You can add additional field selections if necessary. If you don't need to add any additional filters, then this is what the final product will look like. Select **Back** to run your report. This is what the field selection will look like once all fields are added.

|                    | Managa Add Mayal           | In Maus Daum Dala        | to Tomplaton I    | Pask   | Driet or Evenant |               |             |
|--------------------|----------------------------|--------------------------|-------------------|--------|------------------|---------------|-------------|
| lient              | Manage Add Move            | op wove bown bere        | ete Templates     | Dack   |                  |               |             |
| lient              | Eigld Salasti              | Field Selection          |                   |        |                  |               |             |
| rts                | Field Selection            | 011                      |                   |        |                  |               |             |
| d Entry            | Search:                    |                          |                   | -      |                  |               |             |
| intments           | ocuren.                    |                          |                   |        | D1255 - 24       |               | I Cale I co |
| Settings           | Field Name                 | Column Header            | Column Width (in) | Totals | s Sort           | Sort Priority | Status      |
| m Information      | eURN                       | eURN                     | 1.20              |        |                  | 0             | Complete    |
| m Messages         | Race/Ethnicity             | Race/Ethnicity           | 1.44              |        |                  | 0             | Complete    |
| nistrative Options | Last Quantitative Lab Date | Last Quantitative Lab Da | 0.68              |        |                  | 0             | Complete    |
| sh Urovidore       |                            |                          |                   |        |                  | 1             | 120 200     |

#### 29. It is time to run your report. Click **Run Report.**

For system issues please contact

CAREWareSupport@michigan.gov

us at MDHHS-

| Customize                                                                 | CAREWare Reports > Custom Reports > Manage Run Custom Reports > Building Custom Report Guide Test |                                                                                                    |  |  |  |  |
|---------------------------------------------------------------------------|---------------------------------------------------------------------------------------------------|----------------------------------------------------------------------------------------------------|--|--|--|--|
| Add Client                                                                | Back                                                                                              |                                                                                                    |  |  |  |  |
| ind Client<br>Reports<br>Rapid Entry                                      | ●Building C                                                                                       | ustom Report Guide Test                                                                                                    |  |  |  |  |
| ppointments<br>ly Settings<br>vstem Information                           | Run Report                                                                                        | Start Date : 01/01/2018, End Date : 12/31/2018, Clients with services, Report Display as : Open in New Window                                                                                                    |  |  |  |  |
| ystem Messages<br>dministrative Options                                   | Report Layout                                                                                     | Building Custom Report Guide Test, Demographics                                                                                                    |  |  |  |  |
| witch Providers<br>og Off                                                 | Field Selection                                                                                   | eURN, Race/Ethnicity, Last Quantitative Lab Date, Last Quantitative Lab Value                                                                                                    |  |  |  |  |
| r system issues please contact<br>at MDHHS-<br>BEWareSupport@michigan.gov | Report Filter                                                                                     | Subservice count by funding in date span (Funding Source = Part A Date Span (optional)<br>Between 12 AND 0 months before the end date or as of date (12/31/2017 And 12/31/2018).<br>AND Cross-Provider = No ) >= 1 |  |  |  |  |

#### 30. Click Edit. Specify the timespan and output display. Then Save.

| O Customize                                      | CAREWare Reports > Custom Reports > Ma | nage Run Custom Reports > Building Custom Report Guide Test > Run Report > Edit |
|--------------------------------------------------|----------------------------------------|---------------------------------------------------------------------------------|
| Add Client                                       | Save Cancel                            |                                                                                 |
| Find Client<br>Reports<br>Rapid Entry            | Run Report                             |                                                                                 |
| Appointments                                     |                                        | Parameters                                                                      |
| My Settings                                      | Date From:                             | 1/1/2018                                                                        |
| System Information<br>System Messages            | Date Through:                          | 12/31/2018                                                                      |
| Administrative Options                           | Clinical Review Year:                  | 2                                                                               |
| Switch Providers                                 | Output Display:                        | Open as PDF                                                                     |
| Log Off                                          | Show New Clients only:                 |                                                                                 |
|                                                  | Show Clients with Service only:        | ✓                                                                               |
| For system issues please contact<br>us at MDHHS- | Show Specifications:                   |                                                                                 |
| CAREWareSupport@michigan.gov                     | Sum Numeric Fields:                    |                                                                                 |
|                                                  |                                        | Domain Sharing Settings                                                         |
|                                                  | Show Shared Service Records:           | l. €                                                                            |
|                                                  | Show Shared Clinical Records:          | ✓                                                                               |
|                                                  | Show Shared Custom Subform Records:    |                                                                                 |
|                                                  | Show Shared Case Notes:                |                                                                                 |

**Note:** For **Output Display**, you have three options: open as PDF, download as CSV, or open in new window. If you want to export it to excel, then you should download it as a CSV. If you just want to just view the results, then you should either open it as a PDF or open in a new window.

Make sure Show Clients with Services Only, Show Shared Service Records, and Show Shared Clinical Records is always checked. You will get more comprehensive data.

#### 31. Select Run Report.

| <u>Customize</u> Add Client                      | CAREWare Reports > Custom Reports > 1<br>Edit Run Report Back | Manage Run Custom Reports > Building Custom Re |
|--------------------------------------------------|---------------------------------------------------------------|------------------------------------------------|
| Find Client<br>Reports                           | Run Report                                                    |                                                |
| Appointments                                     |                                                               | Parameters                                     |
| My Settings                                      | Date From:                                                    | 1/1/2018                                       |
| System Information<br>System Messages            | Date Through:                                                 | 12/31/2018                                     |
| Administrative Options                           | Clinical Review Year:                                         |                                                |
| Switch Providers<br>Log Off                      | Output Display:                                               | Open as PDF                                    |
|                                                  | Show New Clients only:                                        |                                                |
|                                                  | Show Clients with Service only:                               | 1                                              |
| For system issues please contact<br>us at MDHHS- | Show Specifications:                                          |                                                |
| CAREWareSupport@michigan.gov                     | Sum Numeric Fields:                                           |                                                |
|                                                  |                                                               | Domain Sharing Settings                        |
|                                                  | Show Shared Service Records:                                  |                                                |
|                                                  | Show Shared Clinical Records:                                 |                                                |
|                                                  | Show Shared Custom Subform Records:                           |                                                |
|                                                  | Show Shared Case Notes:                                       |                                                |

32. On the right-hand side, you will see a box that lets you know the report is running. You want to see that box.

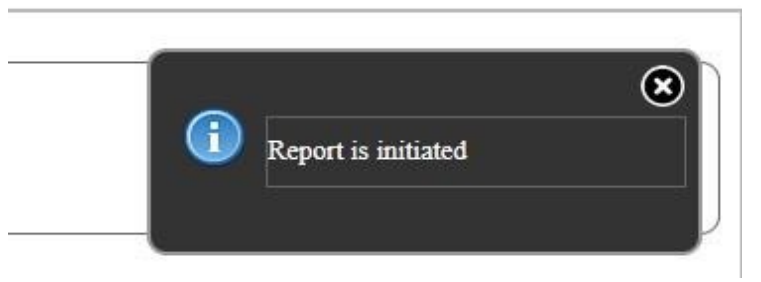

33. Once it generates, you will receive a message that lets you know it is completed. It will also be on the right-hand side. Click **View Building Custom Report Guide Test.** 

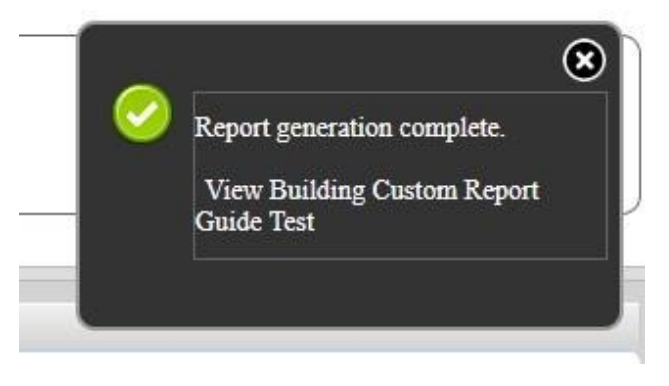

GoTo Top of the Document

34. The report should look like this

#### Building Custom Report Guide Test

| Data Scope:        | Matrix Hu                 | man Service          | s               |
|--------------------|---------------------------|----------------------|-----------------|
| Report Start Date: | 01/01/2018                |                      |                 |
| Report End Date:   | 12/31/2018                |                      |                 |
| e URN:             | Race/Ethnicity:           | Last<br>Quantitative | Last<br>Quantit |
| MUZEWUXIN          | White (non-Hispanic)      | 01/02/2018           | 20              |
| IOINOV77A          | White (non-Hispanic)      | 08/29/2018           | 20              |
| ougw EuT78         | Black or African-American | 11/15/2018           | 20              |
| dtoiMS4nK          | Hispanic                  | 11/07/2018           | 20              |
| Ujn0KRLNm          | White (non-Hispanic)      | 09/18/2018           | 20              |
| 1ZBzZtoFa          | White (non-Hispanic)      | 11/09/2018           | 20              |
| CHQIBADzN          | White (non-Hispanic)      | 10/22/2018           | 20              |
| Qcp3zP3Jk          | Black or African-American | 10/30/2018           | 20              |
| bZs7qAmPu          | White (non-Hispanic)      | 07/19/2018           | 20              |
| VLnNwtfs8          | Black or African-American | 09/20/2018           | 20              |
| Pm8zzbEyx          | Black or African-American | 11/01/2018           | 20              |
| J7hW+BEDT          | Hispanic                  | 09/27/2018           | 20              |
| mcHb0aZZF          | White (non-Hispanic)      |                      |                 |
| Bsi8VcQ6P          | Black or African-American |                      |                 |
| w 9USZSIPm         | White (non-Hispanic)      | 09/26/2018           | 20              |
| 5DhxbFygX          | White (non-Hispanic)      | 11/19/2018           | 20              |
| u26LyKBKy          | Hispanic                  | 08/29/2018           | 20              |
| JYh+Lg7GD          | Black or African-American | 10/16/2018           | 20              |

# **Note:** Creating a report using a "PDF" or "Open new window" output opens the report in a new tab. In order to get back to CAREWare, close out the tab. That will take you back to the run report page

## **CAREWare: Export into Excel**

#### Once you have a report, you can easily export the information into excel.

1. On the run report page, you choose the parameters for you report. This includes the date parameters and output. To export, you want to choose **Download as CSV** as your output. Then **Save.** 

| O Customize                      | CAREWare Reports > Custom Reports > Ma | nage Run Custom Reports > Building Custom Report Guide |
|----------------------------------|----------------------------------------|--------------------------------------------------------|
| Add Client                       | Save Cancel                            |                                                        |
| Find Client                      |                                        |                                                        |
| Reports                          | Run Report                             |                                                        |
| Rapid Entry                      |                                        | -                                                      |
| Appointments                     |                                        | Parameters                                             |
| My Settings                      | Date From:                             | 1/1/2018                                               |
| System Information               | Date Through:                          | 12/31/2018                                             |
| System Messages                  |                                        |                                                        |
| Administrative Options           | Clinical Review Year:                  |                                                        |
| Switch Providers                 | Output Display:                        | Download as CSV                                        |
| Log Off                          | Show New Clients only:                 |                                                        |
|                                  | Show Clients with Service only:        |                                                        |
| For system issues please contact | show chefts with service only.         |                                                        |
| us at MDHHS-                     | Show Specifications:                   |                                                        |
| CAREWareSupport@michigan.gov     | Sum Numeric Fields:                    |                                                        |
|                                  |                                        | Domain Sharing Settings                                |
|                                  | Show Shared Service Records:           |                                                        |
|                                  | Show Shared Clinical Records:          |                                                        |
|                                  | Show Shared Custom Subform Records:    |                                                        |
|                                  | Show Shared Case Notes:                |                                                        |

2. Click **Run Report.** You will get a message that lets you know the export is generating (on the right-hand side).

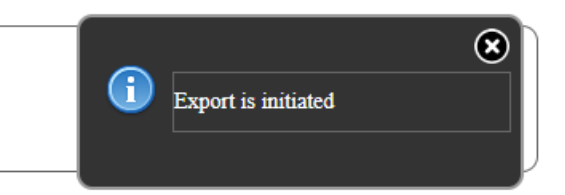

3. Once it generates, you will be prompted to download the report.

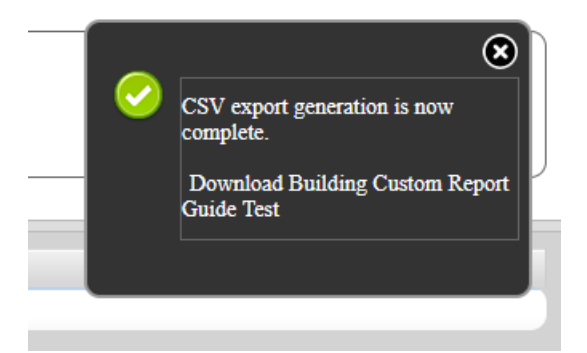

## **Microsoft Excel Tips**

#### **Import Errors**

Once you have exported your data into excel, you may see green triangles in the top, lefthand corner of the data cells that look like this:

| A            | В      | С   | D           | E                         | F         | G            | Н          | 1         | J            | K       |  |
|--------------|--------|-----|-------------|---------------------------|-----------|--------------|------------|-----------|--------------|---------|--|
| Name         | Gender | Age | HIV Risk Fa | Race/Ethnicity            | HH Income | Last Prima   | Last Quant | Last Quar | ntitative La | b Value |  |
| Daffy Duck   | Male   | 30  | MSM         | Black or African-American | 8796.0000 | Medicaid     | 5/26/2016  | 858       |              |         |  |
| Mickey Mouse | Male   | 36  | MSM         | Black or African-American | 0.0000    | Medicaid     | 10/10/2016 | 29403     |              |         |  |
| Tom Cat      | Male   | 44  | MSM         | Black or African-American | 0.0000    | Private - Em | 12/1/2016  | 76262     |              |         |  |
| Donald Duck  | Male   | 53  | Heterosexu  | Black or African-American | 0.0000    | Medicaid     | 12/28/2016 | 13660     |              |         |  |
| Pepe Le Pew  | Female | 23  | Heterosexu  | Black or African-American | 0.0000    | Medicaid     | 8/16/2016  | 23522     |              |         |  |
| Yogi Bear    | Male   | 40  | MSM         | White (non-Hispanic)      | 0.0000    | Medicare Pa  | 11/3/2016  | 42305     |              |         |  |

| These sometimes occur when excel doesn't read in<br>numbers as numbers. To resolve this, highlight the<br>entire column and a yellow warning box will appea<br>Click on that, and then select <b>Convert to Number</b> | the<br>ar. |           |            |          | HH Income<br>3796.0000<br>0.0000<br>0.0000<br>0.0000<br>0.0000<br>0.0000 |          |
|----------------------------------------------------------------------------------------------------|------------|-----------|------------|----------|--------------------------------------------------------------------------|----------|
|                                                                                                    |            | Α         | В          | С        | D                                                                        | E        |
| You may also need to convert your dates -                                                                                                    | 1          | eURN      | Race/Ethn  | Last Qua | n Last Quan                                                              | titative |
| Tou may also need to convert your dates.                                                                                                    | 2          | MUZEWUX   | White (no  | 1/2/201  | 18 20                                                                    |          |
|                                                                                                    | 3          | i0iNOV777 | White (no  | #######  | # 20                                                                     |          |
|                                                                                                    | 4          | ouqwEuT7  | Black or A | #######  | # 20                                                                     |          |

- 1. To convert #### to dates, highlight the column.
- 2. Right-click the column and choose **Format Cells.**
- 3. Under the **Number** tab, choose **Date.**
- 4. Choose the date format you would like to use.
- 5. Select okay.
- You will be redirected back to the excel sheet and the dates will appear.

| Format Cells                                                                                                    |                                                                                                    |                                         |                                                                               | ? ×                                                          |
|----------------------------------------------------------------------------------------------------|----------------------------------------------------------------------------------------------------|-----------------------------------------|-------------------------------------------------------------------------------|--------------------------------------------------------------|
| Number                                                                                                    | Font Border                                                                                                    | Fill                                    | Protection                                                                    |                                                              |
| Category:<br>General<br>Number<br>Currency<br>Accounting<br>Date<br>Time<br>Percentage<br>Fraction<br>Scientific<br>Text<br>Special<br>Custom | Sample<br>Last Quantitative<br>Type:<br>*3/14/2012<br>*Wednesday, Mar<br>3/14<br>3/14/12<br>03/14/12<br>14-Mar<br>14-Mar-12<br>Locale (location):<br>English (United St | Lab Date<br>ch 14, 2012<br>ates)        | 2                                                                             | ×                                                            |
| Date formats display dat<br>an asterisk (*) respond t<br>operating system. Forma                                                              | e and time serial nu<br>o changes in region<br>ts without an asteri                                                                                                    | mbers as d<br>al date anc<br>sk are not | ate values. Date forma<br>I time settings that are<br>affected by operating : | its that begin with<br>specified for the<br>system settings. |
|                                                                                                    |                                                                                                    |                                         | ОК                                                                            | Cancel                                                       |

## **Sorting Your Data**

| ×∎    | <b>5</b> • 0 |        |                                                                                                    |                           |                                  |                  |                        |                               | doc1                | [Compatibility Mo | de] - Excel |        |       |    |           |             |          |             |            |         |          |                             | ?            |
|-------|--------------|--------|----------------------------------------------------------------------------------------------------|---------------------------|----------------------------------|------------------|------------------------|-------------------------------|---------------------|-------------------|-------------|--------|-------|----|-----------|-------------|----------|-------------|------------|---------|----------|-----------------------------|--------------|
| FILE  | HOME         | INSER  | F PAGE LAYOUT                                                                                                    | FORMULAS DATA             | REVIEW VIEW                      |                  |                        |                               |                     |                   |             |        |       |    |           |             |          |             |            |         |          |                             | Sheena Ka    |
| r     | 🔏 Cut        | A      | rial - 10                                                                                                    | • A* A* = = = *           | • 🔐 Wrap Text                    | General          |                        | <b>≠</b>                      |                     | Normal            | Bad         |        | Good  | N  | eutral    | Calculation | A        | <b>€</b> ⊞  | *          |         | utoSum 👻 | Azy d                       | His I        |
| Paste | ✓ Format P   | ainter | I <u>U</u> •   <u>H</u> •   <u>s</u>                                                                                                    | ⊵·▲· ≡ ≡ ≡ €              | 🖅 🗒 Merge & Cente                | - \$-%           | 00. 0<br>0.€ 00.       | Conditional F<br>Formatting * | ormat as<br>Table • | Check Cell        | Explar      | natory | Input | Li | nked Cell | Note        | <b>▼</b> | Insert<br>* | Delete For | mat 🧶 C | lear +   | Sort & Fin<br>Filter + Sele | d &<br>ect ≁ |
|       | Clipboard    | G.     | Font                                                                                                    | G J                       | lignment                         | rs Nu            | imber 🖓                |                               |                     |                   |             | Sty    | les   |    |           |             |          |             | Cells      |         | Edit     | ng                          |              |
| S11   |              |        |                                                                                                    |                           |                                  |                  |                        |                               |                     |                   |             |        |       |    |           |             |          |             |            |         |          |                             |              |
|       | Α            | В      | C D                                                                                                    | E                         | F                                | G                | Н                      | 1                             | J                   | K                 | L           | М      | N     | 0  | Р         | QI          | 2        | S           | Т          | U       | V        | W                           | х            |
| 1 Na  | ame          | Gender | Age HIV Risk Facto                                                                                                    | Race/Ethnicity            | Last Prin<br>HH Income Insurance | ary<br>e In Span | Viral Load<br>Lab Date | Viral Load<br>Lab Value       |                     |                   |             |        |       |    |           |             |          |             |            |         |          |                             |              |
| 2 Da  | affy Duck    | Male   | 30 MSM                                                                                                    | Black or African-American | 8796 Medicaid                    |                  | 5/26/2016              | 85                            | 8                   |                   |             |        |       |    |           |             |          |             |            |         |          |                             |              |
| 3 Mi  | ickey Mouse  | Male   | 36 MSM                                                                                                    | Black or African-American | 0 Medicaid                       |                  | 10/10/2016             | 2940                          | 3                   |                   |             |        |       |    |           |             |          |             |            |         |          |                             |              |
| 4 To  | om Cat       | Male   | 44 MSM                                                                                                    | Black or African-American | 0 Private -                      | mployer          | 12/1/2016              | 7626                          | 2                   |                   |             |        |       |    |           |             |          |             |            |         |          |                             |              |
| 5 Do  | onald Duck   | Male   | 53 Heterosexual                                                                                                    | Black or African-American | 0 Medicaid                       |                  | 12/28/2016             | 1366                          | 0                   |                   |             |        |       |    |           |             |          |             |            |         |          |                             |              |
| 6 Pe  | epe Le Pew   | Female | 23 Heterosexual                                                                                                    | Black or African-American | 0 Medicaid                       |                  | 8/16/2016              | 2352                          | 2                   |                   |             |        |       |    |           |             |          |             |            |         |          |                             |              |
| 7 Yo  | ogi Bear     | Male   | N       O       P       R       S       T       U       V       W       X         Age       H       Last       Final Add       Last       K       L       M       N       P       R       S       T       U       V       V       X         Age       H       Last       Final Add       Last       K       L       M       N       P       R       S       T       U       V       V       X         Age       H       Last       Final Add       Last       K       L       M       N       P       R       S       T       V       V       X         Age       H       Last       K       L       M       N       P       R       S       T       V       V       X         Age       H       Last       J       K       L       M       N       P       Q       R       S       T       V       V       X         Age       H       Last       J       K       L       M       O       P       Q       R       S       T       V       V       X       X       L       M |                           |                                  |                  |                        |                               |                     |                   |             |        |       |    |           |             |          |             |            |         |          |                             |              |
| 8     |              |        |                                                                                                    |                           |                                  |                  |                        |                               |                     |                   |             |        |       |    |           |             |          |             |            |         |          |                             |              |
| 9     |              |        |                                                                                                    |                           |                                  |                  |                        |                               |                     |                   |             |        |       |    |           |             |          |             |            |         |          |                             |              |

- 1. Highlight all cells and select **Sort & Filter.**
- 2. From the dropdown menu, select "Custom Sort".
- 3. A sort box will appear from the dropdown menu. Select the column you would like to "sort by." In the order box, you can decide if you would like to list the numbers largest to smallest or vice versa.

| _ |                          | II                     | I            |           |                     |                        |
|---|--------------------------|------------------------|--------------|-----------|---------------------|------------------------|
| - | Sort                     |                        |              |           |                     | 8 23                   |
| - | + <u>A</u> ↓ <u>A</u> dd | Level X Delete Level   | E Copy Level | _ Option: | s 🔽 My dai          | ta has <u>h</u> eaders |
|   | Column                   |                        | Sort On      |           | Order               |                        |
|   | Sort by                  | Viral Load Lab Value 💌 | Values       | •         | Smallest to Largest | •                      |
| _ |                          |                        |              |           |                     |                        |
| - |                          |                        |              |           |                     |                        |
|   |                          |                        |              |           |                     |                        |
| - |                          |                        |              |           |                     |                        |
| _ |                          |                        |              |           |                     |                        |
| - |                          |                        |              |           |                     |                        |
| _ |                          |                        |              |           | ОК                  | Cancel                 |
|   |                          |                        |              |           |                     | -11                    |

For this example, largest to smallest was used so you can easily pick out the individuals with the highest viral load as they have the highest risk for poor health outcomes.

| 24 | A            | В      | С   | D               | E                         | F         | G                                 | Н                      | 1                       |
|----|--------------|--------|-----|-----------------|---------------------------|-----------|-----------------------------------|------------------------|-------------------------|
| 1  | Name         | Gender | Age | HIV Risk Factor | Race/Ethnicity            | HH Income | Last Primary<br>Insurance In Span | Viral Load<br>Lab Date | Viral Load<br>Lab Value |
| 2  | Tom Cat      | Male   | 44  | MSM             | Black or African-American | 0         | Private - Employer                | 12/1/2016              | 76262                   |
| 3  | Yogi Bear    | Male   | 40  | MSM             | White (non-Hispanic)      | 0         | Medicare Part A/B                 | 11/3/2016              | 42305                   |
| 4  | Mickey Mouse | Male   | 36  | MSM             | Black or African-American | 0         | Medicaid                          | 10/10/2016             | 29403                   |
| 5  | Pepe Le Pew  | Female | 23  | Heterosexual    | Black or African-American | 0         | Medicaid                          | 8/16/2016              | 23522                   |
| 6  | Donald Duck  | Male   | 53  | Heterosexual    | Black or African-American | 0         | Medicaid                          | 12/28/2016             | 13660                   |
| 7  | Daffy Duck   | Male   | 30  | MSM             | Black or African-American | 8796      | Medicaid                          | 5/26/2016              | 858                     |
| 8  |              |        |     |                 |                           |           |                                   |                        |                         |
| 9  |              |        |     |                 |                           |           |                                   |                        |                         |

## **Generating RSR Reports in CAREWare**

This guide will walk you through the process of creating and running a RSR report in CAREWare. This includes:

#### • Guide on how to run a "Client Report Viewer" Report

This report allows users to view all client data being reported on the RSR. It also allows users to easily find clients and adjust any incorrect or missing clinical data.

## Note: After you update client information, you must create a new report to reflect those changes.

#### • Guide on how to run a "Data Validation" Report

Creates a list of missing RSR related data and gives access to the list of clients who are missing this data.
# **Creating and Running the "Client Report Viewer" Report**

- 1. From the main page, click **Reports**.
- 2. Select HRSA Reports.

| O Customize                                                                                    | CAREWare Reports       |                                                             |  |  |  |
|------------------------------------------------------------------------------------------------|------------------------|-------------------------------------------------------------|--|--|--|
| Add Client<br>Find Client<br>Reports                                                           | CAREWare Reports       |                                                             |  |  |  |
| Rapid Entry<br>Appointments<br>My Settings                                                     | HRSA Reports           | RSR and ADR                                                 |  |  |  |
| System Information<br>System Messages                                                          | Custom Reports         | Run or manage custom reports                                |  |  |  |
| Administrative Options<br>External Links                                                       | Performance Measures   | Run or Manage Performance Measures                          |  |  |  |
| Log Off                                                                                        | Client Data Reports    | Run reports on client information                           |  |  |  |
| This is a test notification                                                                    | Financial Report       | Setup and run the financial report                          |  |  |  |
| Don't forget to contact the                                                                    | Administrative Reports | Administrative reports and options                          |  |  |  |
| helpdesk if you would like to<br>schedule an appointment to<br>receive assistance upgrading to | Permission Reports     | Run and search permissons held by a user at a point in time |  |  |  |
| CAREWald U.                                                                                    | RDR                    | Manage/Run the RDR                                          |  |  |  |

### 3. Select RSR Client Report.

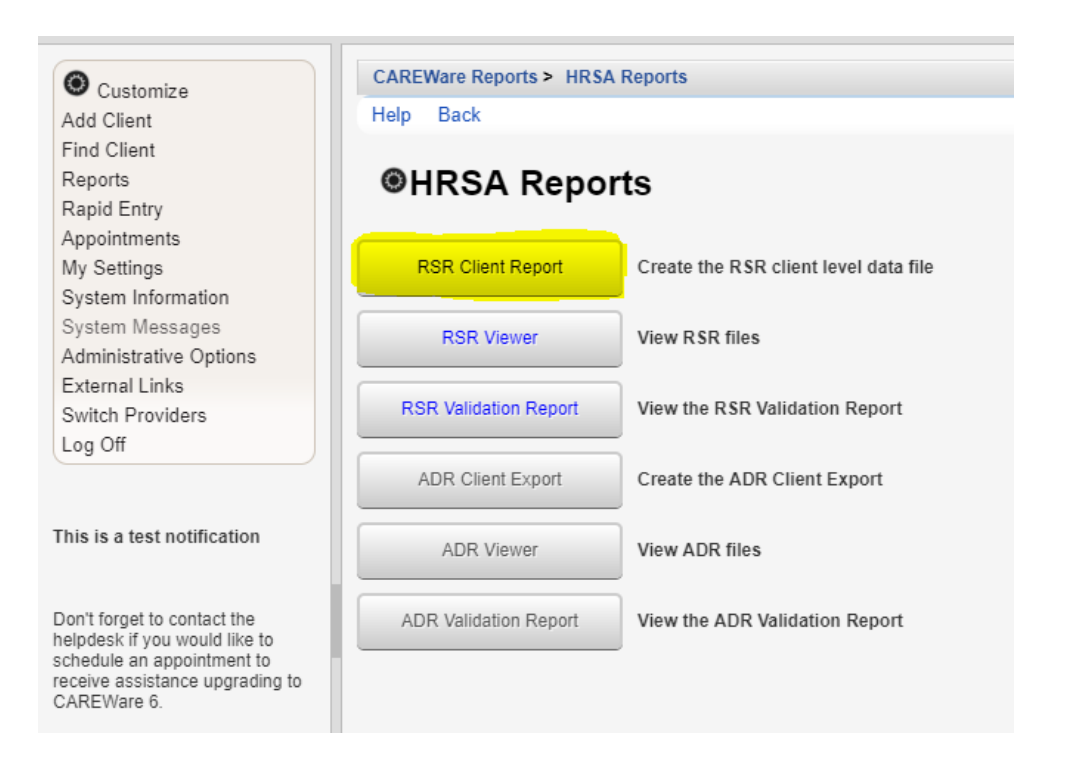

4. This is the main RSR page. Make sure the report year is set to the year in which you want to run the report. Select Edit to change the year of the report.

| Customize                   | CAREWare Reports > HRSA Reports > RSR Settings |
|-----------------------------|------------------------------------------------|
| Add Client                  | Edit Edit Filter Run Help Back                 |
| Find Client                 |                                                |
| Reports                     | RSR Settings                                   |
| Rapid Entry                 | Marca 2040                                     |
| Appointments                | Year: 2019                                     |
| My Settings                 | Cross Provider Labs:                           |
| System Information          | Cross Provider ART:                            |
| System Messages             |                                                |
| Administrative Options      | Apply Filter:                                  |
| External Links              | Filter Description: Report Filter is empty     |
| Switch Providers            |                                                |
| Log Off                     |                                                |
|                             |                                                |
|                             |                                                |
| This is a test notification |                                                |

**Note:** You always want to make sure **Cross Provider Labs & Cross Provider ART** is selected. There is no need to add a filter because you never want to filter out clients when submitting the RSR.

5. Once you make those changes, click Save.

| -                          | CAREWara Reporte > URS | A Deporte > DCD Cottings                       |  |  |
|----------------------------|------------------------|------------------------------------------------|--|--|
| 🕑 Customize                | CAREWale Reports > HRS | CAREware Reports > HKSA Reports > KSK Settings |  |  |
| Add Client                 | Save Cancel            |                                                |  |  |
| Find Client                |                        |                                                |  |  |
| Reports                    | RSR Setting            | S                                              |  |  |
| Rapid Entry                |                        |                                                |  |  |
| Appointments               | Year:                  | 2019 2                                         |  |  |
| My Settings                | Cross Provider Labs:   |                                                |  |  |
| System Information         | Course Describer ADT   |                                                |  |  |
| System Messages            | Cross Provider ART:    | <b>A</b>                                       |  |  |
| Administrative Options     | Apply Filter:          |                                                |  |  |
| External Links             | Filter Description:    | Report Filter is empty                         |  |  |
| Switch Providers           |                        |                                                |  |  |
| Log Off                    |                        |                                                |  |  |
|                            |                        |                                                |  |  |
|                            |                        |                                                |  |  |
| his is a test notification |                        |                                                |  |  |

### 6. Select Run.

| Customize                   | CAREWare Reports > HRSA Reports > RSR Settings |  |
|-----------------------------|------------------------------------------------|--|
| Add Client                  | Edit Edit Filter Run Help Back                 |  |
| Find Client                 |                                                |  |
| Reports                     | RSR Settings                                   |  |
| Rapid Entry                 |                                                |  |
| Appointments                | Year: 2019                                     |  |
| My Settings                 | Cross Provider Labs:                           |  |
| System Information          | Ourse Devides ADT                              |  |
| System Messages             | Cross Provider ARI:                            |  |
| Administrative Options      | Apply Filter:                                  |  |
| External Links              | Filter Description: Report Filter is empty     |  |
| Switch Providers            | The Description.                               |  |
| Log Off                     |                                                |  |
|                             |                                                |  |
|                             |                                                |  |
| This is a test notification |                                                |  |

 On the right-hand side, you will see a box that lets you know the report is running. It will say "Collecting Service Data."

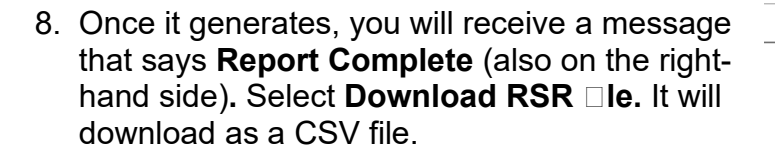

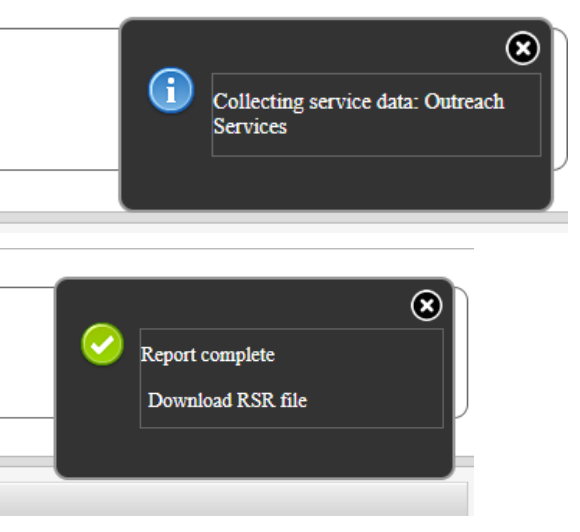

9. Once the report downloads, click the **Back** button to get back to the main RSR page.

| Customize                   | CAREWare Reports > HRSA Reports > RSR Settings |
|-----------------------------|------------------------------------------------|
| Add Client                  | Edit Edit Filter Run Help Back                 |
| Find Client                 |                                                |
| Reports                     | RSR Settings                                   |
| Rapid Entry                 |                                                |
| Appointments                | Year: 2019                                     |
| My Settings                 | Cross Provider Labs:                           |
| System Information          | Cross Bravider ADT                             |
| System Messages             | Closs Plovidel AKI:                            |
| Administrative Options      | Apply Filter:                                  |
| External Links              | Filter Description: Report Filter is empty     |
| Switch Providers            |                                                |
| Log Off                     |                                                |
|                             |                                                |
|                             |                                                |
| This is a test notification |                                                |

10. Select RSR Viewer. The RSR Viewer will show you the results of that exported file. It will include demographical, service, and lab information for all your clients and is broken into those categories. It will also tell you any missing data you may have.

| O Customize                                                                                                    | CAREWare Reports > HRS/ | A Reports                             |  |  |  |
|----------------------------------------------------------------------------------------------------|-------------------------|---------------------------------------|--|--|--|
| Add Client                                                                                                    | Help Back               |                                       |  |  |  |
| Find Client<br>Reports<br>Rapid Entry                                                                                         | <b>◎</b> HRSA Reports   |                                       |  |  |  |
| My Settings                                                                                                    | RSR Client Report       | Create the RSR client level data file |  |  |  |
| System Information<br>System Messages<br>Administrative Options                                                               | RSR Viewer              | View RSR files                        |  |  |  |
| External Links<br>Switch Providers<br>Log Off                                                                                 | RSR Validation Report   | View the RSR Validation Report        |  |  |  |
|                                                                                                    | ADR Client Export       | Create the ADR Client Export          |  |  |  |
| This is a test notification                                                                                                   | ADR Viewer              | View ADR files                        |  |  |  |
| Don't forget to contact the<br>helpdesk if you would like to<br>schedule an appointment to<br>receive assistance upgrading to | ADR Validation Report   | View the ADR Validation Report        |  |  |  |

## 11. Choose the CSV file you just downloaded and then select View RSR File.

| O Customize            | CAREWare Reports > HRSA Reports > RSR Viewer                                                       |
|------------------------|----------------------------------------------------------------------------------------------------|
| Add Client             | View RSR File Help Back                                                                            |
| Find Client            |                                                                                                    |
| Reports                | RSR Viewer                                                                                         |
| Rapid Entry            |                                                                                                    |
| Appointments           | R\$R File Name: Choose File RSR_Export (2).xml Upload Completed Successfully. (7.69 KB of 7.69 KB) |
| My Settings            |                                                                                                    |
| System Information     |                                                                                                    |
| System Messages        |                                                                                                    |
| Administrative Options |                                                                                                    |
| External Links         |                                                                                                    |
| Switch Providers       |                                                                                                    |
| Log Off                |                                                                                                    |

12. This is what your RSR file should look like.

|                       | <ul> <li>Customize</li> <li>Add Client</li> <li>Find Client</li> <li>Reports</li> <li>Rapid Entry</li> <li>Appointments</li> <li>My Settings</li> </ul> | CAREWare Reports > HRSA Reports > RSR Viewer > State of Michigan 2019 RSR |       |         |  |  |  |
|-----------------------|----------------------------------------------------------------------------------------------------|---------------------------------------------------------------------------|-------|---------|--|--|--|
|                       |                                                                                                    | View Client List Back Print or Export                                     |       |         |  |  |  |
|                       |                                                                                                    | State of Michigan<br>2019 RSR                                             |       |         |  |  |  |
|                       |                                                                                                    | Search:                                                                   |       |         |  |  |  |
| Note: You want to pay | System Information                                                                                                    | Category                                                                  | Count | Percent |  |  |  |
| attention to any      | System Messages<br>Administrative Options                                                                                                    | Total Clients (any service):                                              | 10    | 100%    |  |  |  |
| allention to any      | External Links                                                                                                    | Clients with Core Medical/CM services:                                    | 8     | 80.0%   |  |  |  |
| missing               | Switch Providers                                                                                                    | Clients with OAHS/CM/Housing services:                                    | 6     | 60.0%   |  |  |  |
| information If there  | Log Off                                                                                                    | Clients with OAHS/CM services:                                            | 6     | 60.0%   |  |  |  |
|                       | This is a test notification                                                                                                    | Clients with OAHS services:                                               | 2     | 20.0%   |  |  |  |
| is a number next to   |                                                                                                    | HIV+ Clients with OAHS:                                                   | 1     | 10.0%   |  |  |  |
| the <b>Missing</b>    |                                                                                                    | Female HIV+ Clients with OAHS.                                            | 1     | 10.076  |  |  |  |
|                       |                                                                                                    | 2. Vital Status (OAHS/CM)                                                 | 6     |         |  |  |  |
| category, it means    | schedule an appointment to                                                                                                    | 2. Alive:                                                                 | 6     | 100.0%  |  |  |  |
| you have missing      | CAREWare 6.                                                                                                    | 2. Deceased:                                                              | 0     | 0.0%    |  |  |  |
| you have missing      |                                                                                                    | 2. Unknown:                                                               | 0     | 0.0%    |  |  |  |
| records. If it says   |                                                                                                    | 2. Missing:                                                               | 0     | 0.0%    |  |  |  |
| zero, then there      |                                                                                                    | 4. Birth Year (All clients)                                               | 10    |         |  |  |  |
| ara na missing        |                                                                                                    | 4. 1960 and before:                                                       | 3     | 30.0%   |  |  |  |
|                       |                                                                                                    | 4. 1961 - 1970:                                                           | 2     | 20.0%   |  |  |  |
| records.              |                                                                                                    | 4. 1971 - 1980:                                                           | 0     | 0.0%    |  |  |  |
|                       |                                                                                                    | 4. 1981 - 1990:                                                           | 4     | 40.0%   |  |  |  |
|                       |                                                                                                    | 4. 1991 - 2000:                                                           | 0     | 0.0%    |  |  |  |

## 13. To view your missing records, simply select the box and then select View Client List.

| Customize                                     | CAREWare Reports > HRSA Reports > RSR Viewer > State of Michigan 2019 RSR |       |         |  |  |
|-----------------------------------------------|---------------------------------------------------------------------------|-------|---------|--|--|
| Add Client<br>Find Client                     | State of Michigan<br>2019 RSR                                             |       |         |  |  |
| Reports<br>Rapid Entry                        |                                                                           |       |         |  |  |
| Appointments                                  |                                                                           |       |         |  |  |
| My Settings<br>System Information             | Category                                                                  | Count | Dercent |  |  |
| System Messages                               | 7 Female                                                                  | 4     | 40.0%   |  |  |
| Administrative Options                        | 7 Transgender MtF                                                         | 0     | 0.0%    |  |  |
| External Links<br>Switch Providers            | 7. Transgender FtM:                                                       | 0     | 0.0%    |  |  |
| Log Off                                       | 7. Transgender Other:                                                     | 0     | 0.0%    |  |  |
|                                               | 7. Unknown:                                                               | 0     | 0.0%    |  |  |
|                                               | 7. Missing:                                                               | 0     | 0.0%    |  |  |
| This is a test notification                   |                                                                           |       |         |  |  |
|                                               | 9. Poverty Level % (OAHS/CM)                                              | 6     |         |  |  |
| Don't forget to contact the                   | 9. Below 100% FPL:                                                        | 1     | 16.7%   |  |  |
| chedule an appointment to                     | 9. 100 - 138%:                                                            | 0     | 0.0%    |  |  |
| eceive assistance upgrading to<br>CAREWare 6. | 9. 139 - 200%:                                                            | 2     | 33.3%   |  |  |
|                                               | 9. 201 - 250%:                                                            | 0     | 0.0%    |  |  |
|                                               | 9. 251 - 400%:                                                            | 2     | 33.3%   |  |  |
|                                               | 9. 401 - 500%:                                                            | 0     | 0.0%    |  |  |
|                                               | 9. More than 500%:                                                        | 0     | 0.0%    |  |  |
|                                               | 9. Missing:                                                               | 1     | 16.7%   |  |  |
|                                               |                                                                           |       |         |  |  |
|                                               | 10. Housing Status (OAHS/CM/Housing)                                      | 6     |         |  |  |
|                                               | 10. Stable/Permanent:                                                     | 4     | 66.7%   |  |  |
|                                               | 10. Temporary:                                                            | 0     | 0.0%    |  |  |

14. A list of the clients will appear. From there, you can select a client and go to their individual record. Click Go to Client.

| tomize               | CAREWare Repor  | ts > HRSA Reports  | > RSR Viewer > | State of Michigan 2019 RSR > | • 9. Missing |
|----------------------|-----------------|--------------------|----------------|------------------------------|--------------|
| ient                 | Go To Client Ba | ack Print or Expor | t              |                              |              |
| lient                | 0 Micoin        | A1                 |                |                              |              |
| orts                 | 9. Wissin       | g.                 |                |                              |              |
| oid Entry            | Search:         |                    |                |                              |              |
| pointments           | Search.         |                    |                |                              |              |
| Settings             | Client          | Viewed             |                |                              |              |
| stem Information     | June, Jen       | Х                  |                |                              |              |
| stem Messages        |                 |                    |                |                              |              |
| ministrative Options |                 |                    |                |                              |              |
| ternal Links         |                 |                    |                |                              |              |
| itch Providers       |                 |                    |                |                              |              |
| g Off                |                 |                    |                |                              |              |

15. The client record will open up in a separate tab. Select the field in which information needs to be added. When you are done adding all of the missing information, close out of the client record.

| Demographics           | A                                                                                                    |                                                                   |  |  |  |
|------------------------|----------------------------------------------------------------------------------------------------|-------------------------------------------------------------------|--|--|--|
| Client Report          | Demographics                                                                                                    | Demographics                                                      |  |  |  |
| Encounter Report       | Delete Client Back                                                                                                    |                                                                   |  |  |  |
| Drug Payments          |                                                                                                    |                                                                   |  |  |  |
| Services               | Operation      Operation     Operation |                                                                   |  |  |  |
| Annual Review          | Demographies                                                                                                    |                                                                   |  |  |  |
| Case Notes             |                                                                                                    |                                                                   |  |  |  |
| Custom Forms           | Personal Info                                                                                                    | Name: Hemsworth, Chris Gender: Male DOB: 02/12/1987               |  |  |  |
| Vital Signs            |                                                                                                    |                                                                   |  |  |  |
| Hospital Admissions    |                                                                                                    | 05////02/2027///                                                  |  |  |  |
| Medications            | Change URN                                                                                                    | CRHM02128/10                                                      |  |  |  |
| Labs                   |                                                                                                    |                                                                   |  |  |  |
| Screenings             | Contact Information                                                                                                    | 2799 W. Grand Blvd<br>Detroit MI 48208                            |  |  |  |
| Screening Labs         |                                                                                                    |                                                                   |  |  |  |
| Immunizations          | Pace/Ethnicity                                                                                                    | White                                                             |  |  |  |
| Diagnoses              | Nace/Ethnicity                                                                                                    | White                                                             |  |  |  |
| Sharing Requests       |                                                                                                    |                                                                   |  |  |  |
| Referrals              | HIV Risk Factors                                                                                                    | IDU, Heterosexual                                                 |  |  |  |
| Relations              |                                                                                                    |                                                                   |  |  |  |
| Counseling and Testing | Vital Enrollment Status                                                                                                    | Vital Status: Alive Current Status: Active                        |  |  |  |
| Orders                 |                                                                                                    | J                                                                 |  |  |  |
| Appointments           |                                                                                                    |                                                                   |  |  |  |
| Cap On Charges         | Eligibility                                                                                                    | Ryan White Eligible                                               |  |  |  |
| User Messages          |                                                                                                    |                                                                   |  |  |  |
| Search Change Details  | HIV Status                                                                                                    | HIV-positive (AIDS status unknown) Estimated HIV Date: 10/01/2017 |  |  |  |
| Duplicate Client       |                                                                                                    |                                                                   |  |  |  |
| Performance Measure    |                                                                                                    | THIS IS SOMETHING YOU WANT ANYONE TO KNOW                         |  |  |  |
| Status                 | Common Notes                                                                                                    | PREFERRED NAME                                                    |  |  |  |
| External Links         |                                                                                                    | ADDRESS CHANGE                                                    |  |  |  |
| Close                  |                                                                                                    |                                                                   |  |  |  |
|                        | Provider Notes                                                                                                    | No description supplied                                           |  |  |  |

16. After closing, you will be taken back to the **Missing** client page. Follow step 14-15 for the next client on the list. Continue to do this until your list is empty.

# **Running Data Validation Reports**

- 1. From the main page, click **Reports.**
- 2. Select HRSA Reports.

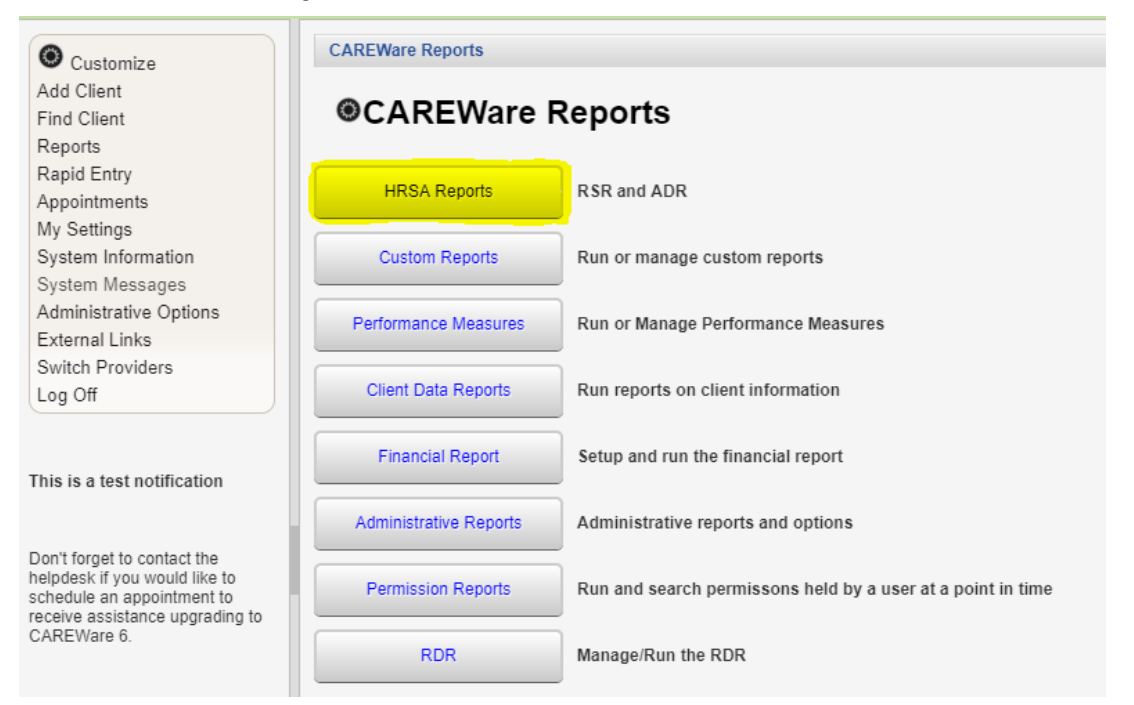

### 3. Select RSR Validation Report.

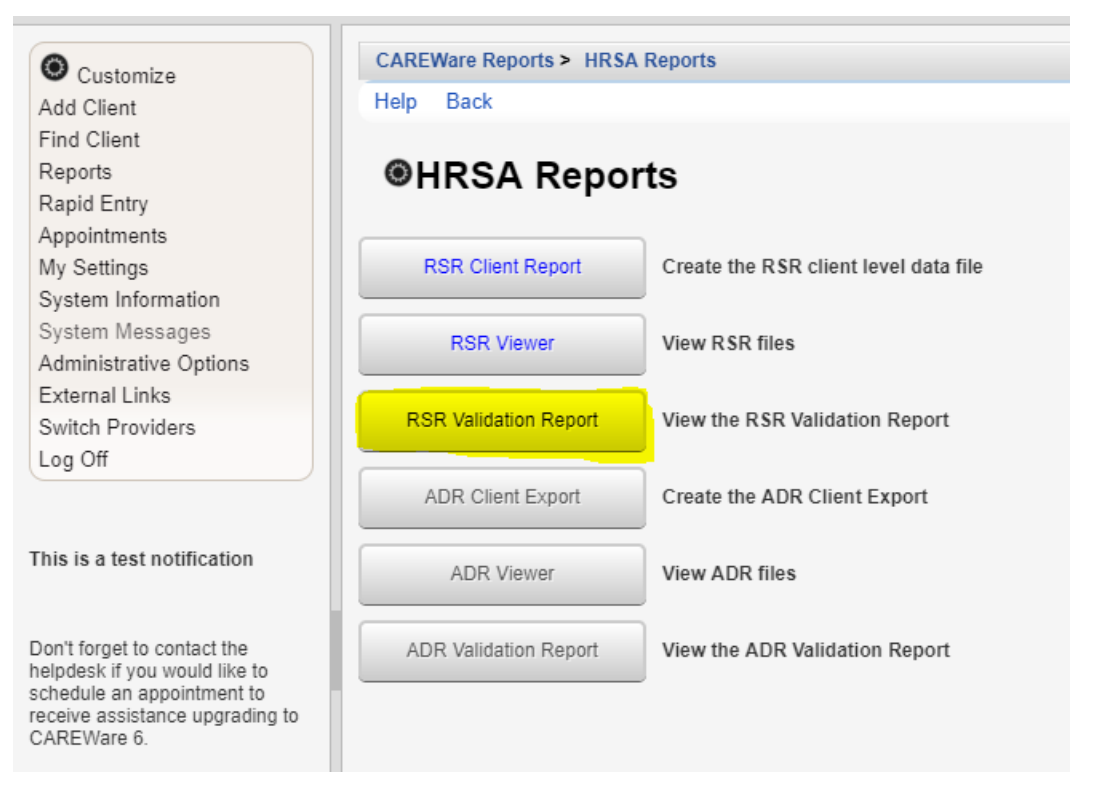

### 4. Select Edit

| O Customize                     | CAREWare Reports > HRSA Reports > RSR Validation Report Settings |
|---------------------------------|------------------------------------------------------------------|
| Add Client                      | Edit Edit Filter Filter By Funding Source Run Help Back          |
| Find Client                     |                                                                  |
| Reports                         | RSR Validation Report Settings                                   |
| Rapid Entry                     | 10040                                                            |
| Appointments                    | Year: 2019                                                       |
| My Settings                     | Cross Provider Labs:                                             |
| System Information              | Cross Provider ART:                                              |
| System Messages                 | Apply Filter                                                     |
| Administrative Options          |                                                                  |
| Switch Providers                | Filter Description: Report Filter is empty                       |
| Log Off                         |                                                                  |
|                                 |                                                                  |
|                                 |                                                                  |
| This is a test notification     |                                                                  |
|                                 |                                                                  |
|                                 |                                                                  |
| Don't forget to contact the     |                                                                  |
| schedule an appointment to      |                                                                  |
| receive assistance upgrading to |                                                                  |
| CAREWale 0.                     |                                                                  |

**Note:** You are given three editing options: **Edit, Edit Filter, & Filter by Funding Source.** In general, **Edit** is the one you will choose. However, if you ever want to apply a filter or if you receive funding from multiple sources and want to filter by each funding source, you have the option to edit by those criteria too.

5. After selecting edit, choose the **Year** you would like to review. Additionally, make sure you check **Cross Provider Labs & Cross Provider ART.** 

#### 6. Save

| Customize                                  | CAREWare Reports > HRSA Reports > RSR Validation Report Settings |
|--------------------------------------------|------------------------------------------------------------------|
| dd Client                                  | Save Cancel                                                      |
| ind Client<br>Reports<br>Reprid Entry      | RSR Validation Report Settings                                   |
| ppointments                                | Year: 2019                                                       |
| ly Settings                                | Cross Provider Labs:                                             |
| ystem Information<br>ystem Messages        | Cross Provider ART: 🗷                                            |
| dministrative Options                      | Apply Filter:                                                    |
| xternal Links<br>witch Providers<br>og Off | Filter Description: Report Filter is empty                       |
| is is a test notification                  |                                                                  |

7. Once you save, you can run your report. Select Run.

| Edit Edit Filter Filter By Funding Source Run Help Back |
|---------------------------------------------------------|
|                                                         |
| RSR Validation Report Settings                          |
|                                                         |
| Year: 2019                                              |
| Cross Provider Labs:                                    |
| Cross Drovider APT:                                     |
| Closs Plovidel ARI.                                     |
| Apply Filter:                                           |
| Filter Description: Report Filter is empty              |
|                                                         |
|                                                         |
|                                                         |
|                                                         |
|                                                         |

8. On the right-hand side, you will see a box that lets you know the report is running. It will say "Collecting Service Data."

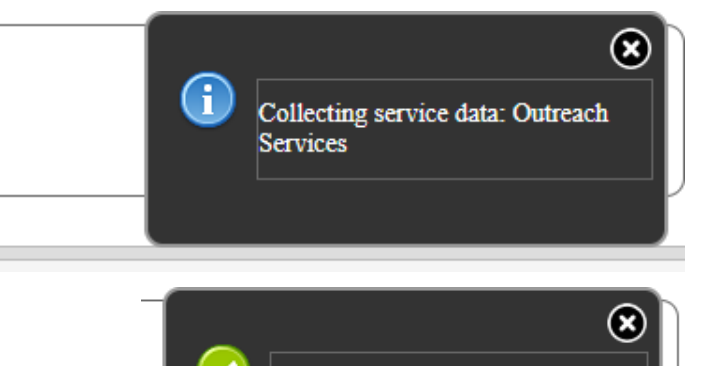

Report complete

View RSR Validation Report

 Once it generates, you will receive a message that says the Complete (also on the right-hand side). Select View RSR Validation Report. It will download as a CSV file.

## 10. This is your validation report.

| Add Client                                                 | View Client List Back Print or Export |                                                |          |          |
|------------------------------------------------------------|---------------------------------------|------------------------------------------------|----------|----------|
| Find Client                                                |                                       |                                                |          |          |
| Reports                                                    | RSR Validation Report  Search:        |                                                |          |          |
| Rapid Entry                                                |                                       |                                                |          |          |
| Appointments<br>Mv Settinas                                | Category                              | Validation Rule                                | Severity | # Errors |
| System Information                                         | Demographics                          | Clients with Birth Year after end of reporting | Error    | 0        |
| System Messages                                            | Demographics                          | Clients with Birth Year after First HIV Outpa  | Error    | 0        |
| Administrative Options                                     | Demographics                          | Clients with HIV/AIDS Status of Indetermin     | Warning  | 0        |
| External Links<br>Switch Providers                         | Demographics                          | Clients with Male or Unknown Gender with       | Alert    | 0        |
| Log Off                                                    | Demographics                          | Clients with HIV diagnosis year after report   | Alert    | 0        |
|                                                            | Demographics                          | Clients with Male or Unknown Gender with       | Alert    | 0        |
|                                                            | Demographics                          | Clients age 90 or older                        | Alert    | 0        |
| his is a test notification                                 | Demographics                          | Clients with Birth Year after HIV diagnosis    | Alert    | 0        |
|                                                            | Demographics                          | Clients with Birth Year after CD4 Test Date:   | Alert    | 0        |
| Don't forget to contact the                                | Demographics                          | Clients with Birth Year after Outpatient/Ami   | Alert    | 0        |
| elpdesk if you would like to<br>schedule an appointment to | Demographics                          | Clients with Birth Year after Viral Load Test  | Alert    | 0        |
| eceive assistance upgrading to                             | Demographics                          | Clients missing Poverty Level                  | Warning  | 2        |
|                                                            | Demographics                          | Clients missing Housing Status                 | Warning  | 7        |
|                                                            | Demographics                          | Clients missing Medical Insurance              | Warning  | 5        |
|                                                            | Demographics                          | Clients with HIV/AIDS Status of Indetermin     | Warning  | 0        |
|                                                            | Services                              | Clients missing Core Medical or Support Se     | Warning  | 0        |
|                                                            | Services                              | Clients with Outpatient/Ambulatory Medica      | Alert    | 0        |
|                                                            | Services                              | Service Visits Exceed Yearly Limit             | Alert    | 0        |
|                                                            | Services                              | Clients with Core Medical Services with HI     | Warning  | 1        |
|                                                            | Services                              | Clients with Outpatient/Ambulatory Medica      | Error    | 0        |

**Note:** The Severity column is important. There are three options: alert, warning, and error. You cannot submit an RSR if an error exists; therefore, if the severity column says "error" with a number displayed in the error's column, you must correct the missing data. If the column says "warning," you will be able to submit the report but will need to provide an explanation as to why the information is missing. "Alert" just means that it is something you should look at, but there are no penalties. 11. The errors column shows the number of clients missing information in the Validation Rule data field. Click the field with the errors and select View Client List

| View Client List Bar  | k Print or Export                                                 | on report |          |  |  |
|-----------------------|-------------------------------------------------------------------|-----------|----------|--|--|
| RSR Validation Report |                                                                   |           |          |  |  |
| Search:               |                                                                   |           |          |  |  |
| Category              | Validation Rule                                                   | Severity  | # Errors |  |  |
| Demographics          | Clients with Birth Year after end of reporting period             | Error     | 0        |  |  |
| Demographics          | Clients with Birth Year after First HIV Outpatient Ambulatory     | Error     | 0        |  |  |
| Demographics          | Clients with HIVIAIDS Status of Indeterminate missing Risk        | Warning   | 0        |  |  |
| Demographics          | Clients with Male or Unknown Gender with a Cervical Pap S Alert 0 |           |          |  |  |
| Demographics          | Clients with HIV diagnosis year after reporting period Alert 0    |           |          |  |  |
| Demographics          | Clients with Male or Unknown Gender with Pregnancy Statu          | Alert     | 0        |  |  |
| Demographics          | Clients age 90 or older                                           | Alert     | 0        |  |  |
| Demographics          | Clients with Birth Year after HIV diagnosis year                  | Alert     | 0        |  |  |
| Demographics          | Clients with Birth Year after CD4 Test Dates                      | Alert     | 0        |  |  |
| Demographics          | Clients with Birth Year after Outpatient/Ambulatory Medical C     | Alert     | 0        |  |  |
| Demographics          | Clients with Birth Year after Viral Load Test Dates               | Alert     | 0        |  |  |
| Demographics          | Clients missing Poverty Level                                     | Warning   | 2        |  |  |
| Demographics          | Clients missing Housing Status                                    | Warning   | 7        |  |  |
| Demographics          | Clients missing Medical Insurance                                 | Warning   | 5        |  |  |
| Demographics          | Clients with HIV/AIDS Status of Indeterminate Over Age 2          | Warning   | 0        |  |  |
| Services              | Clients missing Core Medical or Support Services                  | Warning   | 0        |  |  |
| Dervices              | Clients with Outpatient/Ambulatory Medical Care Service Vis       | Alert     | 0        |  |  |
| Jervices              | Service Visits Exceed Yearly Limit                                | Alert     | 0        |  |  |
| Services              | Clients with Core Medical Services with HIV Negative HIV/A        | Warning   | 1        |  |  |
| Services              | Clients with Outpatient/Ambulatory Medical Care Service Da        | Error     | 0        |  |  |

12. A list of clients with missing information will appear. Select the client you would like to view, and then select **Go to Client.** 

| Customize                                                    | nize Go To Client Back Print or Export |        |  |  |
|--------------------------------------------------------------|----------------------------------------|--------|--|--|
| Add Client                                                   |                                        |        |  |  |
| Find Client                                                  | Cliento missing Lleusing Status        |        |  |  |
| Reports                                                      | Clients missing Housing Status         |        |  |  |
| Rapid Entry                                                  | Search:                                |        |  |  |
| Appointments<br>My Settings                                  | Client                                 | Viewed |  |  |
| System Information                                           | Mouse, Mincky                          |        |  |  |
| System Messages                                              | Client, Test                           |        |  |  |
| Administrative Options                                       | Test-Person, My                        |        |  |  |
| Switch Providers                                             | Hemsworth, Chris                       |        |  |  |
| Log Off                                                      | Allen, Barry Flash                     |        |  |  |
|                                                              | Hemsworth, Chris                       |        |  |  |
|                                                              | June, Jen                              |        |  |  |
| This is a test notification                                  |                                        |        |  |  |
| Don't forget to contact the<br>helpdesk if you would like to |                                        |        |  |  |

GoTo Top of the Document

schedule an appointment to receive assistance upgrading to

CAREWare 6.

13. The client record will open up in a separate tab. Select the field in which information needs to be added. When you are done adding all of the missing information, close out of the client record.

| Demographics           |                         |                                                                   |  |
|------------------------|-------------------------|-------------------------------------------------------------------|--|
| Client Report          | Demographics            |                                                                   |  |
| Encounter Report       | Delete Client Back      |                                                                   |  |
| Drug Payments          |                         |                                                                   |  |
| Services               | Domographics            |                                                                   |  |
| Annual Review          | Centographics           |                                                                   |  |
| Case Notes             | ll                      |                                                                   |  |
| Custom Forms           | Personal Info           | Name: Hemsworth, Chris Gender: Male DOB: 02/12/1987               |  |
| Vital Signs            |                         |                                                                   |  |
| Hospital Admissions    |                         |                                                                   |  |
| Medications            | Change URN              | CRHM0212871U                                                      |  |
| Labs                   |                         |                                                                   |  |
| Screenings             | Contact Information     | 2799 W. Grand Blvd                                                |  |
| Screening Labs         |                         | Dettoit, wii 46206                                                |  |
| Immunizations          | Bose/Ethnicity          | White                                                             |  |
| Diagnoses              | Race/Ethnicity          | winte                                                             |  |
| Sharing Requests       |                         |                                                                   |  |
| Referrals              | HIV Risk Factors        | IDU, Heterosexual                                                 |  |
| Relations              |                         |                                                                   |  |
| Counseling and Testing | Vital Enrollment Status | Vital Status: Alive Current Status: Active                        |  |
| Orders                 |                         |                                                                   |  |
| Appointments           |                         |                                                                   |  |
| Cap On Charges         | Eligibility             | Ryan White Eligible                                               |  |
| User Messages          |                         |                                                                   |  |
| Search Change Details  | HIV Status              | HIV-positive (AIDS status unknown) Estimated HIV Date: 10/01/2017 |  |
| Duplicate Client       |                         |                                                                   |  |
| Performance Measure    |                         | THIS IS SOMETHING YOU WANT ANYONE TO KNOW                         |  |
| Status                 | Common Notes            | PREFERRED NAME                                                    |  |
| External Links         |                         | ADDRESS CHANGE                                                    |  |
| Close                  |                         |                                                                   |  |
|                        | Provider Notes          | No description supplied                                           |  |

14. After closing, you will be taken back to the Missing client page. Follow step 12-13 for the next client on the list. Continue to do this until your list is empty.

For any questions, please contact MDHHS - Bureau of HIV/STI Programs @ (MDHHS-SHOARS-SUPPORT@michigan.gov).